Government of Yukon, Faro Mine Project Management Team 2008/09 Water Quality Database Maintenance Report Government of Yukon, Faro Mine Project Management Team 2008/09 Water Quality Database Maintenance Report

### Prepared by:

AECOM Canada Ltd. 2251 2<sup>nd</sup> Avenue, Whitehorse, YT, Canada Y1A 5W1 T 867.633.6474 F 867.633.6321 www.aecom.com

#### Project Number:

111281-80656-5

Date:

March 2009

# **Statement of Qualifications and Limitations**

© 2009 AECOM CANADA LTD. OR CLIENT (IF COPYRIGHT ASSIGNED TO CLIENT). ALL RIGHTS RESERVED. THIS DOCUMENT IS PROTECTED BY COPYRIGHT AND TRADE SECRET LAW AND MAY NOT BE REPRODUCED IN ANY MANNER, EXCEPT BY CLIENT FOR ITS OWN USE, OR WITH THE WRITTEN PERMISSION OF AECOM CANADA LTD. OR CLIENT (IF COPYRIGHT ASSIGNED TO CLIENT).

The attached Report (the "Report") has been prepared by AECOM Canada Ltd. ("Consultant") for the benefit of the client ("Client") in accordance with the agreement between Consultant and Client, including the scope of work detailed therein (the "Agreement").

The information, data, recommendations and conclusions contained in the Report:

- are subject to the budgetary, time, scope, and other constraints and limitations in the Agreement and the qualifications contained in the Report (the "Limitations");
- represent Consultants' professional judgement in light of the Limitations and industry standards for the preparation of similar reports;
- may be based on information provided to Consultant which has not been independently verified;
- have not been updated since the date of issuance of the Report and their accuracy is limited to the time period and circumstances in which they were collected, processed, made or issued;
- must be read as a whole and sections thereof should not be read out of such context;
- · were prepared for the specific purposes described in the Report and the Agreement;
- in the case of subsurface, environmental or geotechnical conditions, may be based on limited testing and on the assumption that such conditions are uniform and not variable either geographically or over time.

Unless expressly stated to the contrary in the Report or the Agreement, Consultant:

- shall not be responsible for any events or circumstances that may have occurred since the date on which the Report was prepared or for any inaccuracies contained in information that was provided to Consultant;
- makes no representations whatsoever with respect to the Report or any part thereof, other than that the Report
  represents Consultant's professional judgement as described above, and is intended only for the specific purpose
  described in the Report and the Agreement;
- in the case of subsurface, environmental or geotechnical conditions, is not responsible for variability in such conditions geographically or over time.

Except as required by law or otherwise agreed by Consultant and Client, the Report:

- is to be treated as confidential;
- may not be used or relied upon by third parties.

Any use of this Report is subject to this Statement of Qualifications and Limitations. Any damages arising from improper use of the Report or parts thereof shall be borne by the party making such use.

This Statement of Qualifications and Limitations is attached to and forms part of the Report.

AECOM 2251 2<sup>nd</sup> Avenue, Whitehorse, YT, Canada Y1A 5W1 T 867.633.6474 F 867.633.6321 www.aecom.com

March 31, 2009

Project Number: 111281

Deborah Pitt, Acting Project Manager Abandoned Mines Branch Dept. Energy, Mines and Resources Government of Yukon Box 2703, K419 Whitehorse, Yukon Y1A 2C6

Acting Project Manager:

#### Re: AECOM 80656-5 – 2008/2009 Database Maintenance Report

Please find enclosed our 2008/2009 Database Maintenance Report. This report summarizes the annual database maintenance activities associated with managing water quality data generated through ongoing monitoring programs at the Faro Mine Complex.

Thank you for the opportunity to conduct this work. Please contact the undersigned if you have any questions.

Yours very truly, AECOM

Jay Cherian, M.Sc. (Candidate) Environmental Scientist/Hydrogeologist Sincerely, AECOM Canada Ltd.

# **Distribution List**

| # of<br>Copies | Association / Company Name                          |
|----------------|-----------------------------------------------------|
| 2 + 1e         | Government of Yukon, Assessment and Abandoned Mines |
| 1 + 1e         | AECOM                                               |
| 2 + 1e         | Faro Mine Project Management Team                   |
|                |                                                     |
|                |                                                     |

# **Signature Page**

**Report Prepared By:** 

gen Turston

Report Reviewed By:

& Their

Jennifer Funston, B.Sc. Hydrogeologist

Jay Cherian, M.Sc. (Candidate) Environmental Scientist/Hydrogeologist

# **Table of Contents**

Statement of Qualifications and Limitations Letter of Transmittal Distribution List

|    |                                 | p a g e |
|----|---------------------------------|---------|
| 1. | Introduction                    | 1       |
| 2. | Water Database Structure        | 1       |
| 3. | Data Review (QA/QC)             | 2       |
| 4. | Database Maintenance Activities | 3       |
| 5. | Water Quality Data Distribution | 4       |
| 6. | Database Management             | 4       |

## **Appendices**

| Α. | QA/QC Issue Memos |
|----|-------------------|
|----|-------------------|

- B. Database Update Summary Tables
  - Table 1. Summary of 2008/2009 Parameter Changes
  - Table 2. New Parameters 2008
  - Table 3. New Station ID's and Descriptions
  - Table 4.Measurement Technique Updates
- C. WATER Database Manual
- D. GROUNDWATER Database Manual
- E. 2008/2009 Faro Database Agency Access

## 1. Introduction

Water quality data collected at the Anvil Range Mine in Faro, YT, through surface and groundwater monitoring programs, is recorded and maintained in an electronic, relational water quality database. Prior to 2005, all water quality data was managed through a commercial software program entitled EQWin. As the need for transferability and access to the water quality data increased, and capacity and functionality requirements of the database grew in association with the progression of closure planning and environmental assessment activities, the decision was made to convert the database to a Microsoft Access platform. In late 2005, all historical water quality data was successfully transferred from the EQWin database to a MS-Access interface specifically designed to meet the needs of Anvil Range water monitoring programs. At that time Gartner Lee Ltd. began managing the database on behalf of Anvil Range Mine Interim Receiver, Deloitte and Touche. In 2008 The Yukon Territorial Government (YTG) took over possession of the Anvil Range MS-Access database, and AECOM (formerly Gartner Lee) has continued to manage the database on their behalf. All groundwater and surface water monitoring data for the Anvil Range Site is scheduled to be housed in a central database to be maintained by the Yukon Government.

This report provides a summary of database maintenance activities and upgrades performed by AECOM throughout 2008 and the first quarter of 2009.

## 2. Water Database Structure

For the purposes of the Anvil Range site water quality data management, Stoneleigh Associates (specialist contractor in database design) has developed a specialized database, titled WATER using Microsoft Access, a common MS-Access software application. The basic relational design of the WATER database has been in use for almost 20 years and allows for broad applications for data storage and display. The database structure ensures referential integrity with unique station and sample result coding, with no redundant parameters within the database framework. Data analysis functions of the database include pre-programmed queries, preliminary data entry QA/QC routines, QA/QC data editing procedures and pre-formatted output report templates. Data for both surface water and groundwater monitoring programs is stored and managed within this single database.

Water quality data is typically entered into the database using a batch append procedure from an MS Excel file format. Data retrieval is accomplished through pre-designed queries, allowing the user to retrieve data based on any combination of parameters, including date, station name, and analysis parameter. The retrieved data is transferable to an Excel format for tabulation or statistical analysis including graphing.

The database has the capability to accommodate additional types of data analysis to meet potential future requirements and can be linked to other monitoring and assessment type databases, including the Environment Canada MS-Access interface program.

## 3. Data Review (QA/QC)

To ensure data integrity and eliminate potential reporting errors, Anvil Range water quality data is continually reviewed at several stages of the data management process:

- Entry into the database Statistical analysis is performed on all data entered into the WATER database using pre-programmed QA/QC routines (values that are extremely large or small in comparison to previously entered data are flagged);
- Charge balance calculations are performed upon data entry which flags data with charge balances greater than +/- 10%, providing a precursory indication of analytical errors;
- Flagged data is reviewed for data entry errors and where necessary, labs are contacted to recheck suspect values;
- Through graphical identification visual screening of water quality trend lines (typically done during annual reporting phase); and
- Review of monthly report data by the Project Manager.

If an extreme value or "outlier" is identified during any stage of the data management process, further review of the data is initiated. The first step in this process is to determine the type of outlier the data value represents – a "true outlier" results from transcription errors, changes in detection limits, or measurement problems during sample collection, while a "false outlier" represents actual extreme values of the various parameters (hot spots or peak events) and can be an indication of the "natural" variability of the data set or of introduced effects. As a means of determining the source of an outlier, original laboratory data is reviewed for that sampling event when available (1999 and on). This review of the actual laboratory analytical results provides the best check for possible transcription errors. For instance, in many cases outliers identified may be solely due to using the wrong units: parts per million instead of parts per billion. This error is readily seen in extreme values being out by a factor of 1000. Extreme or incorrect values occurring for all sample parameters during the same sampling event in similarly named sites may be the result of the samples simply being switched or parameters being switched. As well, the occurrence of extreme values in several related sample locations may be indicative of peak events or hot spots such as elevated levels of key parameters during the same sampling event.

After the source of the outlier has been determined, the next step is to determine if the data point should be maintained, corrected or discarded. This step must be done with extreme caution as incorrect removal of data can result in a distortion of the data set and limits its applicability. Water quality data sets can often contain legitimate extreme values. For the Anvil Range Database, a data point is corrected or discarded only if there is adequate justification to do so, such as "hard" confirmation using laboratory sheets or the outlier is obviously due to unit or sample mix up. The modification of the data point is flagged in the database. For cases where it is not possible to determine the source of the extreme values, the data point is maintained and flagged as a possible outlier. The decision of whether to discard this point will then be left to the discretion of the individuals using the data. The Project Manager approves any modifications made to the 2008/2009 water quality data.

## 4. Database Maintenance Activities

Throughout 2008 and the first quarter of 2009, regular database maintenance activities were comprised mainly of "housekeeping" tasks, although identification, assessment and correction of outliers continued as part of the established QA/QC protocol. Maintenance tasks included:

- Deletion of duplicates found at various sites;
- Correction of silver and strontium data for October 7/8, 2008 sampling;
- Standardization of station and parameter names;
- Update of groundwater field data;
- Update of well construction details;
- Input of new groundwater and surface water parameters;
- Addition of new groundwater stations for the 2008 SRK additional well monitoring program;
- Input of 2008 groundwater lab and field data from new SRK monitoring wells;
- Addition of a third location, Reference Stations, to the WATER database;
- Addition of new surface water stations, to accommodate monitoring programs, including those done by Minnow, Laberge, SRK and Access Consulting; and
- Import of 2005-2008 surface water lab data from the additional surface water monitoring programs.

The majority of database maintenance modifications were related to the addition of new stations, parameters and lab data, to accommodate additional surface and groundwater monitoring programs being conducted on the Anvil Range Site. The import of this additional data has unified the WATER database, and allowed for a more complete resource for the majority of Anvil Range water quality data users. Tables summarizing these changes to the database are included in Appendix B.

## 5. Water Quality Data Distribution

Water quality data for the Anvil Range site is distributed to various data users including Deloitte and Touche Inc., the Faro Mine Project Management Team and other consultants through AECOM's (Gartner Lee Ltd.) FTP site. An updated compressed version of the WATER database (known as an MDE file) is placed on the site regularly, allowing pre-approved users to download the file and view the water quality data using any MS-Access software program. This posting is intended to occur monthly after receipt and input of the routine monthly water quality data. The users maintain full functionality of the original database, including preprogrammed queries, but do not have the ability to make changes to the database as these MDE files represent copies of the database and do not provide the user with access to the original database. Obsolete versions are removed from the FTP site, as updates are made available. Access to the original database is limited to the Project Manager and team members within AECOM to ensure original data integrity.

Pre-authorized users can access an MDE copy of the WATER database using the following procedure (requires the user to have Microsoft Access installed):

 Access Gartner Lee's FTP site at the following location: <u>ftp://ftps.gartnerlee.com</u>. Username: Farodb

Password: 112105fdb

- 2. MDE files are located in folder "Faro dBase". Download the zip file "User Water\_Date.mde" to system hard drive.
- 3. Open MDE file using the Microsoft Access application.

Several users were given or had individual access codes for the database. Appendix E lists people for whom access to the database was added or extended in 2008. Access to the database will expire as of the end of April 2009, one month after the expiry of AECOM's contract to manage the database. An updated copy of the WATER user manual is provided on the FTP site and appended to the back of this report (Appendix C). The user manual provides instructions on database use and procedures for retrieving water quality data using pre-programmed queries. Additional GROUNDWATER database details are included in the *User Manual for the Anvil Range Project - GROUNDWATER database*, found in Appendix D. Both the WATER and GROUNDWATER user manuals were updated in March 2009.

## 6. Database Management

The database Project Manager is responsible for the overall management of the database and retains authority within AECOM to authorize changes to the database. The database manager is responsible for data management and posting of the database to ftp.

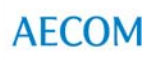

Stoneleigh Associates is the preferred specialist contractor for implementing design modifications or additions to the database interface.

The "master" database files reside in AECOM's Whitehorse office. The files are accessed from the office's network storage systems and are backed up on a daily basis to a separate, external hard drive stored at an off-site location as part of AECOM's data management procedures. In addition, manual back up of the database to an alternate server location is routinely performed by the Database Manager as part of regular database maintenance activities.

# **Appendix A**

**QA/QC Issue Memos** 

| Date:           | February 24, 2009                                                   |
|-----------------|---------------------------------------------------------------------|
| To:             | Memo to File                                                        |
| From:           | Leia Fougere                                                        |
| Project Number: | 80656                                                               |
| Subject:        | 2008 Surface Water - QA/QC - Comparison of Field and Lab Parameters |

#### Faro – Surface water – All 2008 data

QA/QC

Potential issues flagged through field and lab data comparisons in database:

#### Conductivity

Faro: (already checked all raw lab data)

- FC2 = NF2 Access Consulting made mistake in reporting. In Faro WQ master sheet from Access Con. FC results were pasted under NF2 - therefore database results for NF2 are wrong and need to be changed to match annual report.
  - a. Changed "37" to "240" in annual report already
  - b. 11 dec 08 (422-F vs 240-L) Also need to check field result bc may also be an issue
- 2.) FC –seems to be a field data problem due to trending:
  - a. 24 jan 08 (74.2-F vs. 43-L)
  - b. 21 Feb. 08 (487-F vs 49-L)
  - c. 11 Dec 08 (103 -F vs 37-L)
- 3.) R1 seems to be a field data problem due to trending:
  - a. 11 mar 08 (244-F vs 300-L) low
  - b. 10 dec 08 (516-F vs 250-L) high
- 4.) R4 seems to be a field data problem due to trending:
  - a. 10 dec 08 (456-F vs 360-L) high
  - b. 13 mar 08 (435-F vs 530-L) low
- 5.) R6 seems to be a field data problem due to trending:
  - a. 10 dec 08 (414-F vs 310-L) high
  - b. 13 mar 08 (214-F vs 310-L) low
- 6.) X10 seems to be a field data problem due to trending 10 dec 08 (387-F vs 270-L)

AECON

Vangorda: (already checked all raw lab data)

- V1 seems to be a field data problem due to trending

   a. 11 dec 08 (303-F vs 110-L)
- 2.) V4 seems to be a field data problem due to trending
  - a. 10 dec 08 (908-F vs 600-L)
- 3.) V6a seems to be a field data problem due to trending
  - a. 10 dec 08 (808-F vs 330-L)
- 4.) VR at this site 10 results received of these 10 samples five were flagged as being >115%
   oddly every second sample was a hit. The sites that were off by the most seem to be a field issue due to trending
  - a. 24 jan 08 (188-F vs 89-L)
  - b. 22 may 08 (188.8-F vs 38-L)

Note: 10/11 dec 08 seems to be a day that's suggests a problem with field data – due to many sites being off by large percentage – all significantly higher than lab results

Note 2: 13 mar 08 data – potential problem with field data – several sites had significantly lower results than lab data.

#### рΗ

1.) R3 – 23 jan 08 field pH was 6, compared to 2 separate lab results of 7.9 (Laberge) and 8.1 (Access)

Pulled this out of annual report, need to change in database - decision: problem with field result

2.) V1 - 11 mar 08(6.3-F vs 7.9-L) - seems to be a field issue - due to trending

3.) V4 - 13 mar 08 (6.4-F vs 8.2-L) - seems to be a field data problem due to trending

4.) V6a - seems to be a field data problem due to trending

- a.) 11 mar 08 (6.38-f vs 8.1-L)
- b.) 28 apr 08 (6.72-F vs 8.2-L)

#### T-Al

X23 - 19 July 08 - value of 39 is very high - but does check out - TSS is also very high. Also many other total metals high for that day.

#### Follow-up:

Jay Cherian (AECOM) followed up with Access Consulting, to verify field parameters that were measured through Access' and Minnow Environmental's program (Interim Aquatic Monitoring Program), in conjunction with Selkirk First Nation. The questions were passed through Stuart VanBibber (Access Consulting) to Dan Cornett (Access Consulting), and as of March 2009, no response has been received by AECOM. The data has not been removed from the database, and possible issues remain unresolved.

Date:February 24, 2009To:Memo to FileFrom:Leia FougereProject Number:80656Subject:2008 Surface Water - QA/QC - Comparison of Field and Lab Parameters

#### Faro – Groundwater – All 2008 data

QA/QC - January 2009

Corrections to database:

#### Conductivity

Based on a comparison of field and lab conductivity, the following errors have been identified:

- PO3-09-02, Aug 12, 2008: field conductivity: change from 12.89 to 1289 Verification: field notes say 1289 μS
- BH 14A, Sep 18, 2008: field conductivity: removed field conductivity Verification: field notes show temperature values were entered as conductivity; and that conductivity probe was thought to be malfunctioning and therefore no entry for temperature should be made
- BH14B, Sep 18, 2008: field conductivity: change from 4.1 to 4100 Verification: field notes show temperature values were entered as conductivity; and that conductivity probe was thought to be malfunctioning and therefore no entry for temperature should be made

#### рΗ

A comparison of field and lab pH was made: no errors to correct

AFCOM

| Date:           | March 31, 2009                                   |
|-----------------|--------------------------------------------------|
| То:             | Memo to File                                     |
| From:           | Jennifer Funston                                 |
| Project Number: | 80656                                            |
| Subject:        | 2005 – 2007 Outliers – Minnow Environmental Inc. |
|                 |                                                  |

Minnow Environmental Inc. flagged a select number of surface water parameters as outlier values through 2005 - 2007. Of these, all dissolved oxygen values have been removed from the database with the value and comments flagged.

#### Dissolved Oxygen:

- R6 sampled 26-Sept-07; DO = 294 mg/L is a statistical outlier. Maximum saturation in water is about 15 mg/L (O°C and atmospheric pressure of 790 mmHg). Value was removed from database tables and recorded in comments field along with statistical outlier rational.
- V1 DO = 75.5 mg/L and UWFV/VR DO = 70.4 mg/L; sampled 26-Sept-07. Values are not statistical outliers but are outside the range of normal oxygen concentrations in surface waters. Values were removed from database tables and recorded in comments field along with rational noted above.

All other parameters were retained within the database, with comments as recorded by Minnow added to the comments field:

- V1 selenium = 0.011 mg/L, sampled 7-Jun-05 is a statistical outlier. Value is considerably higher than the rest of the data (data range = <0.00004 – 0.002 mg/L);</li>
- R7 **thorium** = 0.002 mg/L, sampled 6-Sept-05 is a statistical outlier. It is the only quantifiable value (ie. all other values are below the method detection limit of 0.0005 mg/L) and may represent an analytical, reporting, or entry error;
- V1 colour = 20 CU, sampled 5-Jun-06 is a statistical outlier. Other values ranged between <5 and 8 CU. This datum will substantially increase the background benchmark if included in the data set;

- Silver:
  - R6 = 0.0017 mg/L, sampled 29-Mar-05 is a statistical outlier
  - R7 = 0.0004 mg/L, sampled 20-Jun-05 is not a statistical outlier.
  - Above values are conspicuous because all but one other value (at 0.00002 mg/L) were below detection (<0.00025 mg/L or lower) as would be expected for silver in natural surface waters. Low TSS values for those dates indicate the silver values cannot be attributed to a high-flow (high particulate) event.

| Date:           | March 30, 2009                                            |
|-----------------|-----------------------------------------------------------|
| To:             | Memo to File                                              |
| From:           | Jennifer Funston                                          |
| Project Number: | 80656                                                     |
| Subject:        | 2008 Surface Water and Groundwater QA/QC Database Updates |
|                 |                                                           |

The database has been reposted to the ftp site including the following corrections:

- V1 (Background/Upstream Vangorda Creek):
  - Turbidity = 314 NTU sampled September 2, 2004 is 3 orders of magnitude greater than historic values; the value was flagged within the database.
  - Dissolved Aluminum = 0.97 mg/L sampled March 20, 2006 is close to 2 orders of magnitude greater than historic values; the value was flagged within the database.
- VR (VR):
  - Total Zirconium = 0.23 mg/L sampled September 26, 2007 by Access Consulting is 3 orders of magnitude greater than historic values, however value matches original lab file; the value was flagged within the database.
  - Dissolved Silicon = 0.00451 mg/L sampled October 25, 2007 by Access Consulting was entered under incorrect units. The value should read 0.00451 μg/L which is equal to 4.51 mg/L. This value will be corrected and flagged within the database.
- V27 (Vangorda Creek upstream of confluence with Shrimp Creek): Total Antimony = 0 mg/L sampled September 26, 2007 by Access Consulting was recorded with an insufficient number of significant digits. The value matching the original lab file is 0.06 μg/L which is equal to 0.00006 mg/L. This value will be corrected and flagged within the database.
- V8 (Vangorda Creek at Town of Faro): Total Cyanide = 190 mg/L sampled December 15, 2002 is 4 orders of magnitude greater than historic values; the value was flagged within the database.
- X5 (Cross Valley Dam decant): Dissolved Zirconium = 7 mg/L sampled August 15, 2006 is close to 3 orders of magnitude greater than historic values. This value was previously removed from the database.

In addition, the groundwater samples at well P01-04 A/B became switched during the summer 2005 sampling event (sampled July 21, 2005) and remained switched through the fall 2008 sampling event (sampled September 17, 2008). Sampling was completed by AECOM (Gartner Lee) where the switch was clearly shown through the respective sulphate concentrations. The database has been updated accordingly and care should be taken to ensure the wells are labelled correctly during the 2009 field season.

# **Appendix B**

**Database Update Summary Tables** 

- Table 1. Summary of 2008/2009 Parameter Changes
- Table 2. New Parameters 2008
- Table 3. New Station ID's and Descriptions
- Table 4. Measurement Technique Updates

| Parameter Identification | Measurement Units | Number of Records |
|--------------------------|-------------------|-------------------|
| Acenanothene             | ma/l              | 1                 |
| Acenanhthvlene           | mg/l              | 1                 |
|                          | mg/l              | 165               |
| ACID-1<br>Acridino       | mg/L              | 105               |
|                          | mg/L              | 027               |
|                          | mg/L              | 921<br>7          |
|                          | mg/∟              | 690               |
|                          | mg/∟              | 009<br>7          |
|                          | mg/L              | 1                 |
| AL-D                     | mg/∟              | 934               |
| ALK-C                    | mg/∟              | 498               |
| ALK-H                    | mg/∟              | 498               |
|                          | mg/∟              | 190               |
| ALK-I                    | mg/L              | 809               |
| AL-T                     | mg/L              | 696               |
| Anion Sum                | meq/L             | 134               |
| Anthracene               | mg/L              | 1                 |
| AS-D                     | mg/L              | 934               |
| AS-T                     | mg/L              | 696               |
| BA-D                     | mg/L              | 934               |
| BA-T                     | mg/L              | 696               |
| B-D                      | mg/L              | 934               |
| BE-D                     | mg/L              | 934               |
| Benz(a)anthracene        | mg/L              | 1                 |
| Benzo(a)pyrene           | mg/L              | 1                 |
| Benzo(b)fluoranthene     | mg/L              | 1                 |
| Benzo(g,h,i)perylene     | mg/L              | 1                 |
| Benzo(k)fluoranthene     | mg/L              | 1                 |
| BE-T                     | mg/L              | 696               |
| BI-D                     | mg/L              | 854               |
| BI-T                     | mg/L              | 691               |
| BR-T                     | mg/L              | 25                |
| B-T                      | mg/L              | 696               |
| CA-D                     | mg/L              | 1001              |
| CA-T                     | mg/L              | 702               |
| Cation Sum               | meq/L             | 134               |
| Cation-anion Balance     | %                 | 134               |
| CD-D                     | mg/L              | 934               |
| CD-T                     | mg/L              | 696               |
| Chrysene                 | mg/L              | 1                 |
| CL-D                     | mg/L              | 485               |
| CN-T                     | mg/L              | 188               |
| CN-WAD                   | mg/L              | 173               |
| CO-D                     | mg/L              | 934               |
|                          | CU                | 357               |
| COND-F                   | uS/cm             | 436               |
| COND-F                   | uS/cm             | 2                 |
|                          | uS/cm             | 988               |
|                          | μο/οιτι           | 000               |

Table 1: Summary of 2008/2009 Parameter Changes

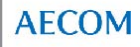

| Parameter Identification         Measurement Units         Number of Records           CO-T         mg/L         696           CR-D         mg/L         9344           CR-T         mg/L         9344           CU-D         mg/L         9344           CU-T         mg/L         696           CU-T         mg/L         696           CU-T         mg/L         696           CU-T         mg/L         696           CU-T         mg/L         696           CU-T         mg/L         696           d10-Acenaphthene (SS)         %         1           ddB-Naphthalene (SS)         %         1           ddB-Naphthalene (SS)         %         1           dB-Acridine (SS)         %         1           DO         mg/L         82           DO-%         %         105           DOC         mg/L         173           EPH10-19         mg/L         1           FLD         mg/L         1           FLO         mg/L         1           Fluoranthene         mg/L         1           Fluoranthene         mg/L         1 <td< th=""><th></th><th></th><th></th></td<>        |                          |                          |                   |
|----------------------------------------------------------------------------------------------------|--------------------------|--------------------------|-------------------|
| CO-T         mg/L         696           CR-D         mg/L         934           CR-T         mg/L         696           CU-D         mg/L         696           d10-Acenaphthene (SS)         %         1           d10-Phenanthrene (SS)         %         1           d10-Acenaphthalene (SS)         %         1           d10-Acenaphthalene (SS)         %         1           d10-Acenaphthalene (SS)         %         1           d12-Chrysene (SS)         %         1           d0-Acridine (SS)         %         1           D0-M         mg/L         82           D0-%         %         105           DOC         mg/L         173           EPH10-19         mg/L         1           FED         mg/L         1           FE-D         mg/L         1           FE-D         mg/L         1           FLO-         mg/L         1           FLO         mg/L         1           FLO         mg/L         1           FLO         mg/L         1           FLO         mg/L         1           FLO         mg/L                                                             | Parameter Identification | <b>Measurement Units</b> | Number of Records |
| CR-D         mg/L         934           CR-T         mg/L         696           CU-D         mg/L         934           CU-T         mg/L         696           d10-Acenaphthene (SS)         %         1           d10-Phenanthrene (SS)         %         1           d2-Chrysene (SS)         %         1           d3-Napthalene (SS)         %         1           d9-Acridine (SS)         %         1           D0         mg/L         82           D0-%         %         105           D0C         mg/L         1           PH19-32         mg/L         1           FD         mg/L         1           FD         mg/L         1           FLO         mg/L         1           FLO         mg/L         1           FLO         mg/L         1           FLO         mg/L         1           FLO         mg/L         1           FLO         mg/L         1           FLO         mg/L         1           FLO         mg/L         1           FLO         mg/L         1           FLO                                                                                       | СО-Т                     | mg/L                     | 696               |
| CR-T         mg/L         696           CU-D         mg/L         934           CU-T         mg/L         696           d10-Acenaphthene (SS)         %         1           d10-Acenaphthene (SS)         %         1           d10-Acting (SS)         %         1           d12-Chrysene (SS)         %         1           d8-Naphthalene (SS)         %         1           D0         mg/L         82           D0-%         %         105           D0-         mg/L         11           PD         mg/L         1           FB         mg/L         1           FD         mg/L         1           FD         mg/L         1           FD         mg/L         1           FE-D         mg/L         105           Fluoranthene         mg/L         1           FI-T         mg/L         20           HARD         mg/L         1           FLorene         mg/L         1           FLorene         mg/L         1           HCO         mg/L         461           HCO         mg/L         1 <tr< td=""><td>CR-D</td><td>mg/L</td><td>934</td></tr<>                            | CR-D                     | mg/L                     | 934               |
| CU-D         mg/L         934           CU-T         mg/L         696           d10-Acenaphthene (SS)         %         1           d10-Phenanthrene (SS)         %         1           d12-Chrysene (SS)         %         1           d2-Acridine (SS)         %         1           d9-Acridine (SS)         %         1           D0         mg/L         82           D0-%         %         105           DOC         mg/L         11           EPH10-19         mg/L         1           EPH19-32         mg/L         1           FE-D         mg/L         178           FE-T         mg/L         993           FE-T         mg/L         10           Fluoranthene         mg/L         1           Fluorene         mg/L         1           Fluorene         mg/L         1           HARD         mg/L         10           HARD-C         mg/L         14           HG-D         mg/L         1           HG-D         mg/L         1           Indeno(1,2,3-c,d)pyrene         mg/L         1           MG-D         mg/L<                                                    | CR-T                     | mg/L                     | 696               |
| CU-T         mg/L         696           d10-Acenaphthene (SS)         %         1           d10-Phenanthrene (SS)         %         1           d8-Naphthalene (SS)         %         1           d8-Naphthalene (SS)         %         1           d9-Acridine (SS)         %         1           Dibenz(a,h)anthracene         mg/L         82           D0-%         %         105           DC         mg/L         173           EPH10-19         mg/L         1           FPD         mg/L         1           FD         mg/L         1           FLO         mg/L         178           FE-D         mg/L         1093           FE-T         mg/L         101           FLO         mg/L         101           F-T         mg/L         20           HARD         mg/L         123           HARD         mg/L         123           HARD         mg/L         141           HG-D         mg/L         131           Indeno(1,2,3-c,d)pyrene         mg/L         1           Indeno(1,2,3-c,d)pyrene         mg/L         132           K                                           | CU-D                     | mg/L                     | 934               |
| d10-Acenaphthene (SS)         %         1           d10-Phenanthrene (SS)         %         1           d12-Chrysene (SS)         %         1           d8-Naphthalene (SS)         %         1           d9-Acridine (SS)         %         1           Dobenz(a,h)anthracene         mg/L         1           DO         mg/L         82           DO-%         %         105           DOC         mg/L         173           EPH10-19         mg/L         1           FDD         mg/L         1           FE-D         mg/L         178           FE-D         mg/L         106           Filoranthene         mg/L         1           FLorene         mg/L         1           FLO         mg/L         1           FLO         mg/L         20           HARD         mg/L         10           HCO3         mg/L         4461           HCO3         mg/L         1           HG-D         mg/L         1           HG-D         mg/L         1           Indeno(1,2,3-c,d)pyrene         mg/L         1           Indeno(1,2,3-c,d)pyren                                           | CU-T                     | mg/L                     | 696               |
| d10-Phenanthrene (SS)         %         1           d12-Chrysene (SS)         %         1           d8-Naphthalene (SS)         %         1           d9-Acridine (SS)         %         1           D0-Acridine (SS)         %         1           D0         mg/L         82           D0-%         %         105           D0C         mg/L         1           EPH0         mg/L         1           EPH19-32         mg/L         1           FP-D         mg/L         178           FE-D         mg/L         993           FE-T         mg/L         696           Fluoranthene         mg/L         1           Fluoranthene         mg/L         1           FT         mg/L         20           HARD         mg/L         1           HCO3         mg/L         498           HEPH         mg/L         1           HCO3         mg/L         1           ION_BAL         no Unit         133           K-D         mg/L         1           ION_BAL         no Unit         133           K-D         mg/L         9                                                             | d10-Acenaphthene (SS)    | %                        | 1                 |
| d12-Chrysene (SS)         %         1           d8-Naphthalene (SS)         %         1           d9-Acridine (SS)         %         1           Dibenz(a,h)anthracene         mg/L         1           D0         mg/L         82           D0-%         %         105           DC         mg/L         173           EPH10-19         mg/L         1           EPH19-32         mg/L         1           FE-D         mg/L         1           FLO         mg/L         1           FLO         mg/L         1           Fluoranthene         mg/L         1           Fluoranthene         mg/L         1           FLorene         mg/L         1           HARD         mg/L         1           HCO3         mg/L         461           HCO3         mg/L         488           HEPH         mg/L         1           ION_BAL         no Unit         133           K-D         mg/L         1461           HCO3         mg/L         101           ION_BAL         no Unit         133           K-D         mg/L <td< td=""><td>d10-Phenanthrene (SS)</td><td>%</td><td>1</td></td<> | d10-Phenanthrene (SS)    | %                        | 1                 |
| d8-Naphthalene (SS)         %         1           d9-Acridine (SS)         %         1           Dibenz(a,h)anthracene         mg/L         82           DO-%         %         105           DOC         mg/L         82           DO-%         %         105           DOC         mg/L         173           EPH10-19         mg/L         1           EPH19-32         mg/L         1           FD         mg/L         178           FE-D         mg/L         993           FE-T         mg/L         696           Fluoranthene         mg/L         1           Fluoranthene         mg/L         1           FL-T         mg/L         20           HARD         mg/L         123           HARD         mg/L         1461           HCO3         mg/L         498           HEPH         mg/L         1           Indeno(1,2,3-c,d)pyrene         mg/L         1           ION BAL         no Unit         133           K-D         mg/L         934           LI-T         mg/L         687           MG-D         mg/L                                                           | d12-Chrysene (SS)        | %                        | 1                 |
| d9-Acridine (SS)         %         1           Dibenz(a,h)anthracene         mg/L         1           DO         mg/L         82           D0-%         %         105           DOC         mg/L         173           EPH10-19         mg/L         1           EPH19-32         mg/L         1           FD         mg/L         178           FE-D         mg/L         993           FE-T         mg/L         696           Fluoranthene         mg/L         1           Fluoranthene         mg/L         1           FLO         mg/L         20           HARD         mg/L         20           HARD         mg/L         461           HCO3         mg/L         498           HEPH         mg/L         1           HG-D         mg/L         133           K-D         mg/L         133           K-D         mg/L         934           LI-T         mg/L         1           ION_D         mg/L         1001           MG-D         mg/L         1001           MG-D         mg/L         687      <                                                                           | d8-Naphthalene (SS)      | %                        | 1                 |
| Dibenz(a,h)anthracene         mg/L         1           DO         mg/L         82           DO-%         %         105           DOC         mg/L         173           EPH10-19         mg/L         1           EPH19-32         mg/L         1           FD         mg/L         178           FE-D         mg/L         993           FE-T         mg/L         696           Fluoranthene         mg/L         1           Fluoranthene         mg/L         1           FVoranthene         mg/L         20           HARD         mg/L         20           HARD-C         mg/L         461           HCO3         mg/L         498           HEPH         mg/L         1           HG-D         mg/L         1           ION_BAL         no Unit         133           K-D         mg/L         133           K-D         mg/L         101           ION_BAL         no Unit         133           K-T         mg/L         1001           MG-D         mg/L         1001           MG-D         mg/L         1001                                                                    | d9-Acridine (SS)         | %                        | 1                 |
| DO         mg/L         82           DO-%         %         105           DOC         mg/L         173           EPH10-19         mg/L         1           EPH19-32         mg/L         1           FD         mg/L         178           FE-D         mg/L         993           FE-T         mg/L         696           Fluoranthene         mg/L         1           FLO         mg/L         1           FLT         mg/L         20           HARD         mg/L         723           HARD-C         mg/L         461           HCO3         mg/L         438           HEPH         mg/L         1           HG-T         mg/L         1           ION_BAL         no Unit         133           K-D         mg/L         1           ION_BAL         no Unit         133           K-D         mg/L         1           ION_BAL         no Unit         133           K-D         mg/L         934           LI-T         mg/L         687           MG-D         mg/L         1001           M                                                                                       | Dibenz(a,h)anthracene    | mg/L                     | 1                 |
| DO-%         %         105           DOC         mg/L         173           EPH10-19         mg/L         1           EPH19-32         mg/L         1           F-D         mg/L         178           FE-D         mg/L         993           FE-T         mg/L         696           Fluoranthene         mg/L         1           From         mg/L         1           F-T         mg/L         1           F-T         mg/L         20           HARD         mg/L         723           HARD-C         mg/L         461           HCO3         mg/L         498           HEPH         mg/L         1           HG-D         mg/L         133           Indeno(1,2,3-c,d)pyrene         mg/L         1           ION_BAL         no Unit         133           K-D         mg/L         1           ION_BAL         no Unit         133           K-D         mg/L         1           ION_BAL         no Unit         133           K-D         mg/L         101           IDD         mg/L         934                                                                                | DO                       | mg/L                     | 82                |
| DOC         mg/L         173           EPH10-19         mg/L         1           EPH19-32         mg/L         1           FD         mg/L         178           FE-D         mg/L         993           FE-T         mg/L         696           Fluoranthene         mg/L         1           Floranthene         mg/L         1           FT         mg/L         20           HARD         mg/L         723           HARD-C         mg/L         461           HCO3         mg/L         498           HEPH         mg/L         1           HG-D         mg/L         1           HG-D         mg/L         1           HG-D         mg/L         1           ION_BAL         no Unit         133           K-D         mg/L         1           LI-T         mg/L         1           LI-D         mg/L         1           LI-D         mg/L         101           MG-D         mg/L         102           MG-D         mg/L         934           LI-T         mg/L         686           MO-D<                                                                                       | DO-%                     | %                        | 105               |
| EPH10-19         mg/L         1           EPH19-32         mg/L         1           F-D         mg/L         178           FE-D         mg/L         993           FE-T         mg/L         696           Fluoranthene         mg/L         1           Fluoranthene         mg/L         1           FT         mg/L         20           HARD         mg/L         723           HARD-C         mg/L         461           HCO3         mg/L         488           HEPH         mg/L         1           HG-D         mg/L         235           HG-T         mg/L         513           Indeno(1,2,3-c,d)pyrene         mg/L         1           ION_BAL         no Unit         133           K-D         mg/L         1           ION_BAL         no Unit         133           K-D         mg/L         101           IDN_BAL         no Unit         133           K-D         mg/L         1001           MG-D         mg/L         1001           MG-D         mg/L         934           LI-T         mg/L         696                                                             | DOC                      | mg/L                     | 173               |
| EPH19-32         mg/L         1           F-D         mg/L         178           FE-D         mg/L         993           FE-T         mg/L         696           Fluoranthene         mg/L         1           FLOR         mg/L         1           FLOR         mg/L         1           FLOR         mg/L         20           HARD         mg/L         723           HARD         mg/L         461           HCO3         mg/L         498           HEPH         mg/L         1           HG-D         mg/L         235           HG-T         mg/L         1           IoN BAL         no Unit         133           K-D         mg/L         1           ION BAL         no Unit         133           K-D         mg/L         999           K-T         mg/L         999           K-T         mg/L         1001           MG-D         mg/L         1001           MG-D         mg/L         934           MO-T         mg/L         696           MO-D         mg/L         1000                                                                                                  | EPH10-19                 | mg/L                     | 1                 |
| F-D         mg/L         178           FE-D         mg/L         993           FE-T         mg/L         696           Fluoranthene         mg/L         1           Fluoranthene         mg/L         1           FLOR         mg/L         1           F-T         mg/L         20           HARD         mg/L         723           HARD-C         mg/L         461           HCO3         mg/L         498           HEPH         mg/L         1           HG-D         mg/L         235           HG-T         mg/L         513           Indeno(1,2,3-c,d)pyrene         mg/L         1           ION_BAL         no Unit         133           K-D         mg/L         999           K-T         mg/L         1           LI-D         mg/L         1           LI-D         mg/L         101           MG-D         mg/L         1001           MG-T         mg/L         687           MG-D         mg/L         993           MN-T         mg/L         934           MO-T         mg/L         696                                                                                | EPH19-32                 | mg/L                     | 1                 |
| FE-D         mg/L         993           FE-T         mg/L         696           Fluoranthene         mg/L         1           Fluorene         mg/L         1           F-T         mg/L         20           HARD         mg/L         723           HARD-C         mg/L         461           HCO3         mg/L         498           HEPH         mg/L         1           HG-D         mg/L         513           Indeno(1,2,3-c,d)pyrene         mg/L         1           ION_BAL         no Unit         133           K-D         mg/L         999           K-T         mg/L         1           ION_BAL         no Unit         133           K-D         mg/L         101           IDN_BAL         no Unit         133           K-D         mg/L         934           LI-T         mg/L         101           IL-D         mg/L         101           MG-D         mg/L         934           IL-T         mg/L         934           Mo-D         mg/L         934           Mo-T         mg/L         696                                                                      | F-D                      | mg/L                     | 178               |
| FE-T         mg/L         696           Fluoranthene         mg/L         1           Fluorene         mg/L         1           F-T         mg/L         20           HARD         mg/L         723           HARD         mg/L         461           HCO3         mg/L         498           HEPH         mg/L         1           HG-D         mg/L         235           HG-T         mg/L         513           Indeno(1,2,3-c,d)pyrene         mg/L         1           ION_BAL         no Unit         133           K-D         mg/L         703           LEPH         mg/L         1           LI-D         mg/L         1001           MG-T         mg/L         1001           MG-T         mg/L         1001           MG-T         mg/L         933           MN-T         mg/L         1001           MG-T         mg/L         1001           MG-T         mg/L         1001           MG-T         mg/L         1001           MG-T         mg/L         696           NA-D         mg/L         1000 </td <td>FE-D</td> <td>mg/L</td> <td>993</td>                           | FE-D                     | mg/L                     | 993               |
| Fluoranthene         mg/L         1           Fluorene         mg/L         1           F-T         mg/L         20           HARD         mg/L         723           HARD-C         mg/L         461           HCO3         mg/L         498           HEPH         mg/L         1           HG-D         mg/L         235           HG-T         mg/L         513           Indeno(1,2,3-c,d)pyrene         mg/L         1           ION_BAL         no Unit         133           K-D         mg/L         999           K-T         mg/L         1           LI-D         mg/L         1           LI-D         mg/L         934           LI-T         mg/L         687           MG-D         mg/L         993           MN-T         mg/L         993           MN-T         mg/L         993           MN-T         mg/L         696           MO-D         mg/L         934           MO-T         mg/L         696           MA-D         mg/L         1           NA-T         mg/L         663 <tr< td=""><td>FE-T</td><td>mg/L</td><td>696</td></tr<>                            | FE-T                     | mg/L                     | 696               |
| Fluorene         mg/L         1           F-T         mg/L         20           HARD         mg/L         723           HARD-C         mg/L         461           HCO3         mg/L         498           HEPH         mg/L         1           HG-D         mg/L         235           HG-T         mg/L         513           Indeno(1,2,3-c,d)pyrene         mg/L         1           ION_BAL         no Unit         133           K-D         mg/L         999           K-T         mg/L         703           LEPH         mg/L         1           LI-D         mg/L         687           MG-D         mg/L         1001           MG-D         mg/L         993           MN-T         mg/L         696           MO-D         mg/L         934           MO-T         mg/L         696           NA-D         mg/L         1000           Naphthalene         mg/L         1000           Naphthalene         mg/L         663           NI-D         mg/L         663           NI-T         mg/L         663                                                                     | Fluoranthene             | mg/L                     | 1                 |
| F-T         mg/L         20           HARD         mg/L         723           HARD-C         mg/L         461           HCO3         mg/L         498           HEPH         mg/L         1           HG-D         mg/L         235           HG-T         mg/L         513           Indeno(1,2,3-c,d)pyrene         mg/L         1           ION_BAL         no Unit         133           K-D         mg/L         999           K-T         mg/L         703           LEPH         mg/L         1           LI-D         mg/L         934           LI-T         mg/L         702           MG-D         mg/L         903           MN-D         mg/L         993           MN-T         mg/L         696           MO-D         mg/L         934           MO-T         mg/L         696           NA-D         mg/L         1000           Naphthalene         mg/L         1000           Naphthalene         mg/L         663           NI-D         mg/L         663           NI-D         mg/L         663     <                                                                  | Fluorene                 | mg/L                     | 1                 |
| HARD         mg/L         723           HARD-C         mg/L         461           HCO3         mg/L         498           HEPH         mg/L         1           HG-D         mg/L         235           HG-T         mg/L         513           Indeno(1,2,3-c,d)pyrene         mg/L         1           ION_BAL         no Unit         133           K-D         mg/L         999           K-T         mg/L         703           LEPH         mg/L         1           LI-D         mg/L         934           LI-T         mg/L         687           MG-D         mg/L         1001           MG-T         mg/L         933           MN-D         mg/L         933           MN-T         mg/L         934           MO-T         mg/L         934           MO-T         mg/L         934           MO-T         mg/L         934           MO-T         mg/L         696           NA-D         mg/L         1000           Naphthalene         mg/L         1000           Naphthalene         mg/L         663                                                                     | F-T                      | ma/L                     | 20                |
| HARD-C         mg/L         461           HCO3         mg/L         498           HEPH         mg/L         1           HG-D         mg/L         235           HG-T         mg/L         513           Indeno(1,2,3-c,d)pyrene         mg/L         1           ION_BAL         no Unit         133           K-D         mg/L         999           K-T         mg/L         703           LEPH         mg/L         1           LI-D         mg/L         934           LI-T         mg/L         687           MG-D         mg/L         1001           MG-T         mg/L         696           MN-D         mg/L         993           MN-T         mg/L         696           MO-D         mg/L         696           MO-T         mg/L         1000           Naphthalene         mg/L         1           NA-T         mg/L         636           NI-D         mg/L         636           NH3         mg/L         1000           Naphthalene         mg/L         636           NI-T         mg/L         636     <                                                                  | HARD                     | ma/L                     | 723               |
| HCO3         mg/L         498           HEPH         mg/L         1           HG-D         mg/L         235           HG-T         mg/L         513           Indeno(1,2,3-c,d)pyrene         mg/L         1           ION_BAL         no Unit         133           K-D         mg/L         999           K-T         mg/L         703           LEPH         mg/L         1           LI-D         mg/L         934           LI-T         mg/L         687           MG-D         mg/L         1001           MG-T         mg/L         1001           MG-T         mg/L         993           MN-T         mg/L         696           MO-D         mg/L         934           MO-T         mg/L         696           NO-D         mg/L         934           MO-T         mg/L         696           NA-D         mg/L         1000           Naphthalene         mg/L         1           NA-T         mg/L         663           NI-D         mg/L         663           NH3         mg/L         663                                                                                 | HARD-C                   | mg/L                     | 461               |
| HEPH         mg/L         1           HG-D         mg/L         235           HG-T         mg/L         513           Indeno(1,2,3-c,d)pyrene         mg/L         1           ION_BAL         no Unit         133           K-D         mg/L         999           K-T         mg/L         999           K-T         mg/L         703           LEPH         mg/L         1           LI-D         mg/L         934           LI-T         mg/L         687           MG-D         mg/L         1001           MG-T         mg/L         993           MN-T         mg/L         993           MN-T         mg/L         993           MN-T         mg/L         696           MO-D         mg/L         934           MO-T         mg/L         696           NA-D         mg/L         1000           Naphthalene         mg/L         1           NA-T         mg/L         663           NI-D         mg/L         934           NI-T         mg/L         663           NA-T         mg/L         663      <                                                                           | НСОЗ                     | ma/L                     | 498               |
| HG-D         mg/L         235           HG-T         mg/L         513           Indeno(1,2,3-c,d)pyrene         mg/L         1           ION_BAL         no Unit         133           K-D         mg/L         999           K-T         mg/L         703           LEPH         mg/L         1           LI-D         mg/L         934           LI-T         mg/L         687           MG-D         mg/L         1001           MG-T         mg/L         993           MN-T         mg/L         993           MN-T         mg/L         993           MN-T         mg/L         696           MO-D         mg/L         934           MO-T         mg/L         696           NA-D         mg/L         1000           Naphthalene         mg/L         1000           Naphthalene         mg/L         663           NI-D         mg/L         696           NO2         mg/L         178           NO2         mg/L         178           NO2NO3         mg/L         177                                                                                                    | HEPH                     | ma/L                     | 1                 |
| HG-T         mg/L         513           Indeno(1,2,3-c,d)pyrene         mg/L         1           ION_BAL         no Unit         133           K-D         mg/L         999           K-T         mg/L         703           LEPH         mg/L         934           LI-D         mg/L         934           LI-T         mg/L         687           MG-D         mg/L         1001           MG-T         mg/L         993           MN-T         mg/L         993           MN-T         mg/L         993           MN-T         mg/L         993           MN-T         mg/L         696           MO-D         mg/L         934           MO-T         mg/L         696           NA-D         mg/L         1000           Naphthalene         mg/L         1000           Naphthalene         mg/L         663           NI-D         mg/L         696           NO2         mg/L         178           NO2         mg/L         178           NO3         mg/L         177                                                                                                    | HG-D                     | ma/L                     | 235               |
| Indeno(1,2,3-c,d)pyrene         mg/L         1           IND_BAL         no Unit         133           K-D         mg/L         999           K-T         mg/L         703           LEPH         mg/L         1           LI-D         mg/L         934           LI-T         mg/L         687           MG-D         mg/L         1001           MG-D         mg/L         993           MK-T         mg/L         687           MG-D         mg/L         1001           MG-T         mg/L         993           MN-T         mg/L         993           MN-T         mg/L         696           MO-D         mg/L         934           MO-T         mg/L         696           NA-D         mg/L         1000           Naphthalene         mg/L         1           NA-T         mg/L         663           NI-D         mg/L         934           NI-D         mg/L         934           NH3         mg/L         663           NI-D         mg/L         934           NI-T         mg/L         696                                                                               | HG-T                     | mg/L                     | 513               |
| ION_BAL         no Unit         133           K-D         mg/L         999           K-T         mg/L         703           LEPH         mg/L         1           LI-D         mg/L         934           LI-T         mg/L         687           MG-D         mg/L         1001           MG-D         mg/L         993           MN-T         mg/L         993           MN-T         mg/L         993           MN-T         mg/L         696           MO-D         mg/L         934           MO-T         mg/L         696           NA-D         mg/L         1000           Naphthalene         mg/L         1           NA-T         mg/L         696           NI-D         mg/L         1           NA-D         mg/L         1000           Naphthalene         mg/L         1           NH3         mg/L         663           NI-D         mg/L         934           NI-T         mg/L         696           NO2         mg/L         178           NO2NO3         mg/L         177                                                                                            | Indeno(1.2.3-c.d)pyrene  | ma/L                     | 1                 |
| K-D         mg/L         999           K-T         mg/L         703           LEPH         mg/L         1           LI-D         mg/L         934           LI-T         mg/L         687           MG-D         mg/L         1001           MG-T         mg/L         993           MN-D         mg/L         993           MN-T         mg/L         696           MO-D         mg/L         934           MO-T         mg/L         696           NA-T         mg/L         696           NA-D         mg/L         1000           Naphthalene         mg/L         1           NA-T         mg/L         663           NI-D         mg/L         934           NH3         mg/L         663           NI-D         mg/L         934           NI-T         mg/L         696           NO2         mg/L         178           NO2         mg/L         178           NO3         mg/L         177                                                                                                    | ION BAL                  | no Unit                  | 133               |
| K-T         mg/L         703           LEPH         mg/L         1           LI-D         mg/L         934           LI-T         mg/L         687           MG-D         mg/L         1001           MG-T         mg/L         993           MN-D         mg/L         993           MN-T         mg/L         696           MO-D         mg/L         934           MO-T         mg/L         696           NA-D         mg/L         696           NA-D         mg/L         1000           Naphthalene         mg/L         1000           NH3         mg/L         663           NI-D         mg/L         934           NI-D         mg/L         696           NO2         mg/L         1000           NH3         mg/L         663           NI-D         mg/L         934           NI-T         mg/L         696           NO2         mg/L         178           NO2         mg/L         178           NO3         mg/L         177                                                                                                    | <br>K-D                  | mg/L                     | 999               |
| LEPH         mg/L         1           LI-D         mg/L         934           LI-T         mg/L         687           MG-D         mg/L         1001           MG-T         mg/L         993           MN-D         mg/L         993           MN-T         mg/L         696           MO-D         mg/L         934           MO-T         mg/L         696           NA-D         mg/L         696           NA-D         mg/L         1000           Naphthalene         mg/L         1000           NA-T         mg/L         663           NI-D         mg/L         663           NH3         mg/L         663           NI-D         mg/L         696           NO2         mg/L         178           NO2         mg/L         178           NO3         mg/L         177                                                                                                    | K-T                      | ma/L                     | 703               |
| LI-D         mg/L         934           LI-T         mg/L         687           MG-D         mg/L         1001           MG-T         mg/L         702           MN-D         mg/L         993           MN-T         mg/L         696           MO-D         mg/L         934           MO-T         mg/L         696           NA-D         mg/L         696           NA-D         mg/L         1000           Naphthalene         mg/L         1000           NH3         mg/L         663           NI-D         mg/L         696           NO2         mg/L         178           NO2         mg/L         178           NO3         mg/L         177                                                                                                    | LEPH                     | ma/L                     | 1                 |
| LI-T         mg/L         687           MG-D         mg/L         1001           MG-T         mg/L         702           MN-D         mg/L         993           MN-T         mg/L         696           MO-D         mg/L         934           MO-T         mg/L         696           NA-D         mg/L         1000           Naphthalene         mg/L         1           NA-T         mg/L         663           NH3         mg/L         663           NI-D         mg/L         696           NO2         mg/L         178           NO2NO3         mg/L         177           NAT         mg/L         177                                                                                                    | LI-D                     | ma/L                     | 934               |
| MG-D         mg/L         1001           MG-T         mg/L         702           MN-D         mg/L         993           MN-T         mg/L         696           MO-D         mg/L         934           MO-T         mg/L         696           NA-D         mg/L         1000           Naphthalene         mg/L         1           NA-T         mg/L         663           NI-D         mg/L         663           NH3         mg/L         663           NI-D         mg/L         696           NO2         mg/L         178           NO2NO3         mg/L         177           NAT         mg/L         177                                                                                                    | <br>LI-T                 | mg/L                     | 687               |
| MG-T         mg/L         702           MN-D         mg/L         993           MN-T         mg/L         696           MO-D         mg/L         934           MO-T         mg/L         696           NA-D         mg/L         1000           Naphthalene         mg/L         1           NA-T         mg/L         703           NH3         mg/L         663           NI-D         mg/L         696           NI-D         mg/L         1000           NH3         mg/L         663           NI-D         mg/L         173           NO2         mg/L         178           NO2NO3         mg/L         177           NAT         mg/L         15                                                                                                    | MG-D                     | ma/L                     | 1001              |
| MN-D         mg/L         993           MN-T         mg/L         696           MO-D         mg/L         934           MO-T         mg/L         696           NA-D         mg/L         1000           Naphthalene         mg/L         1           NA-T         mg/L         703           NH3         mg/L         663           NI-D         mg/L         663           NI-D         mg/L         178           NO2         mg/L         178           NO3         mg/L         177                                                                                                    | MG-T                     | ma/L                     | 702               |
| MN-T         mg/L         696           MO-D         mg/L         934           MO-T         mg/L         696           NA-D         mg/L         1000           Naphthalene         mg/L         1           NA-T         mg/L         703           NH3         mg/L         663           NI-D         mg/L         696           NI-D         mg/L         663           NI-D         mg/L         696           NO2         mg/L         178           NO2NO3         mg/L         177           NAT         mg/L         15                                                                                                    | MN-D                     | ma/L                     | 993               |
| MO-D         mg/L         934           MO-T         mg/L         696           NA-D         mg/L         1000           Naphthalene         mg/L         1           NA-T         mg/L         703           NH3         mg/L         663           NI-D         mg/L         663           NI-D         mg/L         696           NO2         mg/L         178           NO2NO3         mg/L         177           NAT         mg/L         15                                                                                                    | MN-T                     | mg/L                     | 696               |
| MO-T         mg/L         696           NA-D         mg/L         1000           Naphthalene         mg/L         1           NA-T         mg/L         703           NH3         mg/L         663           NI-D         mg/L         934           NI-T         mg/L         696           NO2         mg/L         178           NO2NO3         mg/L         177           NAT         mg/L         15                                                                                                    | MO-D                     | mg/L                     | 934               |
| Mg/L         1000           Naphthalene         mg/L         1           NA-D         mg/L         1           NA-T         mg/L         703           NH3         mg/L         663           NI-D         mg/L         934           NI-T         mg/L         696           NO2         mg/L         178           NO2NO3         mg/L         177           NA-T         mg/L         15                                                                                                    | MO-T                     | mg/L                     | 696               |
| Naphthalene         mg/L         1           NA-T         mg/L         703           NH3         mg/L         663           NI-D         mg/L         934           NI-T         mg/L         696           NO2         mg/L         178           NO3         mg/L         177                                                                                                    | NA-D                     | mg/L                     | 1000              |
| NA-T         mg/L         703           NH3         mg/L         663           NI-D         mg/L         934           NI-T         mg/L         696           NO2         mg/L         178           NO2NO3         mg/L         178           NO3         mg/L         15                                                                                                    | Naphthalene              | mg/L                     | 1                 |
| Img/L         100           NH3         mg/L         663           NI-D         mg/L         934           NI-T         mg/L         696           NO2         mg/L         178           NO2NO3         mg/L         178           NO3         mg/L         177                                                                                                    | NA-T                     | ma/l                     | 703               |
| Img/L         000           NI-D         mg/L         934           NI-T         mg/L         696           NO2         mg/L         178           NO2NO3         mg/L         178           NO3         mg/L         177                                                                                                    | NH3                      | ma/l                     | 663               |
| Img/L         S04           NI-T         mg/L         696           NO2         mg/L         178           NO2NO3         mg/L         178           NO3         mg/L         177           N-T         mg/L         15                                                                                                    | NI-D                     | mg/L                     | 934               |
| mg/L         030           NO2         mg/L         178           NO2NO3         mg/L         178           NO3         mg/L         177           N-T         mg/L         15                                                                                                    | NI-T                     | mg/L                     | 696               |
| Ing/L         173           NO2NO3         mg/L         178           NO3         mg/L         177           N-T         mg/L         15                                                                                                    | NO2                      | mg/L                     | 178               |
| NO3         mg/L         175           N-T         mg/L         15                                                                                                    | NO2NO3                   | mg/L                     | 178               |
| N-T mg/l 15                                                                                                    | NO3                      | mg/L                     | 177               |
| 1111/1 1:3                                                                                                    | N-T                      | ma/l                     | 15                |

| Parameter Identification | Measurement Units | Number of Records      |
|--------------------------|-------------------|------------------------|
| PB-D                     | mg/L              | 934                    |
| РВ-Т                     | mg/L              | 696                    |
| P-D                      | mg/L              | 699                    |
| Phenanthrene             | mg/L              | 1                      |
| PH-F                     | pH unit           | 966                    |
| PH-L                     | pH unit           | 515                    |
| P-ORTH                   | mg/L              | 5                      |
| P-T                      | mg/L              | 650                    |
| PURGE VOL                | L                 | 299                    |
| Pyrene                   | mg/L              | 1                      |
| Quinoline                | mg/L              | 1                      |
| SB-D                     | mg/L              | 934                    |
| SB-T                     | mg/L              | 696                    |
| S-D                      | mg/L              | 342                    |
| SE-D                     | mg/L              | 934                    |
| SE-T                     | mg/L              | 696                    |
| SI-D                     | mg/L              | 854                    |
| SI-T                     | ma/L              | 682                    |
| SN-D                     | ma/L              | 934                    |
| SN-T                     | mg/L              | 696                    |
| SO4                      | mg/L              | 1022                   |
| SR-D                     | mg/L              | 854                    |
| SR-T                     | mg/L              | 691                    |
| S-T                      | mg/L              | 197                    |
| TDS                      | mg/L              | 193                    |
| TE-D                     | mg/L              | 515                    |
| TEMP-F                   | °C.               | 985                    |
| TE-T                     | ma/l              | 508                    |
| TH-D                     | mg/L              | 515                    |
| ТН-Т                     | mg/L              | 508                    |
|                          | mg/L              | 03 <i>1</i>            |
|                          | mg/L              | 90 <del>4</del><br>606 |
|                          | mg/L              | 15                     |
|                          | mg/L              | 034                    |
|                          | mg/L              | 904                    |
|                          | mg/L              | 169                    |
| 100                      | mg/L              | 699                    |
| TIDE                     |                   | 000                    |
|                          |                   | 024                    |
|                          | mg/L              | 934                    |
|                          | mg/L              | 696                    |
|                          | mg/L              | 934                    |
|                          | mg/L              | 696                    |
| VVL-M                    |                   | 304                    |
|                          | mg/L              | 997                    |
| ZN-1                     | mg/L              | 696                    |
| ZR-D                     | mg/L              | 841                    |
| ZK-I                     | mg/L              | 691                    |

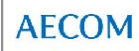

| Table 2: | New I | Parameters - | 2008 |
|----------|-------|--------------|------|
|----------|-------|--------------|------|

| Measurement  |                         |                                            |                         |              |
|--------------|-------------------------|--------------------------------------------|-------------------------|--------------|
| Technique ID | New Parameter ID        | Parameter Description                      | Count Of Measurement ID | Date Created |
| 270          | ALK-PP                  | Alkalinity (PP of CaCO3)                   | 258                     | 17-Dec-08    |
| 269          | DOC                     | Dissolved Organic Carbon                   | 239                     | 17-Dec-08    |
| 268          | TOC                     | Total Organic Carbon in sample             | 233                     | 27-Nov-08    |
| 267          | S-D                     | SULPHUR: DISSOLVED S                       | 400                     | 22-Sep-08    |
| 266          | ION_BAL                 | Balance of lons in sample                  | 133                     | 22-Sep-08    |
| 265          | НЕРН                    | HEPH                                       | 1                       | 08-Jul-08    |
| 264          | LEPH                    | LEPH                                       | 1                       | 08-Jul-08    |
| 263          | EPH19-32                | EPH19-32 extractable hydrocarbon           | 1                       | 08-Jul-08    |
| 262          | EPH10-19                | EPH10-19 extractable hydrocarbon           | 1                       | 08-Jul-08    |
| 261          | d10-Phenanthrene (SS)   | d10-Phenanthrene (SS)                      | 1                       | 08-Jul-08    |
| 260          | d8-Naphthalene (SS)     | d8-Naphthalene (SS)                        | 1                       | 08-Jul-08    |
| 259          | d10-Acenaphthene (SS)   | d10-Acenaphthene (SS)                      | 1                       | 08-Jul-08    |
| 258          | d9-Acridine (SS)        | d9-Acridine (SS)                           | 1                       | 08-Jul-08    |
| 257          | d12-Chrysene (SS)       | d12-Chrysene (SS)                          | 1                       | 08-Jul-08    |
| 256          | Quinoline               | Quinoline                                  | 1                       | 08-Jul-08    |
| 255          | Pyrene                  | Pyrene                                     | 1                       | 08-Jul-08    |
| 254          | Phenanthrene            | Phenanthrene                               | 1                       | 08-Jul-08    |
| 253          | Naphthalene             | Naphthalene                                | 1                       | 08-Jul-08    |
| 252          | Indeno(1,2,3-c,d)pyrene | Indeno(1,2,3-c,d)pyrene                    | 1                       | 08-Jul-08    |
| 251          | Fluorene                | Fluorene                                   | 1                       | 08-Jul-08    |
| 250          | Fluoranthene            | Fluoranthene                               | 1                       | 08-Jul-08    |
| 249          | Dibenz(a,h)anthracene   | Dibenz(a,h)anthracene                      | 1                       | 08-Jul-08    |
| 248          | Chrysene                | Chrysene                                   | 1                       | 08-Jul-08    |
| 247          | Benzo(g,h,i)perylene    | Benzo(g,h,i)perylene                       | 1                       | 08-Jul-08    |
| 246          | Benzo(k)fluoranthene    | Benzo(k)fluoranthene                       | 1                       | 08-Jul-08    |
| 245          | Benzo(b)fluoranthene    | Benzo(b)fluoranthene                       | 1                       | 08-Jul-08    |
| 244          | Benzo(a)pyrene          | Benzo(a)pyrene                             | 1                       | 08-Jul-08    |
| 243          | Benz(a)anthracene       | Benz(a)anthracene                          | 1                       | 08-Jul-08    |
| 242          | Anthracene              | Anthracene                                 | 1                       | 08-Jul-08    |
| 241          | Acridine                | Acridine                                   | 1                       | 08-Jul-08    |
| 240          | Acenaphthylene          | Acenaphthylene                             | 1                       | 08-Jul-08    |
| 239          | Acenaphthene            | Acenaphthene                               | 1                       | 08-Jul-08    |
| 238          | Cation-anion Balance    | percent balance of cations and anions      | 134                     | 08-Jul-08    |
| 237          | Cation Sum              | Measures the sum of cations in a sample    | 134                     | 08-Jul-08    |
| 236          | Anion Sum               | Measures the sum of the anions in a sample | 134                     | 08-Jul-08    |

#### Table 3: Station ID's and Descriptions

| Station ID    | StationName                | Station Description                                                                                                   | Project ID              | Well Type     | Creation Date |
|---------------|----------------------------|----------------------------------------------------------------------------------------------------|-------------------------|---------------|---------------|
| BH10A         | BH10A                      | added during database and review                                                                                      | Faro - GW               | nested well   | 18-Jun-08     |
| BH10B         | BH10B                      | added during database and review                                                                                      | Faro - GW               | nested well   | 18-Jun-08     |
| BH5           | W of Zone II (8.33m)       |                                                                                                    | Faro - GW               | conventional  | 11-Jul-08     |
| X24A-96       | X24A-96                    |                                                                                                    | Faro - GW               | nested well   | 11-Jul-08     |
| TH86-5        | TH86-5                     | Gartner Lee Added Station                                                                                             | Faro - GW               | conventional  | 11-Jul-08     |
| TH86-13       | TH86-13                    | Gartner Lee Added Station                                                                                             | Faro - GW               | conventional  | 11-Jul-08     |
| TRIP BLANK GW | Trip blank groundwater     | trip blank -QAQC groundwater                                                                                          | Faro - GW               |               | 22-Sep-08     |
| TH86-2        | TH86-2                     |                                                                                                    | Faro - GW               | conventional  | 20-Oct-08     |
| TH86-15       | TH86-15                    |                                                                                                    | Faro - GW               | conventional  | 20-Oct-08     |
| TH86-14       | TH86-14                    |                                                                                                    | Faro - GW               | conventional  | 20-Oct-08     |
| SRK08-SPW1    | SRK08-SPW1                 |                                                                                                    | Faro - GW               | conventional  | 20-Oct-08     |
| RGC-PW3       | RGC-PW3                    |                                                                                                    | Faro - GW               | conventional  | 20-Oct-08     |
| BH8           | BH8                        |                                                                                                    | Faro - GW               | conventional  | 20-Oct-08     |
| SRK08-SP7A    | SRK08-SP7A                 |                                                                                                    | Faro - GW               | conventional  | 28-Oct-08     |
| SRK08-SP7B    | SRK08-SP7B                 |                                                                                                    | Faro - GW               | conventional  | 28-Oct-08     |
| SRK08-SP8A    | SRK08-SP8A                 |                                                                                                    | Faro - GW               | conventional  | 28-Oct-08     |
| SRK08-SP8B    | SRK08-SP8B                 |                                                                                                    | Faro - GW               | conventional  | 28-Oct-08     |
| SRK08-SBR1    | SRK08-SBR1                 |                                                                                                    | Faro - GW               | conventional  | 28-Oct-08     |
| SRK08-SBR2    | SRK08-SBR2                 |                                                                                                    | Faro - GW               | conventional  | 28-Oct-08     |
| SRK08-SBR3    | SRK08-SBR3                 |                                                                                                    | Faro - GW               | conventional  | 28-Oct-08     |
| SRK08-SBR4    | SRK08-SBR4                 |                                                                                                    | Faro - GW               | conventional  | 28-Oct-08     |
| SRK08-SPW2    | SRK08-SPW2                 |                                                                                                    | Faro - GW               | conventional  | 28-Oct-08     |
| SRK08-P9      | SRK08-P9                   | piezometer - uphill along powerline near toe of waste rock dump from S-cluster area                                   | Faro - GW               | conventional  | 13-Nov-08     |
| SRK08-P10A    | SRK08-P10A                 | deep piezometer -S of main road on hill above gully where tailings seepage discharges                                 | Faro - GW               | conventional  | 13-Nov-08     |
| SRK08-P11A    | SRK08-P11A                 | deep piezometer-beside creek, N of parking lot                                                                        | Faro - GW               | conventional  | 13-Nov-08     |
| SRK08-P11B    | SRK08-P11B                 | shallow piezometer-beside creek, N of parking lot                                                                     | Faro - GW               | conventional  | 13-Nov-08     |
| SRK08-P10B    | SRK08-P10B                 | shallow piezometer -S of main road on hill above gully where tailings seepage discharges                              | Faro - GW               | conventional  | 13-Nov-08     |
| SRK08-P12A    | SRKU8-P12A                 | deep piezometer - in BH-well area (near north fork rose ck); on creek gravel bar on floodplain                        | Faro - GW               | conventional  | 13-NOV-08     |
| SRK08-P12B    | SRK08-P12B                 | shallow plezometer- in BH-well area (near north fork rose ck); on creek gravel bar on floodplain                      | Faro - GW               | conventional  | 13-NOV-08     |
| SRK08-P13A    | SRK08-P13A                 | deep plezometer- in BH-well area (near north fork rose ck); 278 m downstream of P12                                   | Faro - GW               | conventional  | 13-NOV-08     |
| SRK08-P13B    | SRK08-P13B                 | shallow plezometer- In BH-well area (hear north fork rose ck); 278 m downstream of P12                                | Faro - Gw               | conventional  | 13-Nov-08     |
| SRK08-P14     | SRK08-P14                  | piezometer - above blasted rock bench and piles of rock, in natural small stream channel (not active now)             | Vangorda - GW           | conventional  | 13-NOV-08     |
| SRKU0-P 15    | SRN00-P15                  | piezometer - at toe of waste rock dump, 2 benches down idrom P 14, along cat train in forest                          | Vangorda - GW           | conventional  | 13-Nov-00     |
|               |                            | New 2008 SPK Moll Drivengint in S. Cluster Area                                                                       | Fara CW                 | drive point   | 27 Nov 08     |
|               |                            | New 2008 SKK Weil - Divepoliti in S-Cluster Area                                                                      | Faio - GW               |               | 27-Nov-08     |
| SI(100-3F W4  |                            | North Fork Poso Crook poor S-Cluster vicinity                                                                         | Faro Mino-SW            | Surface Water | 27-N00-08     |
| SC-2          | NERC SC-2                  | North Fork Rose Creek in S-cluster vicinity                                                                           | Faro Mine-SW            | Surface Water | 04-Dec-08     |
| SC-3          | NERC SC-3                  | North Fork of Rose Creek in vicinity of S-cluster Area                                                                | Faro Mine-SW            | Surface Water | 04 Dec 08     |
| SC-4          | NERC SC-4                  | North Fork Rose Creek in S-Cluster Vicinity                                                                           | Faro Mine-SW            | Surface Water | 04 Dec 00     |
| P1            | P1                         | (~1km µ/s of bridge)                                                                                                  | Faro Mine-SW            | Surface Water | 17-Dec-08     |
| P2            | P2                         | Station sampled by access consulting - description to be filled in . d/s of the bridge into town over the Pelly River | Faro Mine-SW            | Surface Water | 17-Dec-08     |
| P3            | P3                         | Pelly River u/s of Anvil Creek                                                                                        | Faro Mine-SW            | Surface Water | 17-Dec-08     |
| P4            | P4                         | Station sampled by access consulting - description to be filled in Pelly River d/s of Anvil Creek (1km)               | Faro Mine-SW            | Surface Water | 17-Dec-08     |
| A1            | A1                         | Sampled by Access Consulting - description to be filled in                                                            | Faro Mine-SW            | Surface Water | 17-Dec-08     |
| VR            | VB                         | Sampled by Access Consulting - description to be filled in later                                                      | Vangorda-SW             | Surface Water | 17-Dec-08     |
| UWEV          | WE Vangorda (West Fork)    | West fork of Vangorda Creek - Minnow station                                                                          | Vangorda-SW             | Surface Water | 09-Jan-09     |
| USFR          | SF Rose Ck U/S Haul Rd     | South fork of Rose Creek - Minnow Station                                                                             | Faro Mine-SW            | Surface Water | 09-Jan-09     |
| RC1           | Rose Creek (1st Tributary) | Rose Creek (1st Tributary)-Minnow Station                                                                             | Faro Mine-SW            | Surface Water | 09-Jan-09     |
| BEC           | Beautiful Creek            | Beautiful Creek - Minnow reference site east of Faro                                                                  | Reference Stations - SW | Surface Water | 14-Jan-09     |
| BLC           | Blind Creek                | Blind Creek - Minnow regional Reference Station east of Faro on Pelly Watershed                                       | Reference Stations - SW | Surface Water | 14-Jan-09     |
| BTT           | BTT Near Pelly River       | Minnow reference station east of Faro - near Pelly River                                                              | Reference Stations - SW | Surface Water | 14-Jan-09     |
| BUC           | Buttle Creek               | Minnow Reference site east of Faro on Buttle Creek                                                                    | Reference Stations - SW | Surface Water | 14-Jan-09     |
| GRC           | Grew Creek                 | Minnow Reference site on Grew Creek East of Faro, along Pelly River                                                   | Reference Stations - SW | Surface Water | 14-Jan-09     |
| НОС           | Horton Creek               | Minnow Reference Station on Horton Creek, East of Faro off Pelly River                                                | Reference Stations - SW | Surface Water | 14-Jan-09     |
| NEXC          | Next Creek                 | Minnow reference site on Next Creek - off of Rose Creek                                                               | Faro Mine-SW            | Surface Water | 14-Jan-09     |
| STC           | Starr Creek                | Minnow reference site on Starr Creek - east of Faro - off of Pellv River                                              | Reference Stations - SW | Surface Water | 14-Jan-09     |
| REF-1         | Reference Site             | Minnow Reference Site                                                                                                 | Reference Stations - SW | Surface Water | 14-Jan-09     |
| REF-2         | Reference Site - 2         | Minnow Reference Site                                                                                                 | Reference Stations - SW | Surface Water | 14-Jan-09     |

| ParameterCode           | Measurement Units | ClassID            | CreateDate |
|-------------------------|-------------------|--------------------|------------|
| Anion Sum               | meq/L             | PHYSICAL           | 08-Jul-08  |
| Cation Sum              | meq/L             | PHYSICAL           | 08-Jul-08  |
| Cation-anion Balance    | %                 | PHYSICAL           | 08-Jul-08  |
| Acenaphthene            | mg/L              | PAH                | 08-Jul-08  |
| Acenaphthylene          | mg/L              | PAH                | 08-Jul-08  |
| Acridine                | mg/L              | PAH                | 08-Jul-08  |
| Anthracene              | mg/L              | PAH                | 08-Jul-08  |
| Benz(a)anthracene       | mg/L              | PAH                | 08-Jul-08  |
| Benzo(a)pyrene          | mg/L              | PAH                | 08-Jul-08  |
| Benzo(b)fluoranthene    | mg/L              | PAH                | 08-Jul-08  |
| Benzo(k)fluoranthene    | mg/L              | PAH                | 08-Jul-08  |
| Benzo(g,h,i)perylene    | mg/L              | PAH                | 08-Jul-08  |
| Chrysene                | mg/L              | PAH                | 08-Jul-08  |
| Dibenz(a,h)anthracene   | mg/L              | PAH                | 08-Jul-08  |
| Fluoranthene            | mg/L              | PAH                | 08-Jul-08  |
| Fluorene                | mg/L              | PAH                | 08-Jul-08  |
| Indeno(1,2,3-c,d)pyrene | mg/L              | PAH                | 08-Jul-08  |
| Naphthalene             | mg/L              | РАН                | 08-Jul-08  |
| Phenanthrene            | mg/L              | PAH                | 08-Jul-08  |
| Pyrene                  | mg/L              | PAH                | 08-Jul-08  |
| Quinoline               | mg/L              | PAH                | 08-Jul-08  |
| d12-Chrysene (SS)       | %                 | PAH                | 08-Jul-08  |
| d9-Acridine (SS)        | %                 | PAH                | 08-Jul-08  |
| d10-Acenaphthene (SS)   | %                 | PAH                | 08-Jul-08  |
| d8-Naphthalene (SS)     | %                 | PAH                | 08-Jul-08  |
| d10-Phenanthrene (SS)   | %                 | PAH                | 08-Jul-08  |
| EPH10-19                | mg/L              | EXTRACT HYDROC     | 08-Jul-08  |
| EPH19-32                | mg/L              | EXTRACT HYDROC     | 08-Jul-08  |
| LEPH                    | mg/L              | EXTRACT HYDROC     | 08-Jul-08  |
| HEPH                    | mg/L              | EXTRACT HYDROC     | 08-Jul-08  |
| ION_BAL                 | no Unit           | PHYSICAL           | 22-Sep-08  |
| S-D                     | mg/L              | Metals - Dissolved | 22-Sep-08  |
| ТОС                     | mg/L              | OTHER PARAMETERS   | 27-Nov-08  |
| DOC                     | mg/L              | OTHER PARAMETERS   | 17-Dec-08  |
| ALK-PP                  | mg/L              | ANIONS             | 17-Dec-08  |

#### Table 4: Measurement Technique Updates

# **Appendix C**

**WATER Database Manual** 

User Manual For the Anvil Range Project

# WATER QUALITY database

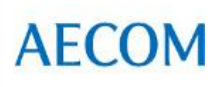

Updated: May 2005 November 2005 March 2008 April 2008 June 2008 March 2009

Barbara A. Hutchinson Stoneleigh Associates Inc

| Introduction                                            | 1          |
|---------------------------------------------------------|------------|
| Database Design                                         | 2          |
| Core Database Tables                                    | 2          |
| Table 1: FIELD_SAMPLE_WATER                             | 2          |
| Table 2: LAB_SAMPLE_WATER                               | 3          |
| Table 3: RESULT_WATER                                   | 4          |
| Update/Append Database Tables                           | 5          |
| Table 4: RAW LAB DATA                                   | 5          |
| Table 5: RAW NORMALIZED LAB DATA                        | 6          |
| Table 6: TEMP_FIELD                                     | 6          |
| Table 7: TEMP_LAB                                       | 7          |
| Table 8: TEMP_RESULT                                    | 8          |
| Reference Lookup Database Tables                        | 9          |
| Table 9: AGENCY                                         | 9          |
| Table 10: CODE                                          | 9          |
| Table 11: LOCATION                                      | 10         |
| Table 12: Lookup CODE                                   | 10         |
| Table 13: Lookup MONTHS                                 | 11         |
| Table 14: Lookup UNITS                                  | 11         |
| Table 15: Summary Stats Date Range                      | 11         |
| Table 16: Summary Stats                                 | 12         |
| Table 17: Lookup STATISTIC                              | 12         |
| Table 18: Lookup Benchmarks                             | 13         |
| Table 19: Lookup CHARGE BALANCE                         | 13         |
|                                                         |            |
|                                                         |            |
|                                                         |            |
| Table 23: PARAMETER_GUIDELINES                          |            |
| Table 24: PARAMETER_TIER                                |            |
|                                                         | 17         |
| Table 26: PERSONNEL                                     | 17         |
|                                                         | ۱۵۱۵<br>۱۰ |
| Table 28: STATION                                       | ۲۵<br>مو   |
| Table 20: ELAC DESLUTS                                  | 20         |
|                                                         | 20         |
| Table 50. FLAG_VALUES_TEMP                              | 20<br>21   |
| Data Extents                                            | 21<br>21   |
| Data Liews: Add/Edit/Eilter                             | ،۲<br>22   |
| Enter (via Keyboard) New Sample Data                    | 22<br>22   |
| View / Edit Existing Data                               | 22<br>22   |
| Filter (Find) Results Data                              | 22<br>22   |
| Data Reports and Summaries                              | 22<br>22   |
| View Historic WELL data                                 | 22<br>24   |
| View data by multiple Stations. Parameters and Date     |            |
| View data by Parameter                                  |            |
| View data by Parameter Guidelines: Adding and Assigning | 25         |
|                                                         |            |

| Summary Statistics and Charge (Ion) Balances              | 28 |
|-----------------------------------------------------------|----|
| View a Chart by Station, Parameter and Date               | 33 |
| View Parameters for a selected Station                    | 33 |
| View Stations for a selected Parameter                    | 33 |
| View Parameters by Class: Adding and Assigning            | 33 |
| Flagging and Marking Data Values                          | 37 |
| Appending (Importing) New Data                            |    |
| Adding (Importing) New Database Objects                   | 42 |
| Review of Reference Data                                  | 43 |
| Changing Parameter/Unit assignment for a value (values)   | 43 |
| Changing Station ID assignment for sample records         | 43 |
| Database Administration                                   | 44 |
| Compacting the database                                   | 44 |
| Import Errors                                             | 44 |
| Adjusting Table Relationships                             | 44 |
| Creating a distributable version of the WATER application | 45 |

## Introduction

This database application warehouses water quality measures and can be in turn linked to other associated monitoring and assessment type databases. This application can include multi project water chemical measures including both surface and groundwater. The design will also accommodate other types of chemical analysis and thus has broad applications for data storage and display. The database file is called WATER and should be located on a LAN to make the fullest use of this results database. The database form views are both read-only and read-write, depending on the access procedure. Data is typically added using batch append procedures.

The relationships between the tables in the database are shown in Figure 1 below.

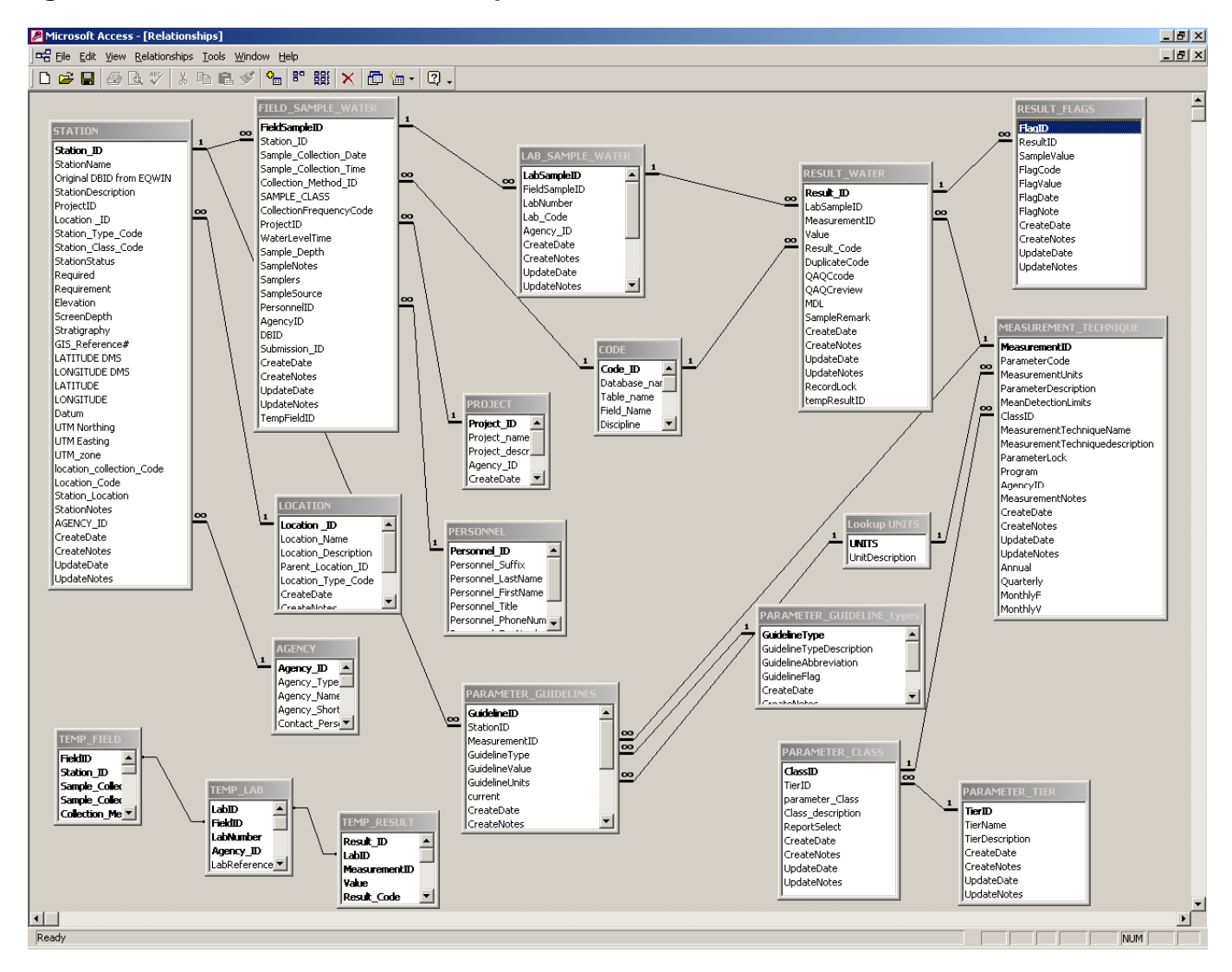

## Figure 1 Database Table Relationships

The database opens to a main switchboard screen. The tabbed form and command buttons direct the user to all features of the application. This manual can be linked to this form using a hyperlink for easy availability to all users.

## **Database Design**

This database is a relational database, with tables constructed to third normal design. Simply put, each table has a unique primary key, and contains no redundant data values. Station information is in the station table and is not replicated elsewhere. Any other data table that requires a relationship (or link) to the station table will contain the unique Station ID and be constrained to only values found in the station table... thus enforcing referential integrity.

A review of each of the tables (and content of each of the fields) follows. The primary key (unique field) is identified in bold font. Any required fields are shown with gray shading. Audit fields with create date and text and update date and text have been added to all tables. The create date and text are added on import of all data records. The update date is added during import and will be updated along with the associated text when any values are changed for a record. This can be readily accomplished using event procedure code on any read-write data forms.

A 'streamlined' version of the WATER database was generated in March 2008 and is the master version of the database used by all staff. Various stations and parameters were marked as historic and were recoded in some cases, or otherwise removed from this master version. The archival copy of WATER with all historic stations and parameters (along with current data only to March 2008) can be used for historic reference. 107 stations of the 393 were removed, along with their data (including Elevation). Additionally, 34 parameters were removed (29 of these were extractable metals), and the related results removed from the master version.

## **Core Database Tables**

There are several data stores used as part of this data application. The first are data tables that contain all sample values by Station, date, time, parameter and collection method. The other groups include those data tables used during batch appends processes and all reference values related to data tables.

## Table 1: FIELD\_SAMPLE\_WATER

The design of this table incorporates the unique station, date, time and collection method combination. Samplers then typically submit multiple samples for analysis (often at different labs). The link to results then is by the Field Sample ID and then the Lab Sample ID.

| Field Name    | Content                                                                | Туре         | Size |
|---------------|------------------------------------------------------------------------|--------------|------|
| FieldSampleID | Unique field sample number and is assigned by the db as an auto number | Long Integer | 4    |
| Station_ID    | Required Station ID – found in STATION                                 | Text         | 50   |

| Sample_Collection_Date  | Required sample date (dd-MMM-yy)                                     | Date/Time    | 8   |
|-------------------------|----------------------------------------------------------------------|--------------|-----|
| Sample_Collection _Time | Required sample time (hh:mm), default of 00:00                       | Long Integer | 4   |
| Collection_Method_ID    | Required collection method, default value for PWQ samples (CODE 358) | Long Integer | 4   |
| Sample_Class            | Required sample class, default of M                                  | Long Integer | 4   |
| WaterLevelTime          | Water level recorded time                                            | Long Integer | 4   |
| CollectionFrequencyCode | Collection freq, select from list of choices                         | Long Integer | 4   |
| ProjectID               | Project identification from PROJECT                                  | Long Integer | 4   |
| Samplers                | List of samplers                                                     | Text         | 50  |
| SampleSource            | Source of data – file, database                                      | Text         | 255 |
| DBID                    | Original EQWIN sample ID – this can be                               | Text         | 255 |
|                         | deleted in future                                                    |              |     |
| SampleNotes             | Sample notes                                                         | Memo         | -   |
| Sample_Depth            | Depth of the sample                                                  | Long Integer | 4   |
| SampleID                | Optional sample number                                               | Text         | 50  |
| Submission_ID           | Optional submission number                                           | Text         | 50  |
| Personnel_ID            | Person who collected the sample                                      | Long Integer | 4   |
| AgencyID                | Agency who collected the sample                                      | Long Integer | 4   |
| CreateDate              | Date the record was created (default of                              | Date/Time    | 8   |
|                         | system date on append)                                               |              |     |
| UpdateDate              | Date the record was updated (default of                              | Date/Time    | 8   |
|                         | system date on append)                                               |              |     |
| UpdateNote              | Notes about updates to the record                                    | Text         | 255 |
| CreateNote              | Notes about the record creation – no                                 | Text         | 255 |
|                         | edits possible                                                       |              |     |
| TempFieldID             | Used during import routine in code                                   | Long Integer | 4   |

## Table 2: LAB\_SAMPLE\_WATER

The design of this table allows for multiple labs for a single field sample, though often for regular sampling protocol a single lab is used (or assumed).

| Field Name    | Content                                 | Туре         | Size |
|---------------|-----------------------------------------|--------------|------|
| LabSampleID   | Unique lab sample number and is         | Long Integer | 4    |
|               | assigned by the db as an auto number    |              |      |
| FieldSampleID | Relationship to the Field Sample table  | Long Integer | 4    |
| LabNumber     | Provided by lab                         | Text         | 50   |
| Lab_Code      | Selected from CODE – required           | Long Integer | 4    |
| AgencyID      | Lab sample agency identification        | Long Integer | 4    |
| CreateDate    | Date the record was created (default of | Date/Time    | 8    |
|               | system date on append)                  |              |      |

| UpdateDate    | Date the record was updated (default of   | Date/Time    | 8   |
|---------------|-------------------------------------------|--------------|-----|
|               | system date on append)                    |              |     |
| UpdateNotes   | Notes about updates to the record         | Text         | 255 |
| CreateNotes   | Notes about the record creation, no edits | Text         | 255 |
| TempLabID     | Used during import routine in code        | Long Integer | 4   |
| LabReference  | Lab reference numbers                     | Text         | 50  |
| LabAnalyst    | Name of the analyst                       | Text         | 50  |
| Analysis_Date | Date of the analysis                      | Date/Time    | 8   |
| Analysis_Time | Analytical code – see CODE table          | Long Integer | 4   |
| LabSampleInfo |                                           | Text         | 255 |

## Table 3: RESULT\_WATER

This table contains all sample results not sampled using Hydrolab<sup>™</sup> sampling protocol. Multiple result values are typically obtained for a single field sample visit and are stacked in this table by measurement ID (the unique parameter and unit combination). Hydrolab<sup>™</sup> sampling produces multiple samples on a frequent time scale, making the format of the field-lab-result tables cumbersome and redundant. A different data storage table (and view/selection procedures) are required for data obtained in this format.

| Field Name    | Content                                                                                         | Туре         | Size |
|---------------|-------------------------------------------------------------------------------------------------|--------------|------|
| ResultID      | Unique result number and is assigned by the db as an auto number                                | Long Integer | 4    |
| LabSampleID   | Relationship to the Lab Sample table                                                            | Long Integer | 4    |
| MeasurementID | Parameter and unit identification                                                               | Long Integer | 4    |
| Value         | Numeric result value, Null possible                                                             | Double       | 8    |
| Result_Code   | Remark code for the result – the default is valid sample (CODE 361), required                   | Long Integer | 4    |
| DuplicateCode | Duplicate code - optional                                                                       | Long Integer | 4    |
| QAQCcode      | FK to CODE for QA/QC STD guideline assigned code - default CODE 'unknown'                       | Long Integer | 4    |
| QAQCreview    | FK to CODE for QA/QC user assigned data review code - default CODE 'unknown'                    | Long Integer | 4    |
| MDL           | mean detection limit as reported - may<br>differ from Measurement Technique<br>advertised value | Double       | 8    |
| SampleRemark  | ANMETH method code from PWQ file                                                                | Text         | 255  |
| UpdateDate    | Date the record was updated                                                                     | Date/Time    | 8    |
| CreateDate    | Date the record was created                                                                     | Date/Time    | 8    |
| UpdateNote    | Update notes                                                                                    | Text         | 255  |
| CreateNote    | Create notes – cannot be edited                                                                 | Text         | 255  |
| RecordLock    | Is the record locked against edits/deletes Yes/No                                               |              |      |
| TempResultID  | Used during import routine in code                                                              | Long Integer | 4    |

## **Update/Append Database Tables**

There are several data tables used as part of regular updates to this data application. These temporary tables are used first as a template to append pre-defined format EXCEL data files to. Various update and append action queries (executed in CODE) via the import switchboard are then used in sequence to process, format and add any new data to the WATER database tables. These follow the design and sampling protocol path of field samples submitted to various labs, which then report results for a variety of parameters.

## Table 4: RAW LAB DATA

| This table used to process an EXCEL lab | o file. Required fields are shown in gray. |
|-----------------------------------------|--------------------------------------------|
|-----------------------------------------|--------------------------------------------|

| Field Name | Content                                                | Туре      | Size |
|------------|--------------------------------------------------------|-----------|------|
| F1         | Station ID                                             | Text      | 255  |
| F2         | Lab ID                                                 | Text      | 8255 |
| F3         | Sample Date in accepted date format                    | Date/Time |      |
| F4         | Sample Time in accepted time format                    | Date/Time |      |
| F5         | Time water level recording made                        | Date/Time |      |
| F6         | Sample Class – abbreviation found in CODE tables       | Text      | 255  |
| F7         | Sample Notes                                           | Text      | 255  |
| F8         | Samplers – initials or names                           | Text      | 255  |
| F9         | Collection method                                      | Text      | 255  |
| F10        | First of 190 possible water chemistry analysis fields, | Text      | 255  |
|            | remark codes – numeric values parsed from code and     |           |      |
|            | added to separate fields in RESULT table               |           |      |
| F11F200    | As for F10 etc.                                        | Text      | 255  |

Sample data after import from EXCEL will appear like the following:

| <b>F</b> 1 | F2         | F3        | <b>F4</b> | F5 | F6     | F7     | F8      | F9         | F10          | F11      |
|------------|------------|-----------|-----------|----|--------|--------|---------|------------|--------------|----------|
|            |            |           |           |    | Sample | Sample | Sampler | Collection | Conductivity | Hardness |
|            |            |           |           |    | Class  | Notes  |         | Method     | (uS/cm)      | CaCO3    |
|            |            |           |           |    |        |        |         |            | COND-L       | HARD     |
|            |            |           |           |    |        |        |         |            | uS/cm        | mg/L     |
| P03-04-02  | ALSW212201 | 25-Dec-05 | 10:00     |    | M      | dry    | JF/EC   | pp/assist  | 1500         | 748      |
| P03-04-04  | ALSW212202 | 26-Dec-05 | 10:33     |    | М      |        | JF/EC   | pp/assist  | 1170         | 448      |
| P03-04-06  | ALSW212203 | 27-Dec-05 | 10:45     |    | М      |        | JF/EC   | pp/assist  | 5180         | 1640     |
| P03-04-08  | ALSW212204 | 28-Dec-05 | 10:52     |    | М      |        | JF/EC   | pp/assist  | 8860         | 1340     |

This format is required for the import routine to function properly. Several of the fields are protected by lookup validation in the EXCEL template. This template should always be used.
## Table 5: RAW NORMALIZED LAB DATA

This table contains normalized sample results processed from the RAW LAB DATA table. Multiple result values are typically obtained for a single field sample visit and are stacked in this table by StationID, LabID, date, time, class and collection method. The unique parameter and unit combination are processed separately during the import and append process.

| Field Name       | Content                                     | Туре         | Size |
|------------------|---------------------------------------------|--------------|------|
| StationID        | Station ID value found in STATION           | Text         | 4    |
| LabID            | Lab assigned ID                             | Text         | 4    |
| SampleDate       | Sample date                                 | Date/Time    | 8    |
| SampleTime       | Sample time                                 | Date/Time    | 8    |
| WaterLevelTime   | Time water level recorded                   | Date/Time    | 8    |
| SampleClass      | Class of sample – abbreviation              | Text         | 50   |
| SampleNotes      | Sample notes                                | Text         | 255  |
| AgencyID         | Agency ID number – found in AGENCY          | Long Integer | 4    |
| CollectionMethod | Collection method abbreviation              | Text         | 50   |
| ParameterCode    | Parameter code abbreviation – used in       | Text         | 255  |
|                  | lookup during import                        |              |      |
| Units            | Parameter units – found in Lookup UNITS     | Text         | 255  |
| RawValue         | Sample raw value – with remark code         | Text         | 50   |
|                  | prefix – that will be eventually parsed     |              |      |
| ParameterName    | Name of the parameter provided in data      | Text         | 255  |
|                  | file – not used in lookup during import     |              |      |
| Measurement_ID   | Parameter and unit identification           | Long Integer | 4    |
| Remark_Code      | Remark code for the result – the default is | Long Integer | 4    |
|                  | valid sample (CODE 361)                     |              |      |
| Value            | Numeric result value                        | Double       | 8    |
| StationFound     | ANMETH method code from PWQ file            | Text         | 255  |
| SampleRemark     | Sample notes                                | Text         | 255  |

The following three tables are used to temporarily store all sample data processed from the RAW NORMALIZED LAB DATA table. These tables mimic the design and content of the base data tables Field Sample Data, Lab Sample Data and Result Water.

## Table 6: TEMP\_FIELD

This table contains field sample data processed from the RAW NORMALIZED LAB DATA table. The unique combination of Station, date, time, collection method and sample class is enforced in this table. Data will eventually be appended to the Field Sample Water table.

| Field Name             | Content                           | Туре         | Size |
|------------------------|-----------------------------------|--------------|------|
| FieldID                | Database assigned autonumber      | Long Integer | 4    |
| Station_ID             | Station ID value found in STATION | Text         | 50   |
| Sample_Collection_Date | Sample date                       | Date/Time    |      |

| Sample_Collection_Time  | Sample time                              | Date/Time    |     |
|-------------------------|------------------------------------------|--------------|-----|
| Collection_Method_ID    | Collection method                        | Long Integer | 4   |
| Sample_Class            | Sample class                             | Long Integer | 4   |
| WaterLevelTime          | Time water level recorded                | Date/Time    |     |
| ProjectID               | Project identifier from PROJECT          | Long Integer |     |
| Sample_Depth            | Depth of sample                          | Number       |     |
| CollectionFrequencyCode | Collection frequency code – see CODE     | Long Integer | 4   |
| SampleNotes             | Detailed notes about this sample – up to | Memo         |     |
|                         | 64,000 characters may be entered         |              |     |
| Samplers                | Listing of samplers                      | Text         |     |
| SampleSource            | Source of the sample file – or database  | Long Integer | 4   |
| PersonnelID             | Personnel Identification                 | Long Integer | 4   |
| AgencyID                | Agency Identification                    | Double       | 8   |
| Submission_ID           | Sample Submission ID                     | Text         | 255 |
| UpdateDate              | Date the record was updated              | Date/Time    | 8   |
| CreateDate              | Date the record was created              | Date/Time    | 8   |
| UpdateNote              | Update notes                             | Text         | 255 |
| CreateNote              | Create notes – cannot be edited          | Text         | 255 |

## Table 7: TEMP\_LAB

This table contains lab sample results processed from the RAW NORMALIZED LAB DATA table. Typically there is a 1:1 match between field and lab sample records, unless multiple labs are used (and so noted) for processed sample data. Data will eventually be added to the Lab Sample Water table.

| Field Name    | Content                                                                                    | Туре         | Size |
|---------------|--------------------------------------------------------------------------------------------|--------------|------|
| LabID         | Unique lab sample number and is assigned by the db as an auto number                       | Long Integer | 4    |
| FieldSampleID | Relationship to the Field Sample table                                                     | Long Integer | 4    |
| LabNumber     | lab sample number assigned by analysis<br>lab - may be duplicated if replicate<br>sampling | Text         | 255  |
| AgencyID      | Lab sample agency identification                                                           | Long Integer | 4    |
| LabReference  |                                                                                            |              |      |
| LabAnalyst    |                                                                                            |              |      |
| LabCode       |                                                                                            |              |      |
| Analysis_Date | Date of the analysis                                                                       | Date/Time    | 8    |
| Analysis_Time | Analytical code – see CODE table                                                           | Long Integer | 4    |
| LabSampleInfo | Notes about the analysis                                                                   | Text         | 255  |
| UpdateDate    | Date the record was updated                                                                | Date/Time    | 8    |
| CreateDate    | Date the record was created                                                                | Date/Time    | 8    |
| UpdateNote    | Update notes                                                                               | Text         | 255  |
| CreateNote    | Create notes – cannot be edited                                                            | Text         | 255  |

# Table 8: TEMP\_RESULT

This table contains sample results processed from the RAW NORMALIZED LAB DATA table. Data is first added to the temp field and then temp lab table during the import. Data will eventually be added the Result Water table.

| Field Name    | Content                                                                                         | Туре         | Size |
|---------------|-------------------------------------------------------------------------------------------------|--------------|------|
| Result_ID     | Unique result number and is assigned by                                                         | Long Integer | 4    |
|               | the db as an auto number                                                                        |              |      |
| LabID         | Relationship to the Lab Sample table                                                            | Long Integer | 4    |
| MeasurementID | Parameter and unit identification                                                               | Long Integer | 4    |
| Value         | Numeric result value, Null possible                                                             | Double       | 8    |
| Result_Code   | Remark code for the result – the default is valid sample (CODE 361), required                   | Long Integer | 4    |
| DuplicateCode | Duplicate code - optional                                                                       | Long Integer | 4    |
| QAQCcode      | FK to CODE for QA/QC STD guideline assigned code - default CODE 'unknown'                       | Long Integer | 4    |
| MDL           | mean detection limit as reported - may<br>differ from Measurement Technique<br>advertised value | Double       | 8    |
| SampleRemark  | ANMETH method code from PWQ file                                                                | Text         | 255  |
| CreateDate    | Date the record was created                                                                     | Date/Time    | 8    |
| CreateNote    | Create notes – cannot be edited                                                                 | Text         | 255  |
| UpdateDate    | Date the record was updated                                                                     | Date/Time    | 8    |
| UpdateNote    | Update notes                                                                                    | Text         | 255  |
| RecordLock    | Is the record locked against edits/deletes                                                      | Yes/No       | 1    |

# **Reference Lookup Database Tables**

These tables all function as reference lookups to the core data tables. Data within tables is readwrite, though all user views to this data are read-only. Typically only the primary key field and perhaps several other descriptive fields are displayed to the user in the application.

### Table 9: AGENCY

This table is used to store all agency related information used in both the collection and analysis of data.

| Field Name             | Content                                    | Туре         | Size |
|------------------------|--------------------------------------------|--------------|------|
| Agency_ID              | Unique agency number, db auto number       | Long Integer | 4    |
| Agency_Type_CODE       | Type of agency – selected from CODE        | Text         | 50   |
| Agency_Name            | Name of the agency                         | Text         | 50   |
| Agency_ShortName       | Short name of the agency (abbreviation)    | Text         | 50   |
| Contact_Personnel      | Contact name                               | Text         | 50   |
| Agency_Street_ Address | Contact address                            | Text         | 50   |
| Agency_City_Address    | Contact city                               | Text         | 50   |
| Agency_Country         | Contact country                            | Text         | 50   |
| Agency_PostalCode      | Contact postal code                        | Text         | 7    |
| Agency_TelephoneNumber | Contact phone number                       | Text         | 10   |
| Agency_FaxNumber       | Contact fax number                         | Text         | 10   |
| Agency_Email           | Contact email                              | Text         | 50   |
| UpdateDate             | Date this record first added or updated    | Date/Time    | 8    |
| UpdateNote             | Note on updates to this record             | Text         | 255  |
| CreateDate             | Date this record first added – no edits    | Date/Time    | 8    |
| CreateNote             | Note on creation of this record – no edits | Text         | 255  |

## Table 10: CODE

All codes for WATER, HYDROLOGY and METEOROLOGY are now stored in this single table. Code values are related to a variety of tables and fields by the numeric CODE ID, and there are restrictions in both the table and form view restricting the code values shown by the name of the database, table and field. As such these are required fields.

| Field Name    | Content                                 | Туре         | Size |
|---------------|-----------------------------------------|--------------|------|
| Code_ID       | Unique code number, db auto number      | Long Integer | 4    |
| Database_Name | Name of the database the code valid for | Text         | 50   |
| Table_Name    | Name of the table the code valid for    | Text         | 50   |
| Field_Name    | Name of the field the code valid for    | Text         | 50   |

| Discipline       | Discipline value used to restrict code view | Text      | 50  |
|------------------|---------------------------------------------|-----------|-----|
| Code_Name        | Name (or symbol) of the code                | Text      | 50  |
| Code_description | Description of the code                     | Text      | 255 |
| UpdateDate       | Date this record first added or updated     | Date/Time | 8   |
| UpdateNotes      | Note on updates to this record              | Text      | 255 |
| CreateDate       | Date this record first added – no edits     | Date/Time | 8   |
| CreateNotes      | Note on creation of this record – no edits  | Text      | 255 |

### Table 11: LOCATION

There are a number of ways to designate regions or geographical areas aside from a specific station location. These may include catchments or watersheds, and larger locations or regions. A generic LOCATION table is used to fit any of these criteria This table contains no geographic location coordinates.

| Field Name           | Content                                    | Туре         | Size |
|----------------------|--------------------------------------------|--------------|------|
| Location _ID         | Unique location number, db auto number     | Long Integer | 4    |
| Location_Name        | Name of the location                       | Text         | 50   |
| Location_Description | Description of the location                | Text         | 50   |
| Parent_Location_ID   | Reference back to Location ID              | Long Integer | 4    |
| Location_Type_Code   | Type of location code – found in CODE      | Text         | 50   |
| UpdateDate           | Date this record first added or updated    | Date/Time    | 8    |
| UpdateNotes          | Note on updates to this record             | Text         | 255  |
| CreateDate           | Date this record first added – no edits    | Date/Time    | 8    |
| CreateNotes          | Note on creation of this record – no edits | Text         | 255  |

Several tables are used to 'lookup' a textual value for a table with a format that is not conducive to central storage in the CODE table.

### Table 12: Lookup CODE

| Field Name      | Content                                    | Туре      | Size |
|-----------------|--------------------------------------------|-----------|------|
| Field_Name      | Name of the Field                          | Text      | 50   |
| CodeDescription | Full description of the code value         | Text      | 50   |
| UpdateDate      | Date this record first added or updated    | Date/Time | 8    |
| UpdateNote      | Note on updates to this record             | Text      | 255  |
| CreateDate      | Date this record first added – no edits    | Date/Time | 8    |
| CreateNote      | Note on creation of this record – no edits | Text      | 255  |

### Table 13: Lookup MONTHS

| Field Name  | Content              | Туре         | Size |
|-------------|----------------------|--------------|------|
| MonthNumber | Numeric Month number | Long Integer | 4    |
| Month       | Full Month name      | Text         | 50   |

### Table 14: Lookup UNITS

| Field Name      | Content                                    | Туре      | Size |
|-----------------|--------------------------------------------|-----------|------|
| UNITS           | Unit value – often symbols                 | Text      | 50   |
| UnitDescription | Full description of the unit value         | Text      | 50   |
| UpdateDate      | Date this record first added or updated    | Date/Time | 8    |
| UpdateNote      | Note on updates to this record             | Text      | 255  |
| CreateDate      | Date this record first added – no edits    | Date/Time | 8    |
| CreateNote      | Note on creation of this record – no edits | Text      | 255  |

Several linked tables are used to store parameter measurement technique and reference guideline information. There is one central table (Measurement Technique) that houses all parameter, unit and analytical technique combinations. Unit variances for a parameter may be strictly classed as a measure qualifier and not a change in technique. Storing the unit value here in this central table, rather than in all related result tables fulfills the design criteria avoiding redundancy. It also makes data analysis more straightforward as users can chart only measures with the same units (or readily see those results where the units are misidentified) and statistics can also be confined to a single parameter, technique and unit combination. A previous upper PARAMETER table was removed in March 2005. All related parameter information (such as groups and guidelines) is now related to the central Measurement Technique ID value.

The following group of tables is used in the generation of summary stats

### Table 15: Summary Stats Date Range

| Field Name       | Content                           | Туре      | Size |
|------------------|-----------------------------------|-----------|------|
| Well ID          | BH name                           | Text      | 50   |
| Stats Start Date | Begin stats on or after this date | Date/Time | 8    |
| Stats End Date   | End stats on or before this date  | Date/Time | 8    |

This table is used to store both the stations and their start date to be used in derivation of summary stats. The stats are in turn stored in a temporary table. This is for performance so that a cross-tab query by stations and parameters can be easily generated and exported to EXCEL as desired

### Table 16: Summary Stats

| Field Name | Content                                    | Туре    | Size |
|------------|--------------------------------------------|---------|------|
| Class      | Parameter Class                            | Text    | 50   |
| Station_ID | Station ID                                 | Text    | 50   |
| Parameter  | Parameter code (like AG-T)                 | Text    | 255  |
| Statistic  | Statistic generated (see Lookup Statistic) | Text    | 255  |
| Value      | Stat value generated                       | Text    | 50   |
| Ν          | Stat value generated                       | Integer | 4    |
| Data Value | Stat value generated                       | Single  | 8    |
| Data Code  | Stat value generated – aka remark code     | Text    | 50   |

This table is used to store both the stations and their start date to be used in derivation of summary statistics.

### Table 17: Lookup STATISTIC

| Field Name     | Content                                 | Туре         | Size |
|----------------|-----------------------------------------|--------------|------|
| Statistic      | Name of the Statistic                   | Text         | 50   |
| StatsSortOrder | Stats Sort order is resulting summaries | Long Integer | 4    |
| IncludeSTATS   | Users can check which stats to include  | Yes/no       | 8    |

This table is used in the derivation of summary statistics and allows users to pick which stats are generated, and the order that they are displayed in subsequent reports and data sheets. Current content of the table is shown below. A hidden 4<sup>th</sup> field houses the append query SQL used to derive the values. This field should never be altered by any users.

When users request benchmark statistics, they should also select the benchmark value itself, so that this reference value can be stored along with the statistic... particularly if further stats are generated with different benchmark values.

| Lookup STATISTIC |               |              |  |  |
|------------------|---------------|--------------|--|--|
| STATISTIC        | STATSortOrder | IncludeSTATS |  |  |
| Total # samples  | 1             | Yes          |  |  |
| MEAN             | 2             | Yes          |  |  |
| STD              | 3             | No           |  |  |
| MINIMUM          | 4             | No           |  |  |
| MAXIMUM          | 5             | No           |  |  |
| # samples < MDL  | 6             | No           |  |  |
| % samples < MDL  | 7             | No           |  |  |
| Maximum MDL      | 8             | No           |  |  |
| Median           | 9             | No           |  |  |

| Lookup STATISTIC         |               |              |  |  |
|--------------------------|---------------|--------------|--|--|
| STATISTIC                | STATSortOrder | IncludeSTATS |  |  |
| 95th Percentile          | 10            | No           |  |  |
| 5th Percentile           | 11            | No           |  |  |
| # samples > BM           | 12            | No           |  |  |
| % samples > BM           | 13            | No           |  |  |
| # samples < MDL and > BM | 14            | No           |  |  |
| % samples < MDL and > BM | 15            | No           |  |  |
| Benchmark                | 16            | No           |  |  |

### Table 18: Lookup Benchmarks

| Field Name     | Content                             | Туре   | Size |
|----------------|-------------------------------------|--------|------|
| P CODE         | Parameter code value (e.g. AG-T)    | Text   | 50   |
| Unit           | Unit value – often symbols          | Text   | 50   |
| Parameter      | Parameter Description               | Text   | 50   |
| UpperBenchmark | Upper Benchmark value               | Single | 8    |
| LowerBenchmark | Lower Benchmark value (only for pH) | Single | 8    |

This table is used in the derivation of summary statistics and stores upper and lower benchmark values that sample results (by parameter) are compared to. Typically, comparison is made as to whether a measured value is greater than an upper benchmark value. pH is the only parameter that is evaluated outside a range (less than a lower or greater than an upper benchmark. These values can be overwritten (edited) as required when deriving benchmark comparison statistics. The benchmark value should always be displayed (so select it too) for these stats.

## Table 19: Lookup CHARGE BALANCE

| Field Name           | Content                               | Туре         | Size |
|----------------------|---------------------------------------|--------------|------|
| ParmeterName         | Parameter code value (e.g. AG-T)      | Text         | 50   |
| ParameterDescription | Parameter Description                 | Text         | 50   |
| ParameterClass       | Upper Benchmark value                 | Single       | 8    |
| CurrentUse           | Denotes whether this value is current | Yes/No       | 8    |
| ClassCode            | Used in sorting and grouping for      | Long Integer | 4    |
|                      | derivation                            |              |      |
| MolecularWeight      | Parameter molecular weight            | Single       | 8    |
| Charge               | Parameter charge value                | Long Integer | 4    |

This table is used in the derivation of charge balances, and uses the molecular weights and charges to derive ANION and CATION sums. Current content of the table is shown below.

| Lookup CHARGE BALANCE |                              |                |            |           |                 |        |
|-----------------------|------------------------------|----------------|------------|-----------|-----------------|--------|
| ParameterName         | ParameterDescription         | ParameterClass | CurrentUse | ClassCode | MolecularWeight | Charge |
| AG-D                  | Silver (Ag)-Dissolved        | CATIONS        | Yes        | 2         | 107.868         | 1      |
| AL-D                  | Aluminum (AI)-Dissolved      | CATIONS        | Yes        | 2         | 26.982          | 3      |
| ALK-T                 | Alkalinity, Total (as CaCO3) | ANIONS         | Yes        | 1         | 100.089         | 2      |
| AS-D                  | Arsenic (As)-Dissolved       | CATIONS        | Yes        | 2         | 74.922          | 3      |
| BA-D                  | Barium (Ba)-Dissolved        | CATIONS        | Yes        | 2         | 137.327         | 2      |
| B-D                   | Boron (B)-Dissolved          | CATIONS        | Yes        | 2         | 10.811          | 3      |
| BE-D                  | Beryllium (Be)-Dissolved     | CATIONS        | Yes        | 2         | 9.012           | 2      |
| CA-D                  | Calcium (Ca)-Dissolved       | CATIONS        | Yes        | 2         | 40.078          | 2      |
| CD-D                  | Cadmium (Cd)-Dissolved       | CATIONS        | Yes        | 2         | 112.411         | 2      |
| CL-D                  | Chloride (Cl)-Dissolved      | CATIONS        | Yes        | 2         | 35.453          | 1      |
| CO-D                  | Cobalt (Co)-Dissolved        | CATIONS        | Yes        | 2         | 58.933          | 3      |
| CR-D                  | Chromium (Cr)-Dissolved      | CATIONS        | Yes        | 2         | 51.996          | 3      |
| CU-D                  | Copper (Cu)-Dissolved        | CATIONS        | Yes        | 2         | 63.546          | 2      |
| FE-D                  | Iron (Fe)-Dissolved          | CATIONS        | Yes        | 2         | 55.847          | 3      |
| HG-D                  | Mercury (Hg)-Dissolved       | CATIONS        | Yes        | 2         | 200.59          | 2      |
| K-D                   | Potassium (K)-Dissolved      | CATIONS        | Yes        | 2         | 39.098          | 1      |
| LI-D                  | Lithium (Li)-Dissolved       | CATIONS        | Yes        | 2         | 6.941           | 1      |
| MG-D                  | Magnesium (Mg)-Dissolved     | CATIONS        | Yes        | 2         | 24.305          | 2      |
| MN-D                  | Manganese (Mn)-Dissolved     | CATIONS        | Yes        | 2         | 54.938          | 2      |
| MO-D                  | Molybdenum (Mo)-Dissolved    | CATIONS        | Yes        | 2         | 95.94           | 4      |
| NA-D                  | Sodium (Na)-Dissolved        | CATIONS        | Yes        | 2         | 22.99           | 1      |
| NI-D                  | Nickel (Ni)-Dissolved        | CATIONS        | Yes        | 2         | 58.693          | 2      |
| PB-D                  | Lead (Pb)-Dissolved          | CATIONS        | Yes        | 2         | 207.2           | 2      |
| SB-D                  | Antimony (Sb)-Dissolved      | CATIONS        | Yes        | 2         | 121.757         | 3      |
| SE-D                  | Selenium (Se)-Dissolved      | CATIONS        | Yes        | 2         | 78.96           | 4      |
| SN-D                  | Tin (Sn)-Dissolved           | CATIONS        | Yes        | 2         | 118.71          | 2      |
| SO4-D                 | Sulfate (SO4)                | ANIONS         | Yes        | 1         | 96.066          | 2      |
| TI-D                  | Titanium (Ti)-Dissolved      | CATIONS        | Yes        | 2         | 47.88           | 4      |
| TL-D                  | Thallium (TI)-Dissolved      | CATIONS        | Yes        | 2         | 204.383         | 1      |
| U-D                   | Uranium (U)-Dissolved        | CATIONS        | Yes        | 2         | 238.029         | 3      |
| V-D                   | Vanadium (V)-Dissolved       | CATIONS        | Yes        | 2         | 50.942          | 3      |
| ZN-D                  | Zinc (Zn)-Dissolved          | CATIONS        | Yes        | 2         | 65.39           | 2      |

# Table 20: MEASUREMENT\_TECHNIQUE

The contents of this table require continual careful review to update the units and technique descriptions. There are many parameters listed with no related result values in any corporate data store. They were added from historical listings (typically MOE labs) and may be considered for deletion. This table is perhaps the key reference lookup table

| Field Name                      | Content                                                                                                  | Туре         | Size |
|---------------------------------|----------------------------------------------------------------------------------------------------|--------------|------|
| Measurement_ID                  | Unique measurement technique ID – combination of parameter, units and technique, db auto number assigned | Long Integer | 4    |
| ParameterCode                   | Parameter code name – may be lab assigned, or periodic table based                                       | Text         | 20   |
| MeasurementUnits                | Units the parameter is reported in                                                                       | Text         | 50   |
| ParameterDescription            | Parameter descriptive name                                                                               | Text         | 50   |
| DoParameterSTATS                | mark for parameters to include in stats                                                                  | Yes/No       | 1    |
| MeanDetectionLimits             | Mean detection limits                                                                                    | Single       | 4    |
| ClassID                         | Class this parameter belongs to, lookup value in Parameter_Class table                                   | Long Integer | 4    |
| MeasurementTechniqueName        | Name of the technique                                                                                    | Text         | 50   |
| MeasurementTechniqueDescription | Description of the technique                                                                             | Text         | 50   |
| ParameterLock                   | Is the parameter locked against edits                                                                    | Yes/No       | 1    |
| Program                         | Program division by parameter                                                                            | Text         | 50   |
| AgencyID                        | Agency Identification                                                                                    | Long Integer | 4    |
| MeasurementNotes                | Detailed notes about the measure                                                                         | Memo         |      |
| UpdateDate                      | Date this record first added or updated                                                                  | Date/Time    | 8    |
| UpdateText                      | Note on updates to this record                                                                           | Text         | 255  |
| CreateDate                      | Date this record first added – no edits                                                                  | Date/Time    | 8    |
| CreateText                      | Note on creation of this record – no edits                                                               | Text         | 255  |
| Annual                          | Original EQWIN flags                                                                                     | Yes/No       | 1    |
| Quarterly                       | Original EQWIN flags                                                                                     | Yes/No       | 1    |
| MonthlyF                        | Original EQWIN flags                                                                                     | Yes/No       | 1    |
| MonthlyV                        | Original EQWIN flags                                                                                     | Yes/No       | 1    |

# Table 21: PARAMETER\_CLASS

This table contains the names of parameter classes. A parameter may only belong to one class.

| Field Name        | Content                                    | Туре         | Size |
|-------------------|--------------------------------------------|--------------|------|
| ClassID           | Name of the parameter class                | Long Integer | 4    |
| TierID            | Required FK to parameter tier table        | Long Integer | 4    |
| Paremeter_class   | Name of the parameter class                | Text         | 255  |
| Class_Description | Description of the parameter class         | Text         | 255  |
| ReportSelect      | Select report by class                     | Yes/No       | 1    |
| UpdateDate        | Date this record first added or updated    | Date/Time    | 8    |
| UpdateNote        | Note on updates to this record             | Text         | 255  |
| CreateDate        | Date this record first added – no edits    | Date/Time    | 8    |
| CreateNote        | Note on creation of this record – no edits | Text         | 255  |

## Table 22: PARAMETER\_GUIDELINE\_Type

This table contains the guideline type values. This information is a required entry for the parameter guideline reference table.

| Field Name               | Content                                    | Туре      | Size |
|--------------------------|--------------------------------------------|-----------|------|
| GuidelineType            | Unique type of guideline/reference         | Text      | 50   |
| GuidelineTypeDescription | Description of the guideline/reference     | Text      | 255  |
| GuidelineAbbreviation    | Abbreviation                               | Text      | 50   |
| GuidelineFlag            | Guideline flag – single value              | Text      | 1    |
| UpdateDate               | Date this record first added or updated    | Date/Time | 8    |
| UpdateNote               | Note on updates to this record             | Text      | 255  |
| CreateDate               | Date this record first added – no edits    | Date/Time | 8    |
| CreateNote               | Note on creation of this record – no edits | Text      | 255  |

## Table 23: PARAMETER\_GUIDELINES

This table used to store all reference value guidelines for a parameter/unit combination. There is no limit to the number of guidelines for a parameter, though only one value per guideline type can be valid at any one time. Various charts and summary reports can then select a parameter and guideline value (by type) to compare data against.

| Field Name         | Content                                    | Туре         | Size |
|--------------------|--------------------------------------------|--------------|------|
| GuidelineID        | Unique guideline/reference number          | Long Integer | 4    |
| MeasurementID      | Measurement the guideline refers to        | Long Integer | 4    |
| GuidelineType      | Type of guideline                          | Text         | 50   |
| GuidelineValue     | Numeric guideline value                    | Double       | 8    |
| GuidelineUnits     | Units for the guideline value              | Text         | 15   |
| Reference          | Reference information for this guideline   | Text         | 255  |
| Current            | Is the guideline current – yes is default  | Yes/No       | 1    |
| ValidGuidelineDate | Date the guideline became valid            | Date/Time    | 8    |
| UpdateDate         | Date this record first added or updated    | Date/Time    | 8    |
| UpdateNote         | Note on updates to this record             | Text         | 255  |
| CreateDate         | Date this record first added – no edits    | Date/Time    | 8    |
| CreateNote         | Note on creation of this record – no edits | Text         | 255  |
| Source             | Source for the guideline value             | Text         | 255  |
| AgencyID           | Agency responsible for the guideline       | Long Integer | 4    |

# Table 24: PARAMETER \_ TIER

This table contains the names of parameter tiers. A parameter class may only belong to one tier.

| Field Name      | Content                                                                   | Туре      | Size |
|-----------------|---------------------------------------------------------------------------|-----------|------|
| TierID          | TierID       Tier identification – autonumber as assigned by the database |           | 4    |
| TierName        | Name of the parameter tier                                                | Text      | 255  |
| TierDescription | Description of the parameter tier                                         | Text      | 255  |
| UpdateDate      | Date this record first added or updated                                   | Date/Time | 8    |
| UpdateNote      | Note on updates to this record                                            | Text      | 255  |
| CreateDate      | Date this record first added – no edits                                   | Date/Time | 8    |
| CreateNote      | Note on creation of this record – no edits                                | Text      | 255  |

### Table 25: ParameterClassMatch

This table used as part of data summary analysis and should not be altered otherwise. A single value in the one field is used as a selection and match in procedural query to both select and view a group of parameters.

| Field Name         | Content                                 | Туре | Size |
|--------------------|-----------------------------------------|------|------|
| ParameterClassName | Name of the parameter class for display | Text | 50   |

### Table 26: PERSONNEL

| Field Name            | Content                                 | Туре         | Size |
|-----------------------|-----------------------------------------|--------------|------|
| Personnel_ID          | Unique person ID, db auto assigned      | Long Integer | 4    |
| Personnel_LastName    | Last name                               | Text         | 50   |
| Personnel_FirstName   | First name                              | Text         | 50   |
| Personnel_Title       | Title                                   | Text         | 50   |
| Personnel_Suffix      | Suffix (like degrees)                   | Text         | 50   |
| Personnel_PhoneNumber | Phone number                            | Text         | 50   |
| Personnel_FaxNumber   | Fax number                              | Text         | 50   |
| Personnel_Email       | email                                   | Text         | 50   |
| UpdateDate            | Date this record first added or updated | Date/Time    | 8    |
| UpdateNote            | Note on updates to this record          | Text         | 255  |

| CreateDate | Date this record first added – no edits    | Date/Time | 8   |
|------------|--------------------------------------------|-----------|-----|
| CreateNote | Note on creation of this record – no edits | Text      | 255 |

### Table 27: PROJECT

This table contains the identification and names of programs.

| Field Name                                                                                                    | Content                                    | Туре         | Size |
|----------------------------------------------------------------------------------------------------|--------------------------------------------|--------------|------|
| Project_ID       Project identification – autonumber as assigned by the database. Stations are typically assigned by project. |                                            | Long Integer | 4    |
| Project_Name                                                                                                    | Name of the parameter tier                 | Text         | 255  |
| Project_Description                                                                                                    | Description of the parameter tier          | Text         | 255  |
| Agency_ID                                                                                                    | Agency responsible for this project        | Long Integer | 4    |
| UpdateDate                                                                                                    | Date this record first added or updated    | Date/Time    | 8    |
| UpdateNote                                                                                                    | Note on updates to this record             | Text         | 255  |
| CreateDate                                                                                                    | Date this record first added – no edits    | Date/Time    | 8    |
| CreateNote                                                                                                    | Note on creation of this record – no edits | Text         | 255  |

### Table 28: STATION

The central STATION table is linked to all corporate data stores. Keeping this table up-to-date and complete is obviously an important consideration. The key fields are the descriptive name of the station; it's location within the watershed/sub-watershed boundaries and the station type. The station type code is often used to restrict station lists within databases. That said the same station could be used for multiple sampling disciplines – and a field for that information exists.

| Field Name                   | Content                                  | Туре         | Size |
|------------------------------|------------------------------------------|--------------|------|
| Station_ID                   | Unique textual Station ID                | Text         | 50   |
| Station_Name                 | Name of the Station                      | Text         | 100  |
| StationSortOrder             | Sort order – so that R10 comes after R9  | Long Integer | 4    |
| Do Stats                     | Mark with a check to do stats – used in  | Yes/No       | 1    |
|                              | summary stats procedure                  |              |      |
| StationStatisticalGroup      | Used for generation of group stats       | Text         | 50   |
| StationStatisticalGroupORDER | Used to order groups by name in stats    | Long Integer | 4    |
| StationStatus                | Protected by Lookup Station Status table | Text         | 50   |
| Station_Description          | Description of the Station               | Text         | 255  |
| Project _ID                  | Station project identification           | Long Integer | 4    |
| Location _ID                 | Location of the station – see LOCATION   | Long Integer | 4    |

| Station_Type_Code        | Type of location – see CODE                | Long Integer | 4   |
|--------------------------|--------------------------------------------|--------------|-----|
| Station_Class_Code       | Listing of disciplines at this site        | Text         | 50  |
| Station_Status           | Is the station active, if not will be      | Yes/No       | 1   |
|                          | protected against edits                    |              |     |
| Required                 | Is the station monitoring required         | Yes/No       | 1   |
| Requirement              | Currently used to group GW well stations   | Text         | 255 |
|                          | for field data sheet generation            |              |     |
| Elevation                | Station elevation – not used - remove      | Single       | 8   |
| ScreenDepth              | Screen depth – not used - remove           | Single       | 8   |
| Stratigraphy             | screen stratigraphy – not used - remove    | Single       | 8   |
| GIS_ReferenceNumber      | Cross-reference to GIS reference ID        | Text         | 50  |
| LATITUDE                 | Latitude in decimal degrees                | Double       | 8   |
| LONGITUDE                | Longitude in decimal degrees               | Double       | 8   |
| LATITUDE DMS             | Latitude in DMS (degree/minute/second)     | Text         | 50  |
| LONGITUDE DMS            | Longitude in DMS                           | Text         | 50  |
| Datum                    | Lat/Long datum (NAD 83 is the default)     | Text         | 50  |
| UTM Northing             | Northing value (with suffix N)             | Text         | 50  |
| UTM Easting              | Easting value (with suffix E)              | Text         | 50  |
| UTM Zone                 | UTM zone (default is 17)                   | Long Integer | 4   |
| UTM_Datum                | UTM datum (NAD 83 is the default)          | Text         | 50  |
| Location_collection_Code | How was the station identified?            | Long Integer | 4   |
| Location_Code            | How were station coordinates               | Long Integer | 4   |
|                          | established?                               |              |     |
| StationLocation          | instructions on how to get to the site     | Text         | 255 |
| AGENCY_ID                | Agency responsible for this site           | Long Integer | 4   |
| StationNotes             | Descriptive notes on this site             | Text         | 255 |
| UpdateDate               | Date this record first added or updated    | Date/Time    | 8   |
| UpdateNote               | Note on updates to this record             | Text         | 255 |
| CreateDate               | Date this record first added – no edits    | Date/Time    | 8   |
| CreateNote               | Note on creation of this record – no edits | Text         | 255 |
| Original DBID from EQWIN | Kept for legacy cross reference only       | Text         | 50  |

# Flag Result Tables

There are a group of tables used during the review of data against previously recorded values. Each value is appraised against all previously entered values by station and parameter. Values that are either greater or less than +/- 3 standard deviations about the mean value are flagged and marked appropriately. The +/- 3 std value is continually re-derived from all data in the database and is thus a dynamic comparative reference value.

# Table 29: FLAG RESULTS

This table contains the link to the Result water table record by result ID and the paired QAQC code as derived automatically using the either Import procedure or by design using the Review/Mark/Edit RESULT data by these defined Reference Limits... procedure on the QAQC tab from the main switchboard.

| Field Name | Content                  | Туре         | Size |
|------------|--------------------------|--------------|------|
| Result_ID  | FK to Result Water table | Long Integer | 4    |
| QAQCcode   | QAQC code found in CODE  | Long Integer | 4    |

# Table 30: FLAG\_VALUES\_TEMP

This table contains the link to the Result water table record by result ID and the paired QAQC code as derived automatically using the either Import procedure or by design using the Review/Mark/Edit RESULT data by these defined Reference Limits... procedure on the QAQC tab from the main switchboard.

| Field Name       | Content                                          | Туре         | Size |
|------------------|--------------------------------------------------|--------------|------|
| StationID        | Station ID                                       | Text         | 50   |
| MeasurementID    | Measurement ID – parameter/unit combination      | Long Integer | 4    |
| ParameterCode    | Parameter code                                   | Text         | 50   |
| MeasurementUnits | Measurement units                                | Text         | 50   |
| MIN              | Minimum value for this station, measure          | Double       | 8    |
| MAX              | Maximum value for this station, measure          | Double       | 8    |
| MEAN             | Mean value for this station, measure             | Double       | 8    |
| STD              | Std dev value for this station, measure          | Double       | 8    |
| LOWER LIMIT      | 3 std below mean value for this station, measure | Double       | 8    |
| UPPER LIMIT      | 3 std below mean value for this station, measure | Double       | 8    |
| Ν                | Number values for this station, measure          | Long Integer | 4    |

# Using the Database

This database opens to a MAIN switchboard-type form (Figure 2) that directs the user to all features of the application. The database can be used as a stand alone application, and may also link to other related data monitoring disciplines in future (such as Hydrology or Meteorology). Multiple tabs on the form allow separation of different processes of the application.

This database is linked to the GROUNDWATER data application utilized for the same project.

#### Figure 2 Main Switchboard Screen

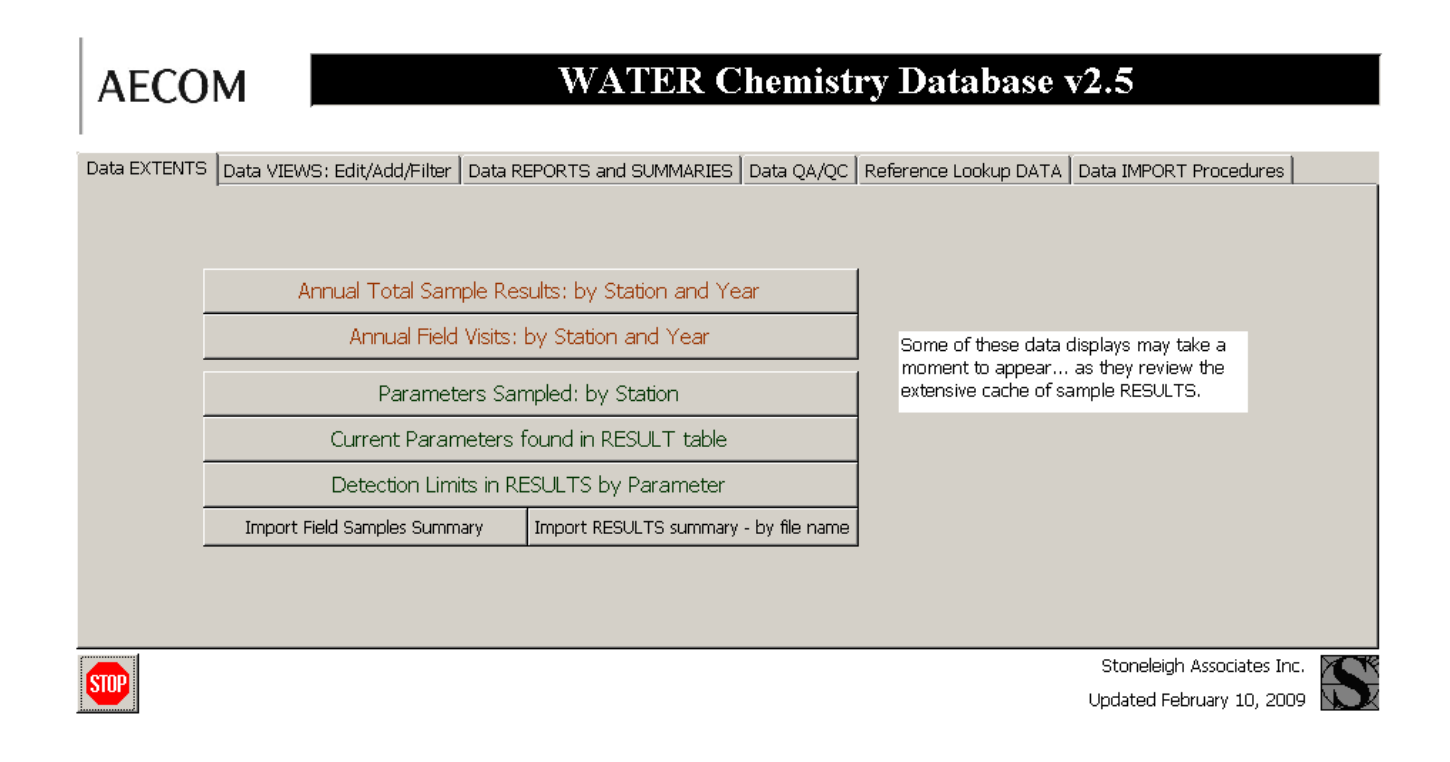

### Data Extents

There are several pre-defined summaries on the main screen that can be used to asses the extent and scope of the data in the database. Displays are read-only and include:

- Annual field visits by Station
- Annual total samples by Station
- o Parameters sampled by Station
- Parameters currently in RESULTS
- o Detection Limits currently in RESULTS by Parameter

## Data Views: Add/Edit/Filter

| Data EXTENTS | Data VIEWS: Edit/Add/Filter Data REPORTS and SUMMARIES                                          | Data QA/QC | C Reference Lookup DATA Data IMPORT Procedures                                                                                                    |  |
|--------------|-------------------------------------------------------------------------------------------------|------------|----------------------------------------------------------------------------------------------------|--|
|              | VIEW/EDIT existing RESULTS/Field Data<br>select a Station to view or<br>leave blank to see all: | <u> </u>   | Data may be edited as it is entered from the<br>keyboard. Most data is expected to be added in<br>batch mode from digital files provided by various<br>labs. All data displays are fully read-write! |  |
|              | Key Enter a new SAMPLE (Field-Lab-Results)                                                      |            | You can mark STATIONS, PARAMETER and<br>individual sample RESULTS as inactive or locked                                                                                                    |  |
|              | View/Filter RESULTS for a Station and Parameter: read only view                                 | ew         | or deletions. Data view forms remove the ability of<br>users to change this protection designation.                                                                                                  |  |
|              |                                                                                                 |            |                                                                                                    |  |
|              |                                                                                                 |            |                                                                                                    |  |
|              |                                                                                                 |            |                                                                                                    |  |

#### Figure 3 Data View Screen

### Enter (via Keyboard) New Sample Data

Use the button on this form to add field, lab and sample results.

#### View / Edit Existing Data

Use the button on this form to edit field, lab and sample results for a station.

#### Filter (Find) Results Data

Use the button on this form to quickly filter sample results for a station and parameter.

### Data Reports and Summaries

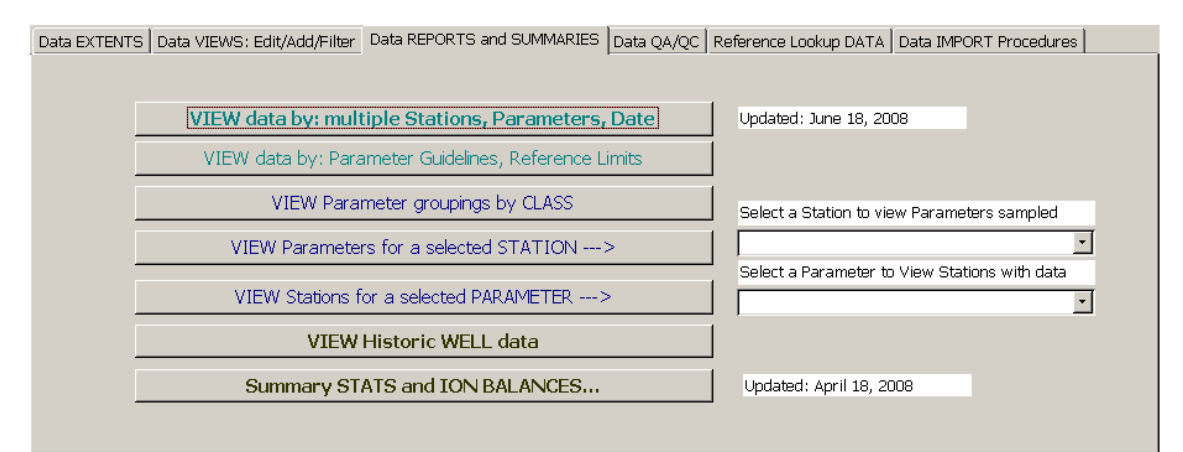

#### Figure 4 Data Reports and Summaries

Users can filter either the station or the parameter from the main screen using the selection boxes provided, or leave blank to view all data – using any of the command buttons that are coloured blue. All other command buttons open to reveal a new user screen.

There are several ways that the user can view and summarize the data. Some of the procedures produce the same output, though the user can arrive at the display using different means. Printable reports, sorted / filterable / exportable data displays and charts are all choices available to the user. Most of the data will be viewed via drop-down lists as user selected choices. <u>Any</u> data display can be readily sorted or filtered using the available buttons on the tool bar shown.

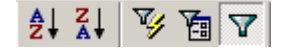

Users can quickly export to EXCEL using the command Tools – Office Links and then analyze with Excel (Figure 5). This will automatically create a new file (saved to the default folder) with both the file and worksheet name set as the database object (table or query) name. This command is available from any data view. Alternatively users can simply cut and paste data to any other program.

#### Figure 5 Exporting Data to EXCEL

| P               | Microsoft Access -          | [QRY WATER DATA fo                    | r User Select report] |      |                                                                                                    |         |       |       |   |
|-----------------|-----------------------------|---------------------------------------|-----------------------|------|----------------------------------------------------------------------------------------------------|---------|-------|-------|---|
|                 | B Eile Edit <u>V</u> iew Ir | nsert F <u>o</u> rmat <u>R</u> ecords | Tools Window Help     |      |                                                                                                    |         |       |       |   |
| s               | tation_ID 🛛 🗸 Ar            | ial 🗸                                 | 💕 Spelling F7         |      | • 🔺 • 🚄 • 🔳 • 📼                                                                                                    | • •     |       |       |   |
| -<br>  <u> </u> | 4 - 🖪 🖨 🔍                   | 🎸 🖏 🔁                                 | <u>A</u> utoCorrect   |      |                                                                                                    | )<br>*= | 2.    |       |   |
|                 | Station ID                  | Station Name                          | Office Links          | -    | Merge It with MS Word      Mord      Mord | ID      | Value | Units | Γ |
| ►               | 06006800102 💌               | Sheridan Creek @ R                    | Online Collaboration  | •    | Apalyze It with MS Excel                                                                                                    |         | 145   | mg/L  | [ |
|                 | 06006800102                 | Sheridan Creek @ R                    |                       | É    |                                                                                                    |         | 84    | mg/L  |   |
|                 | 06006800102                 | Sheridan Creek @ R                    |                       |      | 5:00 AM ALKT                                                                                                    |         | 177   | mg/L  |   |
|                 | 06006800102                 | Sheridan Creek @ R                    | Anai <u>y</u> ze      | 1    | ):00 PM ALKT                                                                                                    |         | 185   | mg/L  |   |
|                 | 06006800102                 | Sheridan Creek @ R                    | Database Utilities    | •    | ):00 AM ALKT                                                                                                    |         | 216   | mg/L  |   |
|                 | 06006800102                 | Sheridan Creek @ R                    | Security              | •    | D:00 PM ALKT                                                                                                    |         | 67    | mg/L  |   |
|                 | 06006800102                 | Sheridan Creek @ R                    | Replication           | •    | 5:00 AM ALKT                                                                                                    |         | 218   | mg/L  |   |
|                 | 06006800102                 | Sheridan Creek @ R                    | Startup               |      | D:00 AM ALKT                                                                                                    |         | 176   | mg/L  |   |
|                 | 06006800102                 | Sheridan Creek @ R                    | Macro                 |      | D:00 AM ALKT                                                                                                    |         | 239   | mg/L  |   |
|                 | 06006800102                 | Sheridan Creek @ R                    |                       | -    | D:00 AM ALKT                                                                                                    |         | 159   | mg/L  |   |
|                 | 06006800102                 | Sheridan Creek @ R                    | 🕅 ActiveX Controls    |      | 2:00 AM ALKT                                                                                                    |         | 128   | mg/L  |   |
|                 | 06006800102                 | Sheridan Creek @ R                    | Add- <u>I</u> ns      | •    | 1:00 PM ALKT                                                                                                    |         | 212.6 | mg/L  |   |
|                 | 06006800102                 | Sheridan Creek @ R                    | <u>C</u> ustomize     |      | 6:00 AM ALKT                                                                                                    |         | 198.6 | mg/L  |   |
|                 | 06006800102                 | Sheridan Creek @ R                    | Options               |      | 3:00 PM ALKT                                                                                                    |         | 186.5 | mg/L  |   |
|                 | 06006800102                 | Sheridan Creek @ R                    | attray 22-Jul-82 10   | 0:15 | 5:00 AM ALKT                                                                                                    |         | 202   | mg/L  |   |

The following sections describe buttons by the same name located on the main form. They access various methods to view and summarize data. <u>All data displays are read-write</u> unless as specifically stipulated for import data displays.

### View Historic WELL data

#### Figure 6 Viewing Historic Well Data Screen

| Use                                                                                           | e selection lists below                                                                                                    | to select V                                                                                                    | VELL sites to vi                         | ew His                                                                                          | toric data                                                                                                    | updated: April 2, 2007                                                                                                    |
|-----------------------------------------------------------------------------------------------|----------------------------------------------------------------------------------------------------|----------------------------------------------------------------------------------------------------|------------------------------------------|-------------------------------------------------------------------------------------------------|----------------------------------------------------------------------------------------------------|----------------------------------------------------------------------------------------------------|
| STATION                                                                                       | only STATIONS with WELL                                                                                                    | data in the d                                                                                                    | atabase will display<br>CT LOCATION      | on the li                                                                                       | st                                                                                                    | return to<br>previous<br>screen                                                                                                    |
| 8H05-01<br>8H05-98-R<br>8H1<br>8H10A<br>8H108<br>8H108<br>8H128<br>8H128<br>8H13A<br><b>*</b> | BH05-01<br>BH1(5.18m)<br>W of Zone II (34.17m)<br>W of Zone II (35.92m)<br>W of Zone II (55.92m)<br>W of Zone II<br>W of Zone II (8.05m)<br>W of Zone II<br>w of Zone II (8.05m)<br>w of Zone II<br>w of Zone II (8.05m)<br>W of Zone II<br>have made your selections. | Faro - Gl<br>Vangordi<br>Faro - Gl<br>Faro - Gl<br>Faro - Gl<br>Faro - Gl<br>Faro - Gl<br>Faro - Gl<br>Faro - Gl | N<br>- GW<br>N<br>N<br>N<br>N<br>N<br>N  |                                                                                                 | Id/or using the box<br>w, select one or more<br>Projects<br>ro Mine<br>ro - GW<br>Ingorda<br>Ingorda - GW                                                                                                    | Multiple stations can be<br>selected<br>Use the shift or Ctrl keys t<br>make multiple selections in<br>either list.<br>Data are read-only by<br>defoult and Read-write by<br>password |
| )ata FORM v<br>Tools -                                                                        | views can be EXPORTED to E<br>• Office Links - Analyze with                                                                                                    | XCEL using<br>Excel                                                                                              | view                                     | DATAD                                                                                           | y Criteria                                                                                                    | EDIT STATUS:<br>read-only                                                                                                    |
| Please note t<br>for historica                                                                | the elevation data contained<br>i purposes only. To obtain ti<br>data, please refer to the "E                                                                                                    | within this ta<br>ne most recen<br>levations" tab                                                                | ble is presented<br>well elevation<br>le | AD<br>GLL<br>MSD<br>SDS<br>SRK<br>YES<br>R<br>ML<br>DP<br>ML<br>N<br>PP/ASSis<br>PP<br>AR<br>HS | LEIRAN<br>Anderson Drilling (m. 54<br>Biartner Lee Limited<br>Michight Sun Orlling (m.<br>Robertson GeoConsulte<br>Robertson Sob Dri<br>Self<br>Nution Engineering Server<br>Nution Engineering Server<br>Nution Engineering Server<br>Matti Lievel Requirem<br>Conventional<br>Drive Point piezometer<br>Matti Lievel well<br>Nested Well<br>Nested Well<br>Nested Well<br>Nested Well<br>Nested Well<br>Nested Well<br>Nested Well<br>Nested Well<br>Nested Well | , John 1-250-785-3598<br>ow Ensign)<br>nts<br>ling<br>Sampling<br>Jan<br>ent<br>ot valve and manual Assist                                                                            |

### View data by multiple Stations, Parameters and Date

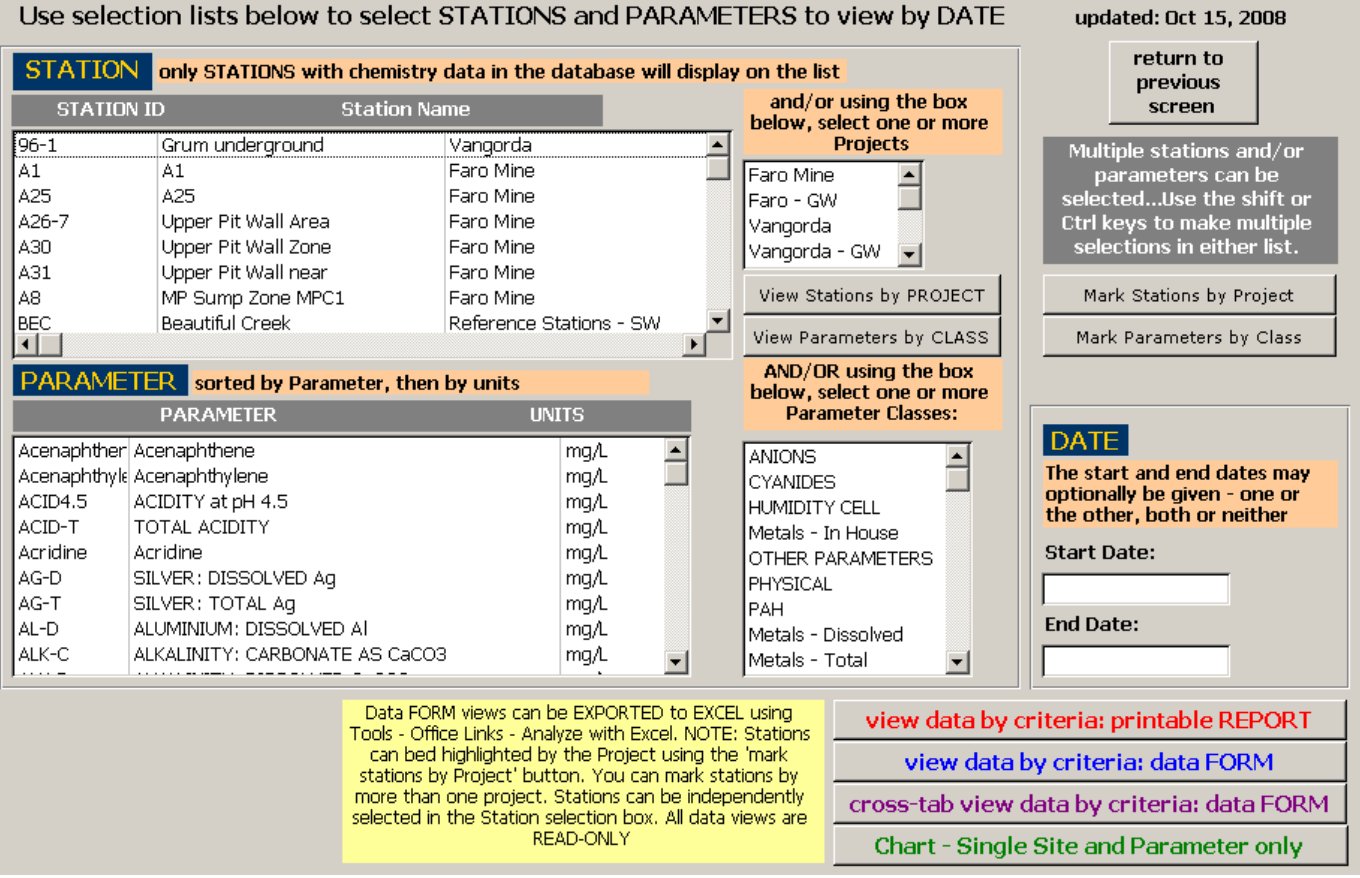

#### Figure 7 Multiple Station, Parameters and Date Selection Screen

The user can select a station, group of stations, parameter, class of parameters, start or end date to refine the choices. Users can also select a project and then use the 'mark stations by project' to see all of the stations in that project. This has no impact on the summary produced as all of the project stations will display if selected by a project. An input mask protects the date to entry as 'DD-MMM-YY A read-only data display, summary data report (with statistics) or a cross-tab read-only data display suitable for export to EXCEL are output options. This display option is primarily used for regular data reporting and is added to pre-formatted EXCEL files for publication. Groups of parameters are defined by their class grouping, and can be adjusted as required.

### View data by Parameter

The user can enter a parameter and optionally use a check box to include all unit combinations to refine the data selection.

A read-only data display is the output option. This view is especially useful to quickly review a large selection of data for possible unit misidentifications. In particular many metals periodically switch reported units from mg/L to  $\mu$ g/L. This causes problems in analysis and charting.

### View data by Parameter Guidelines: Adding and Assigning

The user can enter a parameter guideline and optionally select a station (or group of stations) to refine the choices. All current guidelines will display. Ensure that you carefully select the parameter, the units and the guideline type before viewing the data comparisons.

A read-only data display or summary data report (with statistics) is the output option. Both summary displays derive various variance fields. If a value exceeds the guideline value, then the amount and % are derived. If the value is below detection, that is identified as well. If the value is below the guideline, that is identified. Landscape is the default format for the summary report. To print selected pages, use the command File – Print and then enter the page(s) to print in the boxes provided.

The WATER database application provides two basic mechanisms whereby parameters can be evaluated against reference values. During import all values are compared against previous values for that station and parameter. Any results that are either higher or lower than 3 standard deviations about the mean value are marked by a QA/QC flag code for later review. These guideline values are continually re-derived as new values are added. These flagged values should be reviewed as they are imported.

Figure 8 illustrates the screen to view, edit and add new parameter information. Many parameters also have a variety of reference guideline values that they can also be compared to, independent of a station location. These guidelines may include national water standards, mining closure guidelines and other related reference values. They are stored in the table PARAMETER\_GUIDELINES and must include the following related information

| M                     | easuremer                                                                                                    | nt ID 7                | _          | Meas                                  | surement                       | Techniques: b                    | y Parameter                                                                                                    | F                                 | ields in '                | Yellow are required.                                                 |
|-----------------------|----------------------------------------------------------------------------------------------------|------------------------|------------|---------------------------------------|--------------------------------|----------------------------------|----------------------------------------------------------------------------------------------------|-----------------------------------|---------------------------|----------------------------------------------------------------------|
| Class: Metals - Total |                                                                                                    |                        | l <u>·</u> | <ul> <li>select<br/>list o</li> </ul> | t from the<br>of choices       |                                  |                                                                                                    |                                   | return to previous screen |                                                                      |
| P                     | Parameter Name AG-T use poss                                                                                                    |                        |            | use th<br>possi                       | ne lab assig<br>ble to aid ir  | gned name if<br>n direct input   | Measurement Technique Name                                                                                                    |                                   |                           | AG-T                                                                 |
| P                     | arameter C                                                                                                    | )escription            |            |                                       |                                | Meas                             | urement Lechr<br>descr                                                                                                    | nique<br>Tiption                  |                           |                                                                      |
| Γ                     | SILVER: TOTAL Ag                                                                                                    |                        |            | this name<br>descriptiv               | should be as<br>re as possible |                                  |                                                                                                    |                                   |                           |                                                                      |
|                       | Detec                                                                                                    | Units n<br>tion Limits | ng/L<br>O  | .001                                  |                                | check if Param<br>Locked against | neter<br>: edits                                                                                                    | Program<br>Agency                 |                           | <u> </u>                                                             |
|                       | Refere                                                                                                    | ence Guidelines        |            |                                       |                                |                                  |                                                                                                    |                                   |                           |                                                                      |
| _                     | StationID                                                                                                    | Туре                   | Value      | Units                                 | current                        | Create Date                      | Update Date                                                                                                    |                                   |                           | Create Notes 🗾 🔺                                                     |
|                       |                                                                                                    | ANZ1                   | 0.0001     | mg/L                                  |                                | 07-Mar-05                        | 07-Mar-05                                                                                                    | added by Sto                      | neleigh                   |                                                                      |
|                       |                                                                                                    | ANZ2                   | 0.001      | mg/L                                  |                                | U7-Mar-05                        | U/-Mar-05                                                                                                    | added by Sto                      | neleigh                   |                                                                      |
|                       |                                                                                                    |                        | 0.0001     | mg/∟<br>ma/l                          |                                | 07-Mar-05                        | 07-IVIar-05                                                                                                    | added by Sto                      | neleign<br>neleigh        |                                                                      |
|                       |                                                                                                    |                        | 0.05       | mg/∟<br>mg/l                          |                                | 07-Mar-05                        | 07-Mar-05                                                                                                    | added by Sto                      | neleigh                   |                                                                      |
| _                     |                                                                                                    | WHOE                   | 01         | mg/L<br>mg/l                          |                                | 07-Mar-05                        | 07-Mar-05                                                                                                    | added by Sto                      | neleigh                   |                                                                      |
| _                     |                                                                                                    | WHOH                   | 0.1        | mg/L                                  |                                | 07-Mar-05                        | 07-Mar-05                                                                                                    | added by Sto                      | neleigh                   |                                                                      |
| _                     | 96-1                                                                                                    | reference - lower      | 0.003      | ma/L                                  | ✓                              | 11-May-05                        | 11-May-05                                                                                                    | Derived as: - (                   | 3 STD o                   | r lowest DL or 0 from all Station RESULTS                            |
| •                     |                                                                                                    |                        |            |                                       |                                |                                  | ,                                                                                                    |                                   |                           |                                                                      |
|                       | Ç                                                                                                    | juideline or Referen   | ce Value   | s display                             | ABOVE as                       | s separate recc                  | ords for this Pa                                                                                                    | ARAMETER M                        | easuren                   | nent Technique for a STATION                                         |
|                       | Add NEW Measurement Technique Click this button to add a new Measurement Technique - the Measurement ID will index automatically. Add the required fields. You can then add any related guideline or reference values related to this measure. There are no limits to the number of guideline reference values that may be added. Data are saved automatically as you leave the form and/or change records. Use the record selectors below to view different parameter unit combinations. |                        |            |                                       |                                |                                  | Measurement ID will index automatically.<br>eline or reference values related to this<br>ference values that may be added. Data<br>records. Use the record selectors below<br>combinations. |                                   |                           |                                                                      |
|                       | Duplicat                                                                                                    | e Parameter to add     | I NEW U    | NITS                                  | Click th                       | his button to add<br>then add a  | l a duplicated N<br>iny related guid                                                                                                    | Aeasurement T<br>Ieline or refere | 'echniqu<br>Ince valu     | e Add the required new UNIT. You can<br>les related to this measure. |
|                       | measure                                                                                                    | ment combinations      | (parame    | eter, unif                            | ts, method                     | ds) accessed BE                  | LOW as separ                                                                                                    | ate records: e                    | ach ma                    | y be associated with guideline values                                |

Figure 8 Parameter Measurement Technique and Guideline Information Screen

- Measurement ID a valid parameter in the Measurement Technique table
- Guideline type a valid type listed in PARAMETER GUIDELINE types
- Guideline value
- Units that must match the measurement ID parameter units

Procedures to add new values to the database are described here. Values may be either added directly to the guideline table in table data view, or by using the user form accessed from the main switchboard screen.

From the user form view

- 1. From the Main switchboard screen, click on the tab marked Reference Lookup Data.
- 2. You can either select a parameter to add a guideline for, or open the form that displays all parameters. Either way, find the parameter to add a guideline to. Use the graphic shown on the next page for AG-T as your guide...
- 3. DO NOT change any of the parameter information in the yellow fields shown in the upper part of the screen.

- a. Using the vertical scroll bar shown in the red circle in the reference guideline table for the parameter, scroll to the bottom of the list.
- b. Click onto the next new line and add the 3 required fields. The guideline is automatically paired with the parameter shown in the top part of the screen. The create date is also added automatically. Add information to the Update notes as appropriate.
- c. Leave the Station ID field blank for these independent reference values.
- 4. Move to the next parameter to add another reference guideline as required.

From the table data view

- 1. Open the PARAMETER GUIDELINE types table in data view. Add the type of guideline, if it is not already in the table. All previous guideline values were added from the historic EQWIN data store and may no longer be relevant. The type and paired description are required. Close the table.
- 2. Open the table PARAMETER\_GUIDELINES and add the 4 required fields as itemized above. The create date and note are also required. Leave the Station ID field blank for these independent reference values. Close the table when you are finished adding parameter guideline values. Batch entry of multiple values may use an append query for an imported table of values. The append query must also add all required fields.

### Summary Statistics and Charge (Ion) Balances

The user can generate summary statistics or charge balances for user selected stations (either individually or grouped), each defined by its own start and end date range. Steps 1 and 2 (Figure 9) are the same for each process – select the stations, parameters and set the date restriction range. Step 3 allows users to view either the summary statistic lookup table or the charge balance reference table. Stats can be either included or excluded using a check box. Similarly, parameters can either be included or excluded in the ion balance – molecular weights and charges are assigned here.

#### Figure 9 Summary Statistics and Charge Balance Derivation Screen

| STEP 1(a): Check STATIONS and/or GROUPS                                                                                                    | STEP 1(b): Check PARAMETERS for STATS                                                                                                    |  |  |  |  |
|----------------------------------------------------------------------------------------------------|----------------------------------------------------------------------------------------------------|--|--|--|--|
| Clear all groups/parameters                                                                                                    | ✓ check all parameters                                                                                                    |  |  |  |  |
| STEP 2: Create Date restriction list by STATION (                                                                                                    | ensure all STATIONS are in this list - for GROUPS too)                                                                                                    |  |  |  |  |
| Summary STATS                                                                                                    | Charge BALANCE                                                                                                    |  |  |  |  |
| STEP 3: View STATISTICS list - with sort order                                                                                                    | STEP 3: View PARAMETER list - ANIONS / CATIONS                                                                                                    |  |  |  |  |
| STEP 4: review Benchmark criteria by PARAMETER                                                                                                    | MINNOW set standards (CCME in some cases)                                                                                                    |  |  |  |  |
| STEP 5: Create STATS lists by STATION or                                                                                                    |                                                                                                    |  |  |  |  |
| STEP 5: Create STATS lists by GROUP                                                                                                    |                                                                                                    |  |  |  |  |
|                                                                                                    | View/EXPORT data: (optional filter by STATION)                                                                                                    |  |  |  |  |
| View/EXPORT data:                                                                                                    | View/EXPORT data: (optional filter by STATION)                                                                                                    |  |  |  |  |
| View/EXPORT data:<br>View STATS - 1/2 DL interpreted as value                                                                                                    | View/EXPORT data: (optional filter by STATION) View BASE DATA and CHARGE BALANCE REPORT                                                                                                    |  |  |  |  |
| View/EXPORT data:         View STATS - 1/2 DL interpreted as value         BASE DATA by STATION         BASE DATA by GROUP                                                                                                    | View/EXPORT data: (optional filter by STATION)         View BASE DATA and CHARGE BALANCE REPORT         CHARGE BALANCE DATA       CHARGE BALANCE REPORT                                                                                                    |  |  |  |  |
| View/EXPORT data:         View STATS - 1/2 DL interpreted as value         BASE DATA by STATION         BASE DATA by STATION         NOTE: The interpretation of the DL value can be switched from the value (minus the < sign) or 1/2 the value (or 0                                                                                                    | View/EXPORT data: (optional filter by STATION)         View BASE DATA and CHARGE BALANCE REPORT         CHARGE BALANCE DATA       CHARGE BALANCE REPORT         View BASE DATA for CHARGE BALANCE                                                                                                    |  |  |  |  |
| View/EXPORT data:         View STATS - 1/2 DL interpreted as value         BASE DATA by STATION         BASE DATA by STATION         BASE DATA by STATION         BASE DATA by GROUP         NOTE: The interpretation of the DL value can be switched from the value (minus the < sign) or 1/2 the value (or 0 for charts). Currently it is set to the value                                                                                                    | View/EXPORT data: (optional filter by STATION)         View BASE DATA and CHARGE BALANCE REPORT         CHARGE BALANCE DATA       CHARGE BALANCE REPORT         View BASE DATA for CHARGE BALANCE         View CHARGE BALANCE for EXPORT to EXCEL                                                    |  |  |  |  |
| View/EXPORT data:         View STATS - 1/2 DL interpreted as value         BASE DATA by STATION         BASE DATA by STATION         BASE DATA by STATION         BASE DATA by GROUP         NOTE: The interpretation of the DL value can be switched from the value (minus the < sign) or 1/2 the value (or 0 for charts). Currently it is set to the value         Optional STATS Viewing restrictions:                                                                                                    | View/EXPORT data: (optional filter by STATION)         View BASE DATA and CHARGE BALANCE REPORT         CHARGE BALANCE DATA       CHARGE BALANCE REPORT         View BASE DATA for CHARGE BALANCE         View CHARGE BALANCE for EXPORT to EXCEL         Updated: 27-Feb-2009                       |  |  |  |  |
| View/EXPORT data:         View STATS - 1/2 DL interpreted as value         BASE DATA by STATION         BASE DATA by STATION         BASE DATA by STATION         BASE DATA by STATION         BASE DATA by STATION         BASE DATA by STATION         BASE DATA by STATION         BASE DATA by STATION         BASE DATA by GROUP         NOTE: The interpretation of the DL value can be switched         from the value (minus the < sign) or 1/2 the value (or 0         for charts). Currently it is set to the value         Optional STATS Viewing restrictions:         CLASS         Station | View/EXPORT data: (optional filter by STATION)         View BASE DATA and CHARGE BALANCE REPORT         CHARGE BALANCE DATA       CHARGE BALANCE REPORT         View BASE DATA for CHARGE BALANCE         View CHARGE BALANCE for EXPORT to EXCEL         Updated: 27-Feb-2009         Image: Screen |  |  |  |  |

There are two separate streams of stat derivation depending on whether the user is doing individual stations or groups of stations (enter group names in step 2). The buttons are colour coded on the form as you complete each step of the process. All previous groups can be removed by using the X button on the right of the step 2 button. Ensure that only the groups that

you want are selected. Having groups selected will have no impact on the individual station generated statistics.

Currently, the generation of the stations is done by entering a check in the Do STATS field in Step 2, and then by entering the start and end date for the station in Step 2. Only those stations with a check will display in Step 2. Select the stats you want in Step 3. Step 4 is only necessary if you are including benchmark comparisons.

Summary STATS – a description of the generation of each STATISTIC is described here. All stats including median and percentiles (if selected) are generated in one process.

A base query (QRY BASE DATA) displays all results with benchmarks and molecular weights if applicable. The value field is also displayed in several different ways for stats generation. The detection limit values are included as ½ the value for some stats (termed the STATS value), and are either counted separately or excluded for others. Users may require that DL values are interpreted as the value for certain summaries, or as 0 for charts. To interpret as the DL value, you must edit this query and alter the field [STATS Value]. Any other restrictions (such as values in the field Sample CLASS can also be made in the design view of this query). Future improvements will allow users to select this from the form. Typically (and by default), all sample classes are included and DL values are interpreted as ½ the value. This base query will display a 1 or 0 if the value is below detection, above a benchmark value (if applicable), and also if below detection and above a benchmark. The pH parameters are evaluated as well for a lower benchmark value. The statistics derived are listed in Table 31:

| STATISTIC       | Derivation                                                                                                    |
|-----------------|----------------------------------------------------------------------------------------------------|
| Total # samples | Count of the STATS value                                                                                                    |
| MEAN            | Mean of the STATS value (so DL values evaluated as ½ their value)                                                                                                    |
| STD             | Standard deviation of the STATS value                                                                                                    |
| MINIMUM         | The minimum of all values is derived as well as the min of DL values. If the min DL value is less than or equal to the min of all values, then a < sign is appended to the value.    |
| MAXIMUM         | The maximum of all values is derived as well as the max of DL values. If the max DL values is greater than or equal to the max of all values then a < sign is appended to the value. |
| # samples < MDL | Count of the number of values below DL                                                                                                    |
| % samples < MDL | Count of the number of values below DL divided by the count of all values and expressed as a percentage                                                                              |
| Maximum MDL     | If there are any DL values, find the max and display it, otherwise shown nothing                                                                                                    |
| Median          | This stat is derived in Access with separate code and is executed after the basic stats are created.                                                                                 |
| 95th Percentile | This stat is derived in Access with separate code and is executed after the basic stats are created. The formula used is the same as EXCEL derivation                                |
| 5th Percentile  | This stat is derived in Access with separate code and is executed after the basic stats are created. The formula used is the same as EXCEL derivation                                |
| 25th Percentile | This stat is derived in Access with separate code and is executed after the basic                                                                                                    |

#### **Table 31 Statistic Derivation Summary Information**

| STATISTIC                | Derivation                                                                                                    |
|--------------------------|----------------------------------------------------------------------------------------------------|
|                          | stats are created. The formula used is the same as EXCEL derivation                                                                                                    |
| 75th Percentile          | This stat is derived in Access with separate code and is executed after the basic stats are created. The formula used is the same as EXCEL derivation                      |
| # samples > BM           | Sum the 1's and 0's (thus a count) produced from the Base Query where the value (including DL as full and not $\frac{1}{2}$ value) is greater than a given benchmark value |
| % samples > BM           | Count of samples greater than a benchmark divided by the count of all values, expressed as a percentage                                                                    |
| # samples < MDL and > BM | Sum the 1's and 0's (thus count) produced by the Base Query where the value was both less than detection and was greater than a benchmark                                  |
| % samples < MDL and > BM | Count of the samples less than detection and greater than a benchmark divided by the count of all values, expressed as a percentage                                        |
| Benchmark                | Display the benchmark value if applicable, otherwise show nothing                                                                                                    |

Charge BALANCE – the derivation method is described in the following section

A base query (QRY BASE DATA) displays all results with molecular weights if applicable. The value field is also multiplied by the charge and divided by the molecular weight, separated by the two classes of parameters; anions and cations. A table called Lookup Charge Balance lists the parameters by class with the molecular weights and charges. This can be updated as required. The query QRY CHARGE BALANCE displays the sum of ANIONS and CATIONS derived in the QRY BASE DATA and matches the stations and date ranges given by the user in the table Summary STATS Date range. Only values above detection are used in this charge balance.

The output can either be shown as an exportable data view, or a printable/viewable data report. The data report employs conditional formatting to show change balances either above or below 10 %. The full report shows all values (even those below detection) and highlights in green shading the values above detection that were used in the derivation. A sample is shown in Figure 10.

| Microsol   | ft Access - [QRY ALL E | SASE DATA CHARE    | E BALANCE | sort]               |           |       |        |        |         |                          | _8 |
|------------|------------------------|--------------------|-----------|---------------------|-----------|-------|--------|--------|---------|--------------------------|----|
| i 🛐 file 👔 | Edit View Tools Wi     | indow <u>H</u> elp |           |                     |           |       |        |        |         | Type a question for help | 0  |
| 1.4        |                        |                    | v Close I | Satup   😹 v   🦰 👇 v |           |       |        |        |         |                          |    |
|            |                        |                    |           |                     |           |       |        |        |         |                          |    |
|            |                        |                    |           |                     |           |       |        |        |         |                          |    |
|            |                        |                    |           |                     |           |       |        |        |         |                          |    |
|            |                        | A.F. 10 A. 10 A.A. |           | 74.0                |           |       |        |        |         |                          |    |
|            | BH1                    | 05/06/2001         | NUTDIENTS | COND-L uS/mm        | 476       |       |        |        |         |                          |    |
|            | BHI                    | 05/06/2001         | NUTRIENTS | HARD mail           | 4/9       |       |        |        |         |                          |    |
|            | BH1                    | 05/06/2001         | PHYSICAL  | PH-L oH unit        | 6.07      |       |        |        |         |                          |    |
|            | 0112                   | 05/06/2001         | THISTORE  | PTT-E pTT dille     | 0.07      | 5.053 | 5.116  | -0.064 | -0.63%  |                          |    |
|            | 0111                   | 22/00/2002         | ANTONIC   | ALV.T               | 100       | 5.655 | 0.110  | -0.004 | -0.00 # |                          |    |
|            | BH1                    | 23/09/2002         | ANTONS    | SO4-D               | 286       |       |        |        |         |                          |    |
|            | BH1                    | 23/09/2002         | CATIONS   | AG-D                | < 0.00002 |       |        |        |         |                          |    |
|            | BH1                    | 23/09/2002         | CATIONS   | AL-D                | 0.04      |       |        |        |         |                          |    |
|            | BH1                    | 23/09/2002         | CATIONS   | AS-D                | < 0.0005  |       |        |        |         |                          |    |
|            | BH1                    | 23/09/2002         | CATIONS   | BA-D                | 0.04      |       |        |        |         |                          |    |
|            | BH1                    | 23/09/2002         | CATIONS   | B-D                 | < 0.1     |       |        |        |         |                          |    |
|            | BH1                    | 23/09/2002         | CATIONS   | BE-D                | < 0.001   |       |        |        |         |                          |    |
|            | BH1                    | 23/09/2002         | CATIONS   | CA-D                | 140       |       |        |        |         |                          |    |
|            | BH1                    | 23/09/2002         | CATIONS   | CD-D                | 0.00899   |       |        |        |         |                          |    |
|            | BH1                    | 23/09/2002         | CATIONS   | CO-D                | 0.0075    |       |        |        |         |                          |    |
|            | BH1                    | 23/09/2002         | CATIONS   | CR-D                | < 0.001   |       |        |        |         |                          |    |
|            | BH1                    | 23/09/2002         | CATIONS   | CU-D                | 0.017     |       |        |        |         |                          |    |
|            | BH1                    | 23/09/2002         | CATIONS   | FE-D                | < 0.03    |       |        |        |         |                          |    |
|            | BH1                    | 23/09/2002         | CATIONS   | HG-D                | < 0.00005 |       |        |        |         |                          |    |
|            | BH1                    | 23/09/2002         | CATIONS   | K-D                 | 3         |       |        |        |         |                          |    |
|            | BH1                    | 2 3/0 9/2002       | CATIONS   | LI-D                | 0.018     |       |        |        |         |                          |    |
|            | 841                    | 23/09/2002         | CATIONS   | MG-D                | 32        |       |        |        |         |                          |    |
|            | BH1                    | 23/09/2002         | CATIONS   | MO-D                | 1.04      |       |        |        |         |                          |    |
|            | BH1                    | 23/09/2002         | CATIONS   | NA-D                | 10        |       |        |        |         |                          |    |
|            | BH1                    | 23/09/2002         | CATIONS   | NI-D                | 0.019     |       |        |        |         |                          |    |
|            | BH1                    | 23/09/2002         | CATIONS   | PB-D                | 0.0024    |       |        |        |         |                          |    |
|            | BH1                    | 23/09/2002         | CATIONS   | SB-D                | < 0.0005  |       |        |        |         |                          |    |
|            | BH1                    | 23/09/2002         | CATIONS   | SE-D                | < 0.001   |       |        |        |         |                          |    |
|            | BH1                    | 23/09/2002         | CATIONS   | SN-D                | < 0.0005  |       |        |        |         |                          |    |
|            | BH1                    | 23/09/2002         | CATIONS   | TI-D                | < 0.0002  |       |        |        |         |                          |    |
|            | BH1                    | 23/09/2002         | CATIONS   | U-D                 | 0.0014    |       |        |        |         |                          |    |
|            | BH1                    | 23/09/2002         | CATIONS   | V-D                 | < 0.03    |       |        |        |         |                          |    |
|            | BH1                    | 23/09/2002         | CATIONS   | ZN-D                | 2.26      |       |        |        |         |                          |    |
|            | BH1                    | 23/09/2002         | NUTRIENTS | COND-L pS/cm        | 752       |       |        |        |         |                          |    |
|            | BH1                    | 23/09/2002         | NUTRIENTS | HARD mg/L           | 480       |       |        |        |         |                          |    |
|            | BH1                    | 23/09/2002         | PHYSICAL  | PH-L pH unit        | 6.89      |       |        |        |         |                          |    |
|            | BH1                    | 23/09/2002         |           |                     |           | 8.392 | 10.277 | -1.885 | -10.10% |                          |    |
|            | BH1                    | 05/06/2003         | ANIONS    | ALK-T               | 150       |       |        |        |         |                          |    |
|            | BH1                    | 05/06/2003         | ANIONS    | \$04-D              | 55        |       |        |        |         |                          |    |
|            | BH1                    | 05/06/2003         | CATIONS   | AG-D                | < 0.00002 |       |        |        |         |                          |    |
|            | BH1                    | 05/06/2003         | CATIONS   | AL-D                | 0.02      |       |        |        |         |                          |    |
|            | BH1                    | 05/06/2003         | CATIONS   | AS-D                | < 0.0005  |       |        |        |         |                          |    |
|            |                        |                    |           |                     |           |       |        |        |         |                          |    |
|            |                        |                    |           |                     |           |       |        |        |         |                          |    |
|            |                        |                    |           |                     |           |       |        |        |         |                          |    |
| Pages 14   |                        |                    |           |                     |           |       |        |        |         |                          |    |
| Ready      |                        |                    |           |                     |           |       |        |        |         | NUM                      |    |
|            |                        |                    |           |                     |           |       |        |        |         |                          |    |

#### Figure 10 Charge Balance Summary Report

The base data and the charge balance values can be exported separately to EXCEL and then merged and sorted to show the information as it is displayed in the Access report. The same conditional formatting can also be applied here. The merging of the data is done in several stages, as each of the base data and the charge balance values are exported separately, and

then pasted to a single EXCEL worksheet (Figure 11). Copy the base data first and then paste the charge balance information below it. Remove the field headers from the charge balance rows and ensure that the data block is contiguous. Sort the entire block of base data and charge balances by Station, Date and then the first field marked SORT. This will cause the ION BALANCE information to display below the DATA values – sorted first by station and date. The parameter list already sorted by anions, cations and physical parameters (NOT included in the charge balance) should remain sorted as before.

| Eile <u>E</u> dit <u>V</u> i | ew <u>I</u> nsert F <u>o</u> | rmat <u>T</u> ools | <u>D</u> ata <u>W</u> indo | ow <u>H</u> elp |                                                                       |              |               |            |             | Туре | a question | for help | B |
|------------------------------|------------------------------|--------------------|----------------------------|-----------------|-----------------------------------------------------------------------|--------------|---------------|------------|-------------|------|------------|----------|---|
| _<br>] 💕 🖌 🖪 🔒               | 1 🖪 🖪 🖤 🛾                    | 🙏 🐰 Paste          | Special 🐚                  | n 🗸 🖓 🖓 - 🕅     | $- \mid \Sigma - \overset{A}{Z} \downarrow \overset{Z}{A} \downarrow$ | 100%         | • 🔞 📘         |            |             |      |            |          |   |
| vrial                        | • 10 •                       | BIU                |                            | NORMALIZE Lab   | Data 🔶 💲 %                                                            | , *.0 .00    | 3 - A -       |            |             |      |            |          |   |
| J3 🗸                         | fx                           |                    |                            |                 |                                                                       | 100 910 1    |               |            |             |      |            |          |   |
| A                            | В                            | C                  | D                          | E               | F                                                                     | G            | Н             | 1          | J           | K    | L          | M        | N |
| SORT                         | Station ID                   | DATE               | CLASS                      | Parameter       | The VALUE                                                             | MAJOR ANIONS | MAJOR CATIONS | DIFFERENCE | BALANCE (%) |      |            |          |   |
| 8 DATA                       | BH1                          | 05/06/2006         | NUTRIENTS                  | COND-L µS/cm    | 389                                                                   |              |               |            |             |      |            |          |   |
| 9 DATA                       | BH1                          | 05/06/2006         | PHYSICAL                   | HARD-CA mg/L    | 200                                                                   |              |               |            |             |      |            |          |   |
| 0 DATA                       | BH1                          | 05/06/2006         | PHYSICAL                   | PH-L pH unit    | 7.37                                                                  |              |               |            |             |      |            |          |   |
| 1 Ion Balance                | BH1                          | 05/06/2006         |                            |                 |                                                                       | 4.09         | 3.76          | 0.33       | 4.23%       |      |            |          |   |
| 2 DATA                       | BH1                          | 18/09/2006         | ANIONS                     | ALK-T           | 152                                                                   |              |               |            |             |      |            |          |   |
| 3 DATA                       | BH1                          | 18/09/2006         | ANIONS                     | SO4-D           | 50.5                                                                  |              |               |            |             |      |            |          |   |
| 4 DATA                       | BH1                          | 18/09/2006         | CATIONS                    | AG-D            | < 0.00002                                                             |              |               |            |             |      |            |          |   |
| 5 DATA                       | BH1                          | 18/09/2006         | CATIONS                    | AL-D            | 0.0652                                                                |              |               |            |             |      |            |          |   |
| 5 DATA                       | BH1                          | 18/09/2006         | CATIONS                    | AS-D            | < 0.0005                                                              |              |               |            |             |      |            |          |   |
| 7 DATA                       | BH1                          | 18/09/2006         | CATIONS                    | BA-D            | 0.043                                                                 |              |               |            |             |      |            |          |   |
| B DATA                       | BH1                          | 18/09/2006         | CATIONS                    | B-D             | < 0.1                                                                 |              |               |            |             |      |            |          |   |
| UATA                         | BH1                          | 18/09/2006         | CATIONS                    | BE-D            | < 0.001                                                               |              |               |            |             |      |            |          |   |
| U DATA                       | BH1                          | 18/09/2006         | CATIONS                    | CA-D            | 49.1                                                                  |              |               |            |             |      |            |          |   |
| DATA                         | BH1                          | 18/09/2006         | CATIONS                    | CD-D            | 0.00559                                                               |              |               |            |             |      |            |          |   |
| 2 DATA                       | BH1                          | 18/09/2006         | CATIONS                    | CO-D            | 0.00288                                                               |              |               |            |             |      |            |          |   |
|                              | BH1                          | 18/09/2006         | CATIONS                    | CR-D            | < 0.001                                                               |              |               |            |             |      |            |          |   |
| DATA                         | BH1                          | 18/09/2006         | CATIONS                    | CO-D            | 0.0051                                                                |              |               |            |             |      |            |          |   |
| DATA                         | BH1                          | 18/09/2006         | CATIONS                    | FE-U            | < 0.03                                                                |              |               |            |             |      |            |          |   |
|                              | BH1                          | 18/09/2006         | CATIONS                    | HG-D            | < 0.00002                                                             |              |               |            |             |      |            |          |   |
|                              | DIT                          | 10/09/2006         | CATIONS                    | K-D             | S 2                                                                   |              |               |            |             |      |            |          |   |
|                              |                              | 19/09/2006         | CATIONS                    | LI-D<br>MC D    | 0.0140                                                                |              |               |            |             |      |            |          |   |
|                              | DH1                          | 19/09/2006         | CATIONS                    | MN D            | 12.0                                                                  |              |               |            |             |      |            |          |   |
|                              | DU1                          | 19/03/2000         | CATIONS                    | MOD             | < 0.001                                                               |              |               |            |             |      |            |          | - |
|                              | BH1                          | 18/09/2008         | CATIONS                    | NA D            | 0.001                                                                 |              |               |            |             |      |            |          |   |
|                              | BH1                          | 18/09/2008         | CATIONS                    | NUD             | 0.0126                                                                |              |               |            |             |      |            |          |   |
|                              | BH1                          | 18/09/2006         | CATIONS                    | PB-D            | 0.0120                                                                |              |               |            |             |      |            |          |   |
|                              | BH1                          | 18/09/2006         | CATIONS                    | SB-D            | < 0.00141                                                             |              |               |            |             |      |            |          |   |
|                              | BH1                          | 18/09/2006         | CATIONS                    | SE-D            | < 0.0000                                                              |              |               |            |             |      |            |          |   |
| DATA                         | BH1                          | 18/09/2006         | CATIONS                    | SN-D            | < 0.001                                                               |              |               |            |             |      |            |          |   |
| DATA                         | BH1                          | 18/09/2006         | CATIONS                    | TI-D            | < 0.01                                                                |              |               |            |             |      |            | -        |   |
| DATA                         | BH1                          | 18/09/2006         | CATIONS                    | TL-D            | < 0.0002                                                              |              |               |            |             |      |            |          |   |
| DATA                         | BH1                          | 18/09/2006         | CATIONS                    | U-D             | 0.00036                                                               |              |               |            |             |      |            |          |   |
| DATA                         | BH1                          | 18/09/2006         | CATIONS                    | V-D             | < 0.03                                                                |              |               |            |             |      |            |          | - |
| 2 DATA                       | BH1                          | 18/09/2006         | CATIONS                    | ZN-D            | 2.09                                                                  |              |               |            |             |      |            |          |   |
| DATA                         | BH1                          | 18/09/2006         | NUTRIENTS                  | COND-L µS/cm    | 341                                                                   |              |               |            |             |      |            |          |   |
| 1 DATA                       | BH1                          | 18/09/2006         | PHYSICAL                   | HARD-CA ma/L    | 175                                                                   |              |               |            |             |      |            |          |   |
| DATA                         | BH1                          | 18/09/2006         | PHYSICAL                   | PH-L pH unit    | 6.84                                                                  |              |               |            |             |      |            | 1        |   |
| Ion Balance                  | BH1                          | 18/09/2006         |                            |                 |                                                                       | 8.39         | 10.28         | -1.88      | -10.10%     |      |            |          |   |
| DATA                         | BH1                          | 28/05/2007         | ANIONS                     | ALK-T           | 165                                                                   |              |               |            |             |      |            |          |   |
| DATA                         | BH1                          | 28/05/2007         | ANIONS                     | SO4-D           | 41.4                                                                  |              |               |            |             |      |            |          |   |
| DATA                         | BH1                          | 28/05/2007         | CATIONS                    | AG-D            | < 0.00002                                                             |              |               |            |             |      |            |          |   |
| ) DATA                       | BH1                          | 28/05/2007         | CATIONS                    | AL-D            | 0.056                                                                 |              |               |            |             |      |            |          |   |
|                              |                              | and CHARCE         |                            | AS D            | < 0.0005                                                              |              |               |            |             |      |            |          |   |
| MILLION DALA                 | AND ADADE DATA               | and CHARGE I       | DALANCES/                  |                 |                                                                       | -            |               |            |             |      |            |          |   |

#### Figure 11 Charge Balance EXCEL Output

A sample EXCEL file for the same data as shown above is shown on the following page, with additional information about the conditional formatting applied. Conditional formats can be applied for the first column and then copied for all other cells in the field using the format painter.

The EXCEL conditional formats are shown below to match the graphic above... class field first. Formats are also applied to Parameter Field (column) and then The VALUE – format all shaded as light green, then exceptions will show as above, and then Major ANIONS, CATIONS and DIFFERENCE conditional format and finally Balance (%) field conditional format as shown in the sample previously.

### View a Chart by Station, Parameter and Date

The user can enter a station, parameter, start or end date to refine the choices. The station and parameter are required entry. The station selection will then restrict the parameter measurement choices to those found in the database for that station. The parameter selected will then restrict the guideline values. If there is no guideline value for a parameter, none will display on the chart. Warning messages will also display if the user has failed to enter a guideline for a parameter (a default one should always display) or has entered a guideline type for a parameter that does not exist in the reference table. Parameters with more than one valid guideline (or different types) will display as separate chart pages. An input mask protects both the start and end date to entry as 'dd-mmm-yyyy' though the date selection is valid only for the data report.

A summary data report (with statistics) or a chart is the output option. If no dates are entered for either of the charts then all data will display. A station and parameter must be specified for charts, but are optional for the data view. Use the chart close button to close the chart. Any of the charts may be printed – landscape is the default format.

#### **View Parameters for a selected Station**

The user can select a station (or leave blank to see all) and then see all the parameters sampled for it.

#### **View Stations for a selected Parameter**

The user can select a parameter (or leave blank to see all) and then see all the stations with sample data.

### View Parameters by Class: Adding and Assigning

The user can view a parameter list by class, and will then be able to see which results will display when grouping by class distinction. Users may Add and Assign Parameter Classes to the WATER application using the following procedures.

The WATER database application provides two grouping levels for parameters. An upper parameter TIER is currently not used in any pre-defined user procedures. The parameter CLASS is used to select groups of parameters and includes the Classes shown in Table 32:

|         | Parameter Classes in WATER Results Table |                                   |                    |    |  |  |  |  |
|---------|------------------------------------------|-----------------------------------|--------------------|----|--|--|--|--|
| Tier ID | Tier Name                                | Number of Parameters              |                    |    |  |  |  |  |
| 1       | INSITU                                   | field in situ sampling parameters | HUMIDITY CELL      | 1  |  |  |  |  |
| 1       | INSITU                                   | field in situ sampling parameters | PHYSICAL           | 15 |  |  |  |  |
| 2       | GENERAL                                  | general class of parameters       | ANIONS             | 10 |  |  |  |  |
| 3       | NUTRIENT                                 | nutrient class of parameters      | CYANIDES           | 3  |  |  |  |  |
| 3       | NUTRIENT                                 | nutrient class of parameters      | OTHER PARAMETERS   | 18 |  |  |  |  |
| 4       | METAL                                    | suite of metal parameters         | Metals - Dissolved | 38 |  |  |  |  |
| 4       | METAL                                    | suite of metal parameters         | Metals - In House  | 1  |  |  |  |  |
| 4       | METAL                                    | suite of metal parameters         | Metals - Total     | 42 |  |  |  |  |

#### Table 32 Parameter Classes in the WATER database

The parameter CLASS is the grouping level used to both output and display parameters for user selected specific and routine reports. There are 64 different classes (though only 8 are used currently to group the 128 parameters). The class groups were imported to WATER from the historic EQWIN data store, and should be reviewed for relevancy. The present design dictates that a parameter may only belong to one class and a class may only belong to one tier. Parameters may however change classes as required for customized output, though users should be aware when these changes are made as they will affect previously stored procedures such as reports with pre-designed field names. You can view the parameter in each class using a report accessed from the Data Reports and Summaries tab.

Procedures to add new class values and assign parameters to these classes for the WATER database are described here. Values may be either added directly to the parameter class and measurement technique table in table data view (shown in Figure 12), or by using the user form accessed from the main switchboard screen.

| 🥖 Mi       | crosoft | Access - [MEAS | UREMENT_TECHNI   | QUE : Table]                |                |              |                  |                |                                         |                          | _ 8 ×       |
|------------|---------|----------------|------------------|-----------------------------|----------------|--------------|------------------|----------------|-----------------------------------------|--------------------------|-------------|
| 1          | File Ed | lit View Inser | t Format Records | Tools Window Help           |                |              |                  |                |                                         | Type a question for help | ×           |
| 8          | . 🗖 1   | 1 🖪 🖪 💯 I      | X Ib IB 10 10.   |                             | 📑 ⁄ -   🕥 📄    |              |                  |                |                                         |                          |             |
|            | Measu   | ParameterCode  | MeasurementUnits | ParameterDescri             | ation          |              | ParameterRepor   | tName          | MeanDetectionLimits                     | ClassID                  | Parameter 🔺 |
| +          | 1       | ACID4.5        | mg/L             | ACIDITY at pH 4.5           |                | Acidity At   | Ph 4.5           |                |                                         | ANIONS                   |             |
| +          | 4       | ACID-T         | mg/L             | TOTAL ACIDITY               |                | Total Acidi  | ty               |                |                                         | ANIONS                   |             |
| +          | 5       | AG-D           | mg/L             | SILVER: DISSOLVED Ag        |                | Silver: Diss | olved            |                | 0.001                                   | Metals - Dissolved       |             |
| +          | 7       | AG-T           | mg/L             | SILVER: TOTAL Ag            |                | Silver: Tota | ıl               |                | 0.001                                   | Metals - Total           |             |
| +          | 8       | AL-D           | mg/L             | ALUMINIUM: DISSOLVED AI     |                | Aluminium    | Dissolved        |                | 0.005                                   | Metals - Dissolved       |             |
| +          | 10      | ALK-C          | mg/L             | ALKALINITY: CARBONATE AS Ca | aCO3           | Alkalinity:  | Carbonate As C   | aco3           |                                         | ANIONS                   |             |
| +          | 11      | ALK-D          | mg/L             | ALKALINITY: DISSOLVED CaCO3 |                | Alkalinity:  | Dissolved Caco3  | 3              | 1                                       | ANIONS                   |             |
| +          | 12      | ALK-H          | mg/L             | ALKALINITY: HYDROXIDE       |                | Alkalinity:  | Hydroxide        |                | 1                                       | ANIONS                   |             |
| <b>)</b> = | 14      | ALK-T          | mg/L             | ALKALINITY: TOTAL CaCO3     |                | Alkalinity:  | Total Caco3      |                | 1                                       | OTHER PARAMETERS         |             |
| +          | 15      | AL-T           | mg/L             | ALUMINIUM: TOTAL AI         | OTHER PARAMETE | RS           | NUTRIENT         | other chemistr | y parameters                            |                          | <b>^</b>    |
| +          | 18      | AS-D           | mg/L             | ARSENIC: DISSOLVED As       | OXYGEN DEMAND  |              | NUTRIENT         | Oxygen Dema    | nd                                      |                          |             |
| +          | 20      | AS-T           | mg/L             | ARSENIC: TOTAL As           | OXYGEN DEMAND  | FIELD        | INSITU           | Oxygen Dema    | nd (Field)                              |                          |             |
| +          | 21      | AU-D           | mg/L             | GOLD: DISSOLVED Au          | PAH            |              | GENERAL          | Polycyclic Aro | matic Hydrocarbons                      |                          |             |
| +          | 22      | AU-T           | mg/L             | GOLD: TOTAL Au              |                |              | GENERAL          | Polynuclear Ar | omatic Hydrocarbons                     |                          |             |
| +          | 23      | BA-D           | mg/L             | BARIUM: DISSOLVED Ba        | DESTICIDES     |              | GENERAL          | replaced by Or | size analysis<br>reachloring Decticides |                          |             |
| +          | 25      | BA-T           | mg/L             | BARIUM: TOTAL Ba            | InH            |              | GENERAL          | nH             | ganchionne resticides                   |                          | -           |
| +          | 26      | B-D            | mg/L             | BORON: DISSOLVED B          | -[bii          | Boron: Dis   | solved           | pri            | 0.001                                   | Metals - Dissolved       |             |
| +          | 28      | BE-D           | mg/L             | BERYLLIUM: DISSOLVED Be     |                | Beryllium:   | Dissolved        |                | 0.0002                                  | Metals - Dissolved       |             |
| +          | 30      | BE-T           | mg/L             | BERYLLIUM: TOTAL Be         |                | Beryllium:   | Total            |                | 0.0002                                  | Metals - Total           |             |
| +          | 31      | BI-D           | mg/L             | BISMUTH: DISSOLVED BI       |                | Bismuth: D   | )issolved        |                | 0.02                                    | Metals - Dissolved       |             |
| +          | 32      | BI-T           | mg/L             | BISMUTH: TOTAL BI           |                | Bismuth: T   | otal             |                | 0.02                                    | Metals - Total           |             |
| +          | 216     | BR-T           | mg/L             | BROMIDE                     |                | Bromide      |                  |                |                                         | Metals - Total           |             |
| +          | 34      | B-T            | mg/L             | BORON: TOTAL B              |                | Boron: Tot   | ad               |                | 0.001                                   | Metals - Total           |             |
| +          | 35      | CA-D           | mg/L             | CALCIUM: DISSOLVED Ca       |                | Calcium: D   | lissolved        |                | 0.1                                     | Metals - Dissolved       |             |
| +          | 39      | CA-T           | mg/L             | CALCIUM: TOTAL Ca           |                | Calcium: T   | otal             |                | 0.1                                     | Metals - Total           |             |
| +          | 40      | CD-D           | mg/L             | CADMIUM: DISSOLVED Cd       |                | Cadmium:     | Dissolved        |                | 0.0003                                  | Metals - Dissolved       |             |
| +          | 42      | CD-T           | mg/L             | CADMIUM: TOTAL Cd           |                | Cadmium:     | Total            |                | 0.0003                                  | Metals - Total           |             |
| +          | 43      | CL-D           | mg/L             | CHLORIDE: DISSOLVED CI      |                | Chloride: D  | lissolved        |                | 0.05                                    | ANIONS                   |             |
| +          | 44      | CL-T           | mg/L             | CHLORIDE: TOTAL Chloride    |                | Chloride: T  | otal             |                |                                         | ANIONS                   |             |
| +          | 47      | CNO            | mg/L             | CYANATE(CNO)                |                | Cyanate (C   | >no)             |                | 0.5                                     | CYANIDES                 |             |
| +          | 48      | CN-T           | mg/L             | CYANIDE: TOTAL CN           |                | Cyanide: T   | otal             |                | 0.001                                   | Metals - Total           |             |
| +          | 49      | CNTHIO         | mg/L             | CYANIDE THIOCYANATE         |                | Cyanide Th   | niocyanate       |                |                                         | CYANIDES                 |             |
| +          | 50      | CN-WAD         | mg/L             | CYANIDE: WEAK ACID DISSOCIA | ABLE           | Cyanide: V   | Veak Acid Disso  | ociable        | 0.001                                   | CYANIDES                 |             |
| +          | 51      | CO-D           | mg/L             | COBALT: DISSOVED Co         |                | Cobalt: Dis  | soved            |                | 0.001                                   | Metals - Dissolved       |             |
| +          | 54      | COLOR          | CU               | COLOUR                      |                | Colour       |                  |                |                                         | PHYSICAL                 |             |
| +          | 58      | COND-F         | μS/cm            | SPECIFIC CONDUCTANCE - FIEL | D              | Specific C   | onductance - Fie | eld            | 1                                       | OTHER PARAMETERS         |             |
| +          | 59      | COND-L         | µS/cm            | SPECIFIC CONDUCTANCE - LAB  |                | Specific C   | onductance - La  | b              | 1                                       | OTHER PARAMETERS         |             |
| +          | 61      | CO-T           | mg/L             | COBALT: TOTAL Co            |                | Cobalt: To   | tal              |                | 0.001                                   | Metals - Total           |             |
| +          | 62      | CR-D           | mg/L             | CHROMIUM: DISSOLVED Cr      |                | Chromium     | Dissolved        |                | 0.001                                   | Metals - Dissolved       |             |
| +          | 64      | CR-T           | mg/L             | CHROMIUM: TOTAL Cr          |                | Chromium:    | Total            |                | 0.001                                   | Metals - Total           |             |
| +          | 66      | CU-D           | mg/L             | COPPER: DISSOLVED Cu        |                | Copper: Di   | ssolved          |                | 0.001                                   | Metals - Dissolved       |             |
| +          | 68      | CU-T           | mg/L             | COPPER: TOTAL Cu            |                | Copper: To   | tal              |                | 0.001                                   | Metals - Total           |             |
| +          | 72      | DO             | mg/L             | DISSOLVED OXYGEN            |                | Dissolved    | Dxygen           |                |                                         | PHYSICAL                 |             |
| +          | 217     | DO-%           | %                | DISSOLVED OXYGEN PERCENT    | SAT FIELD MEAS | Dissolved    | Oxygen Percent   | Sat Field Meas |                                         | PHYSICAL                 |             |
| +          | 74      | F-D            | mg/L             | FLUORIDE: DISSOLVED F       |                | Fluoride: D  | issolved         |                | 0.02                                    | ANIONS                   |             |
| +          | 75      | FE-D           | ma/L             | IRON: DISSOLVED Fe          |                | Iron: Disso  | lved             |                | 0.005                                   | Metals - Dissolved       |             |
| Recor      |         | 9 <u>▶</u>     | • • • 128        | <u> </u>                    |                |              |                  |                |                                         |                          |             |
| -FK to     | PARAM   | FIFR CLASS tab | le               |                             |                |              |                  |                |                                         | NL                       | 1           |

#### Figure 12 Table Data View of Measurement Technique

From the table data view

- 3. Open the PARAMETER CLASS table in data view. Add the class name, if it is not already in the table. All previous classes were added from the historic EQWIN data store and may no longer be relevant. The class MISCELLANEOUS contains little information. The parameter tier is required and must be selected from the list of current values. Close the table.
- 4. Open the Measurement Technique table in data view. Find the parameter you wish to assign or re-assign a class to. Using the drop-down box select the Class ID for the parameter as shown in the graphic below

#### From the user form view

5. From the Main switchboard screen, click on the tab marked Reference Lookup Data.

6. You can either select a parameter to add a guideline for, or open the form that displays all parameters. Either way, find the parameter to add a guideline to. Adjust the Class as required, selecting from the list of choices (Figure 13)

| Measurement ID 7                                        | Measurement                                                     | Techniq <del>ues</del> : b       | y Parameter      | Fields in           | Yellow are required.      |  |  |
|---------------------------------------------------------|-----------------------------------------------------------------|----------------------------------|------------------|---------------------|---------------------------|--|--|
| Class: Metals - Tota                                    | select                                                          | t from the<br>of choices         | )                |                     | return to previous screen |  |  |
| Parameter Name AG-T                                     | use the lab assigned name if<br>possible to aid in direct input |                                  |                  | AG-T                |                           |  |  |
| Parameter Description Measurement Technique description |                                                                 |                                  |                  |                     |                           |  |  |
| SILVER: TOTAL Ag                                        | this name                                                       | this name should be as           |                  |                     |                           |  |  |
| Units mg/L                                              |                                                                 | 0.00 000000                      |                  | Program             |                           |  |  |
| Detection Limits                                        | .001                                                            | check if Paran<br>Locked against | neter<br>: edits | Agency              | <u>×</u>                  |  |  |
| Reference Guidelines                                    |                                                                 |                                  |                  |                     |                           |  |  |
| StationID Type Value                                    | Units current                                                   | Create Date                      | Update Date      |                     | Create Notes              |  |  |
| ANZ1 0.0001                                             | mg/L 🗹                                                          | 07-Mar-05                        | 07-Mar-05        | added by Stoneleigh |                           |  |  |
| ANZ2 0.001                                              | mg/L 🗹                                                          | 07-Mar-05                        | 07-Mar-05        | added by Stoneleigh |                           |  |  |
| CCRE 0.0001                                             | mg/L ⊻                                                          | 07-Mar-05                        | 07-Mar-05        | added by Stoneleigh |                           |  |  |
| NDEP 0.05                                               | mg/L ⊻                                                          | 07-Mar-05                        | 07-Mar-05        | added by Stoneleigh |                           |  |  |
| ONTM 1                                                  | mg/L ⊻                                                          | 07-Mar-05                        | 07-Mar-05        | added by Stoneleigh |                           |  |  |

#### Figure 13 Measurement Technique Table in User Screen (Form) View

A list of parameters in classes (and the names assigned) can be seen in a report accessed both from the Data Reports and Summaries tab on the Main screen or from the View Multiple stations and parameters screen. A view of the report is shown in Figure 14.

#### Figure 14 Summary Report of Parameters by Class

| PARAMET     | FERS BY CLASS                       |               | Nunluna   | Forlight    | Latest             |
|-------------|-------------------------------------|---------------|-----------|-------------|--------------------|
|             | 2                                   |               | IN Values | Lanies      | Latest             |
|             | ACTIVITY IN ALL 4 F                 |               | 242       | 12 Dec 04   | 00 Dec 07          |
| ACID T      | ACIDITY at PH4.5                    | mg/L          | 242       | 12-Dec-94   | 09-Dec-97          |
| ALLE        | ALVA INTEG CARRONATE AS CLOSE       | mg/c          | 800       | 10 Nov-00   | 20-Jan-00          |
| ALK-C       | ALVALINITY CARBONALE AS GLOS        | mg/L          | 099       | 14.0== 0.4  | 20-Jan-06          |
| ALK-D       | ALVALINITE DISSOLVED GLOS           | mg/L          | 17        | 14-J4pr-04  | 22-409-05          |
| ALK-H       | ALKALINITI: HTDRCKIDE               | mg/L          | 000       | 10-Mar-04   | 20-Jan-08          |
| 0-D<br>A T  | CHLORIDE: DISSERVED C               | mg/L          | 147       | 24 Sep-UZ   | 20-Jan-08          |
| (L-1        | CHECKIDE: TOTAL Chloride            | rng/∟         | /04       | 07.160P     | 21-AUG-00          |
| FT          | FLOCADE: DESCRIPT                   | ng/c<br>roati | 201       | 10 Eab 00   | 21-10a 98          |
| F*1<br>H002 | PLOORIDE: TOTAL P                   | mg/L          | JUT       | 16 Mar 04   | 21- <b>HU</b> g-00 |
|             | BICARBONAIE                         | mg/L          | 000       | 10-10121-04 | 20-Jan-08          |
| STAINID     | E9                                  |               |           |             |                    |
| 010         | CYANAIE(CNO)                        | mg/L          | 1         | 27-Sep-DD   | 27-Sep-UU          |
| CNIHLO      | CYANIDE THIOCYANATE                 | mg/L          | 88        | 17-Feb-88   | 27-Sep-00          |
| CN WAD      | CYANIDE: WEAK ACID DISSOCIABLE      | mg/L          | 1019      | D3-No¥87    | 15-Aug-DD          |
| HUMID       | ITY CELL                            |               |           |             |                    |
| CRP         | ORP - OKIDATION REDUCTION POTENTIAL | mV            | 50        | 21-Sep-04   | 24-Sep-04          |
| Metals -    | Dissolved                           |               |           |             |                    |
| AG-D        | SILVER: DISSOLVED Ag                | mg/L          | 5080      | 07-May-91   | 20-Jan-08          |
| AL-D        | ALUMINIUM: DISSOLVED A              | mg/L          | 5070      | 07-May-91   | 20-Jan-08          |
| AG-D        | ARSENIC: DISSOUVED As               | mg/L          | 5214      | 07-May-91   | 20-Jan-08          |
| AU-D        | GOLD: DISSOLVED Au                  | mg/L          | 2         | 22-Jun-95   | 22-Jun-95          |
| BAD         | BARILM: DISSOLVED Ba                | mg/L          | 5069      | 07-May-91   | 20-Jan-08          |
| B-D         | BORON: DISSOLVED B                  | mg/L          | 4926      | 07-May-91   | 20-Jan-08          |
| BE-D        | BERYLLIUM: DISSOLVED Be             | mg/L          | 5069      | 07-May-91   | 20-Jan-08          |
| BI-D        | BISMUTH: DISSOLVED BI               | mg/L          | 3651      | 19-Jul-94   | 20-Jan-08          |
| O4D         | CALCIUM DISSOLVED Ca                | mg/L          | 5075      | 01-Jun-82   | 20-Jan-08          |
| ⊡-D         | CADMILM: DISSOLVED OF               | mg/L          | 5096      | 07-May-91   | 20-Jan-08          |
| 00-D        | COBALT: DISSOVED ()                 | mg/L          | 5076      | 07-May-91   | 20-Jan-08          |
| -CR-D       | CHROMILM: DISSOLVED (?              | mg/L          | 5076      | 07-May-91   | 20-Jan-08          |
| aнd         | COPPER: DISSOLVED OJ                | mg/L          | 5171      | 01-Jun-82   | 20-Jan-08          |
| FE-D        | IRON: DISSOLVED Fe                  | mg/L          | 5218      | 12-Jul-89   | 20-Jan-08          |
| HGD         | MERCURY: DISSOLVED Hg               | mg/L          | 1706      | 22-Jun-95   | 06-Nov≠07          |
| K-D         | POTASSIUM: DISSOLVED K              | mg/L          | 4379      | 07-May-91   | 20-Jan-08          |
| LAD         | LANTHANUM: DISSOLVED La             | mg/L          | 1920      | 22-Jun-95   | 05-Sep-05          |
| Ц-D         | LITHIUM: DISSOLVED Li               | mg/L          | 3039      | 23-Jul-95   | 20-Jan-08          |
| MG-D        | MAGNESIUM: DISSOLVED Mg             | mg/L          | 5075      | 01-Jun-82   | 20-Jan-08          |
| MND         | MANGANESE: DISSOLVED Mh             | mg/L          | 5115      | 01-Jun-82   | 20-Jan-08          |
| MOD         | MOLYBOENUM: DISSOLVED Mo            | mg/L          | 5083      | 07-May-91   | 20-Jan-08          |
| NAD         | SCDIUM: DISSOLVED Na                | mg/L          | 5110      | 01-Jun-82   | 20-Jan-08          |
| NI-D        | NECKEL: DISSOLVED N                 | mg/L          | 5070      | 07-May-91   | 20-Jan-08          |
| March 19, 2 | 2008                                |               |           |             | Page 1 of          |

## Flagging and Marking Data Values

All values that are imported/appended to the database are appraised against all previously entered values by station and parameter. Values that are either greater or less than +/- 3 standard deviations about the mean value are flagged and marked appropriately. The +/- 3 std value is continually re-derived from all data in the database and is thus a dynamic comparative reference value. This procedure is run automatically during the import batch process, but can be run at any other time using the QAQC tab on the main switchboard form (Figure 15).

#### Figure 15 QAQC Upper and Lower Limit Procedures Screen

| Data EXTE | NTS Data VIEWS: Edit/Add/Filter                                                                                                    | Data REPORTS and SUMMARIES                                                                                                    | Data QA/QC                                                          | Reference Lookup DATA                                                                                                  | Data IMPORT Procee                                                                   | tures |
|-----------|----------------------------------------------------------------------------------------------------|----------------------------------------------------------------------------------------------------|---------------------------------------------------------------------|----------------------------------------------------------------------------------------------------|--------------------------------------------------------------------------------------|-------|
|           |                                                                                                    |                                                                                                    |                                                                     |                                                                                                    |                                                                                      |       |
|           | Derive                                                                                                    | UPPER and LOWER flag limits                                                                                                    | from curren                                                         | t RESULTS data                                                                                                    |                                                                                      |       |
|           | This process will derive an upper I<br>either the lowest detection limit va<br>will be compared against any curre<br>to this table and any previous outd | mit using 3 STDs above the avera<br>lue (marked with a code of <) or 3<br>ent upper and lower reference valu<br>ated values will be marked not cur | ge value (by st<br>STD below th<br>es in the GUID<br>rent. These ou | ation and parameter) and<br>e average value or 0 if neo<br>ELINE table and if different<br>tdated values saved for leo | a lower limit using<br>gative. These values<br>t will be appended<br>gacy reference. |       |
|           | View/EDIT current LOW                                                                                                    | ER reference limits                                                                                                    | View/ED                                                             | IT current UPPER refer                                                                                                 | rence limits                                                                         |       |
|           |                                                                                                    |                                                                                                    |                                                                     |                                                                                                    |                                                                                      |       |
|           | Review/Ma                                                                                                    | rk/Edit RESULT data by th                                                                                                    | ese defined                                                         | Reference Limits                                                                                                    |                                                                                      |       |
|           |                                                                                                    |                                                                                                    |                                                                     |                                                                                                    |                                                                                      |       |

The lowest button on this form takes you to an additional screen (Figure 16) to allow the user to make further selections and constraints on the procedure.

#### Figure 16 QAQC Reference Value Limit Checks Screen

| Reference Value Limit Checks and comparisons                                                           |
|----------------------------------------------------------------------------------------------------|
| Either select the Reference upper or lower limit type and Parameter, or leave blank to review all data |
| Reference Type:  Parameter:                                                                            |
| you can further refine by selecting a station, or leave blank to review all data                       |
| Station:                                                                                               |
| View data that exceeds reference limits: by Station, Date, Parameter, Limit                            |
| NOTE: This data is read-only in this view. Additional procedures required to mark and edit values      |
| Mark all data that either exceeds or is lower than +/- 3 STD reference values                          |
| Edit data that exceeds or is lower than reference values: READ-WRITE                                   |
| NOTE: display will show all values that have this QAQC code - not just those marked today              |

## Appending (Importing) New Data

There are standardized methods for importing both new lab data to this application. A standard file format, provided by Gartner Lee is enshrined in an automated procedure. This file format is shown below. No deviation from this format is possible, or the procedure may fail.

| Cells A1: | E3 must be b | lank    |    |       |       | Sample | Sample |          | Collection | Conductivity | Aluminum |
|-----------|--------------|---------|----|-------|-------|--------|--------|----------|------------|--------------|----------|
|           |              |         |    |       |       | Class  | Notes  | Samplers | Method     | uS/cm        | D-AI     |
|           |              |         |    |       |       |        |        |          |            | COND-L       | AL-D     |
|           |              |         |    |       |       |        |        |          |            | uS/cm        | mg/L     |
| P03-04-04 | ALSV786712   | 5/3/200 | 05 | 15:15 | 13:42 | М      |        | dc/ef    | suction/ma | 1080         | <0.020   |
| P03-04-02 | ALSV786713   | 5/3/200 | 05 | 14:37 | 13:37 | REP    |        | Crew     | suction/ma | 1370         | <0.10    |
| P03-05-05 | ALSV786732   | 5/4/200 | 05 | 11:20 | 10:16 | SS     |        | yl/mm    | suction/ma | 1570         | <0.050   |
| P03-09-01 | ALSV786733   | 5/4/200 | 05 | 13:55 | 13:34 | М      |        | crew     | рр         | 1280         | <0.050   |

The EXCEL file must contain some required data fields. The first 5 fields (A1:E3) must have no data headers, so that the spreadsheet transfer can proceed correctly. If there is information above the date or times for instance, the database will not import the values properly, assuming they are textual. Each of the data fields are described in Table 32.

#### Table 32 Content of EXCEL Lab Chemistry Template Fields

| Field            |                   |                                                                                                    |
|------------------|-------------------|----------------------------------------------------------------------------------------------------|
| (column)         | Content           | Description                                                                                                    |
| Number           |                   |                                                                                                    |
| 1                | Station ID        | Required, and must first exist in the STATION table                                                                                                    |
| 2                | Lab ID            | Required and can be a combination of numbers and text                                                                                                    |
| 3                | Sample date       | Required and must be a valid date format                                                                                                    |
| 4                | Sample time       | Required and must be a valid time format – if this value is<br>unknown (or was not measured) a place value of 12:00:01 AM<br>can be entered                                                                                                    |
| 5                | Water Level time  | Not required, when entered must be a valid time                                                                                                    |
| 6                | Sample class      | Required and must be a valid class abbreviation found in CODE table                                                                                                    |
| 7                | Sample notes      | Optional note field up to 255 characters                                                                                                    |
| 8                | Samplers          | Optional listing of samplers – up to 10 characters                                                                                                    |
| 9                | Collection Method | Required and must be a valid method abbreviation found in CODE table                                                                                                    |
| 10200 or<br>less | Sample Results    | Up to 190 sample parameters can be appended to the database during the import routine. The format stipulates that there are 3 rows for identification of the analyzed parameter. The first row contains the description and can vary from that found in the MEASUREMENT_TECHNIQUE table. The next two rows must contain an abbreviation and unit combination found in this table |

From the Main screen, click on the tab marked 'Data Import procedures' and then click on the button marked 'IMPORT'. A new screen will open as shown in Figure 17.

| Figure 17 Data I | mport | Switchboard | Screen |
|------------------|-------|-------------|--------|
|------------------|-------|-------------|--------|

| utomated CHEMISTRY LAB File Import Updated                                                    | : October 15, 2008 Return to Previous Screen                    |
|-----------------------------------------------------------------------------------------------|-----------------------------------------------------------------|
| Please specify the EXCEL import file name (as LAB provide<br>File Name:<br>Sample Frequency:  | ed) with full directory path                                    |
| Sample Type:                                                                                  |                                                                 |
| $\sim$ open the file - import it and format for data entry                                    | STEP 1: IMPORT the EXCEL file given above                       |
| ∼ check for Station ID matches                                                                | VIEW RAW DATA FILE                                              |
| ∼ check for Parameter ID matches (name, units)                                                | STEP 2: match/verify Station, Parmeter, Codes                   |
| $\sim$ check for result code ID matches (<, >, etc.)                                          | VIEW NORMALIZED DATA                                            |
| ∼ check for class and station type values (GW, SW, etc)                                       | VIEW DATA that will NOT be included                             |
| $\sim$ add the data to the application in 3 stages:                                           |                                                                 |
| + field data - station, date, time, class, method                                             | STEP 3: add the data to temporary tables                        |
| + lab data - lab number, agency, methods, date                                                |                                                                 |
| + result values for parameters with codes                                                     |                                                                 |
| ∼ review/flag (+/- 3 STD) against current upper and                                           | STEP 4: review/mark any flagged values                          |
| lower reference limit values based on all existing<br>sample RESULTS by STATION and PARAMETER | VIEW FLAGGED DATA VIEW Current Upper/Lower limits               |
|                                                                                               | Last chance to make any changes to the data before it is added! |
| ∼ after complete review, upload the new import data                                           | VIEW/EDIT all data to IMPORT                                    |
| Check for DUPLICATES: by stn, date, time, method,                                             | STEP 5: add new data to database core tables                    |
| class, project, parameter, units, value and remark code                                       | VIEW data just processed                                        |
| after complete review, remove temp data                                                       | STEP 6: remove temporary flagged values                         |

The user must enter the name and full directory path of the EXCEL lab file. A template will assist in ensuring that the format for each import file is standardized in both content and format. This will be used both to find the file to import and as append note used for the Create Note field during the append process. The parameter names, abbreviations and units for three different labs can be viewed (and used to match) the import files to ensure that all parameters will be correctly identified. The choices are for:

- MAXXAM
- ALS
- CanTest

Select the sample frequency and the sample type from the list of choices. If an input file contains multiples of these values, you can either split the input file, or adjust these values after the import routine is complete.

The append process can be executed in five steps for each data file. At various steps the data can be viewed and perhaps updated with corrections. An example of an update is where new parameter/unit combinations are encountered. Values can be changed to standard units with the addition of corresponding codes. Use the command buttons on the Import screen to process the data as follows:

- 1. Import the EXCEL data file to a template table (RAW LAB DATA). You may then view the data to ensure completeness and accuracy. You can, for example, remove any blank rows below real data records.
- 2. Format the data for data entry. This will normalize the information, repetitively taking each new parameter data column and append it as new records to a template table (RAW NORMALIZED LAB DATA). The design of this table makes it impossible to add the same station, date, time and measurement combination. When this step is complete you can view both the entire data record, and those values that will be excluded. Exclusion may result following a check for existing:
  - a. Stations (Station ID)
  - b. Parameter and Unit combinations (Measurement ID)
  - c. Parsing the data value from any result codes (like < or >)
- 3. Add the data to temporary tables for further review as:
  - a. Field data (unique Station and date combinations)
  - b. Lab data (unique Lab numbers provided for each Station/Date pair)
  - c. Result data
- 4. Review the data against existing values for a general QA/QC by both station and parameter to flag any values that exceed +/- 3 standard deviations about the mean value. These values are first re-derived using all existing data, then stored in a parameter flag guideline table and then compared to this new data. The user can then review flagged values.
- 5. The final step is to append data to the core tables in the 3 stages as described earlier for field, lab and results. The user can view the data record in one of two formats. The first format (using the button on top of the Step 5 button) will show the data by Field, then Lab then Results. Use the +/- buttons on the far left of the display to either expand or collapse the data view. This view is fully read/write and can be used to make any last data changes to the import data. Any changes to the permanent data record must be made BEFORE you press the Step 5 button. Changes to this data in this view made after the import will have no effect on the permanent record. You can view the data just added by using the command button below the Step 5 button. It uses the file name as a cue to

match to the Create Note. If you leave the form and then return to it, this procedure will not find the data just added. You must then return to the main screen and use the data view procedures accessible to the Data VIEWS tab.
## Adding (Importing) New Database Objects

There may be occasions when updates to various database objects (reports, forms, procedural code, etc.) may be required. Rather than make a wholesale change to the database file, (which contains, not only data objects but data values), the updated object can be directly imported to the application file. The procedure to accomplish this is described below:

- 1. Make a backup copy of the database, making sure that no user has the database open at the time. This is a critical warning a copied open database will be irreparably corrupted.
- 2. The database update will be a separate Access file. If it is attached to an email, save it to a folder. It is not necessary to open it.
- 3. Open the WATER database file. Click on Window and then select 1. WATER: Database. This will allow you to view the data objects.
- 4. Click on File Get External Data Import... and a dialogue box will open. Find and select the update database file that contains the new objects. Click on Import.
- 5. The Import dialogue box will open. Select the objects to import, moving through the tabs and selecting any/all as required. This will vary between updates and you should use the information provided by the database administrator responsible for the update. Click OK when all objects to import have been selected. The dialogue box will close when the import is complete.

| Import Objects                                    | ? ×                |
|---------------------------------------------------|--------------------|
| Tables Queries Forms Reports Pages Macros Modules |                    |
| IMPORT switchboard                                | ОК                 |
|                                                   | Cancel             |
|                                                   | Select <u>A</u> ll |
|                                                   | Deselect All       |
|                                                   | Options >>         |

- 6. New objects will not require any further work, but replacement database objects will be added and the suffix '1' added to their name. Again, using the documentation provided by the update you will need to delete the old object and then remove the 1 from the new object name (using the rename function). When all updated objects have been renamed, you should compact the file.
- Click on Tools Database Utilities and select compact and repair database. This process
  may take a moment to complete. The main switchboard form will open automatically
  when the compact is finished.
- 8. You may now use the database normally. You may wish to update the date on the main switchboard (if it has not been included in the update). Switch to design mode to do this and click in to the text field and make the change. Save and return to datasheet view.

## **Review of Reference Data**

There are review and edit forms to access all reference data for this application. Use the tab on the main screen to access these forms. All data are fully read-write. A selection box can assist in finding a specific category of code values to review, edit or add to (Figure 18).

#### Figure 18 Reference Data Access Screen

| Data EXTENTS Data VIEWS: Edit/Add/Filter Data REPORTS and SUMMARIES Data QA/QC | Reference Lookup DATA Data IMPORT Procedures                                                                 |
|--------------------------------------------------------------------------------|----------------------------------------------------------------------------------------------------|
| STATIONS<br>LOCATIONS                                                          | These data views are fully READ-WRITE<br>in this administrative version of the<br>WATER DATA corporate store |
| WELL Station ELEVATIONS                                                        | selct the Parameter Code or leave blank to see all data                                                      |
| PARAMETERS, Units, Techniques and Guidelines                                   |                                                                                                    |
| Parameter CLASS                                                                |                                                                                                    |
| Parameter TIER                                                                 |                                                                                                    |
| UNITS                                                                          |                                                                                                    |
| Parameter GUIDELINE types                                                      | Select a Code Type Category, or leave blank to see all data                                                  |
| Collection, Method, type and Result Remark CODES                               |                                                                                                    |
|                                                                                | Collection Method                                                                                            |
|                                                                                | Lab Analysis Codes                                                                                           |
|                                                                                | Location Coordinate Type Code                                                                                |
|                                                                                | Location Coordinate Derivation Code                                                                          |
|                                                                                | Collection remark Code                                                                                       |
|                                                                                | Sample Result Lab Analytical Descriptive Code                                                                |

#### Changing Parameter/Unit assignment for a value (values)

There are several ways to accomplish this – you may open the Result Water table directly or use some of the existing summary views accessed from the main screen. The best way for mass changes is to use an update query that will modify both the measurement technique identification but also adjust the update date, note and other related QAQC codes. No data should be changed without corresponding update notation for later reference.

#### **Changing Station ID assignment for sample records**

The easiest way to do this is to open the Field Sample table directly. Use the selection box for the Station ID field to reselect the Station ID value. Any new stations need to be added to the STATION table first. Large record changes may be accomplished using an update action query. Open a new Query. Add the Field Sample Data table. Add the Station ID. Enter the Station ID value that you wish to change in the criteria box and view the query in datasheet mode to see the records that will be affected. When you are satisfied that you are viewing only those records to change, alter the query type by clicking on Query and picking Update Query. The grid rows

change and allow you to enter the new Station ID in the 'Update To:' box. Enter the new Station ID and then execute the query using the ! button on the toolbar.

#### Database Administration

There are several administrative (housekeeping) tasks that should be regularly run for this application. These tasks are described below. These tasks require exclusive use of the database, so you should ensure that there are no other users with the database open during any of these operations.

#### **Compacting the database**

Access database files grow as data and objects are added to the file. Unfortunately, when data or objects are deleted, the file often does not adjust properly, and the file can grow to a very large size. This impacts on performance and also increases the time and resources to copy and move the file. The database should be compacted regularly (say weekly) and after every major data import.

To compact the file – click on Tools – Database Utilities – Compact and Repair. As the file is large (~100 MB) this operation may take a while, but should complete in less than a minute. You can track the progress of the operation by the status bar in the lower left corner of the screen.

#### Import Errors

During the import routine, the format and content of the EXCEL files may cause an error during the process. The user has many chances to both review and determine the causes of these errors and to fix them. A consequence of these reported errors occasionally creates an error table that should be deleted after the error is solved. In some cases the data in the error table is helpful for tracking the error, though the actual error and the actual imported data tables are typically more helpful. The tables will have the suffix \$\_ImportErrors with the name of the EXCEL spreadsheet in front. Select the table and delete it.

## **Adjusting Table Relationships**

All of the relationships between tables in the database have referential integrity enforced and have the cascade update check box set to yes. The cascade delete box is set to no for all tables. During data review it may occasionally be necessary to delete an entire data record for a station that includes the field samples, related lab records and all results. If you adjust the relationship between the Field Sample and Lab Sample and Result Water tables and set the cascade delete check box to yes, you may then delete related records in all three tables by deleting the field sample record only. This check box should be set back to no after the data deletes have completed.

To open the relationship screen you must be in the database window. Toolbars and Menu bars are specific to the database object that is open, and further the view of that object (data or design) that is displayed.

#### Creating a distributable version of the WATER application

Many stakeholders use the WATER database to view the current status of monitoring sites for the Anvil Range project. This data is warehoused in an Access application file called WATER. The file is uploaded to a shared (password access only) FTP site for distribution. An executable file has been created in the past that allows unrestricted views of the data, but read-only views of user screens and procedures. The file contains many procedures, temporary data tables and user views that are used for data administration. These are not relevant for shared use, and greatly add to the file size.

New procedures to remove these objects and present a simpler view of the database are described here. Each of the steps must be done in sequence.

- 1. Ensure that all users have exited WATER.
- 2. Backup the WATER database and store in the prescribed directory.
- 3. Make another copy of the WATER database application. Never copy an open database.
- 4. Rename the copied file adopt a convention that includes the current date, such as USER WATER 2007-02-02.
- 5. Open the USER WATER copied file and close the main screen do not simply switch to the database window. The main screen must be closed.
- 6. View the stored macros. Find the macro named 'Prepare WATER for distribution run ONLY from USE WATER copy'. Ensure once again that you are in the copied version of WATER. Double-click to execute the macro. In sequence:
  - a. Remove tables
  - b. Remove queries
  - c. Remove reports
  - d. Remove forms
  - e. Remove macros
  - f. Rename the old main switchboard form
  - g. Rename the distributed version
  - h. Remove all data values from the parameter guideline table
  - i. Open the new main switchboard form
  - j. Display a message indicating the procedure has completed
- 7. The database file is still the same size and must be compacted. Once the compaction has completed, create an executable MDE file. The file is now ready for distribution.

AECOM

# **Appendix D**

**GROUNDWATER Database Manual** 

User Manual For the Anvil Range Project

# **GROUNDWATER** database

AECOM

February 2007 Updated: March 2008 June 2008 March 2009

Barbara A. Hutchinson Stoneleigh Associates Inc

| Introduction                            | 1 |
|-----------------------------------------|---|
| Database Design                         | 2 |
| Using the Database                      | 2 |
| Data Reports and Summaries              | 3 |
| Review of Elevation Reference Data      | 3 |
| Creating Field Sheets                   | 4 |
| Database Administration                 | 6 |
| Compacting a Database                   | 6 |
| Adding (Importing) New Database Objects | 6 |
| Linking Data Tables                     | 7 |
| -                                       |   |

# Introduction

The WATER database application warehouses both surface and ground water quality measures. This application is in turn linked to another associated groundwater monitoring and assessment databases. This file is called GROUNDWATER and should be located on a LAN to make the fullest use of this results database. Data will continue to be added via the IMPORT procedures in WATER, while the specific requirements of the groundwater program dictated that many procedures be created separately from surface water processes. The database form views are both read-only and read-write, depending on the procedure.

The relationships between the tables in the database are shown in Figure 1 below.

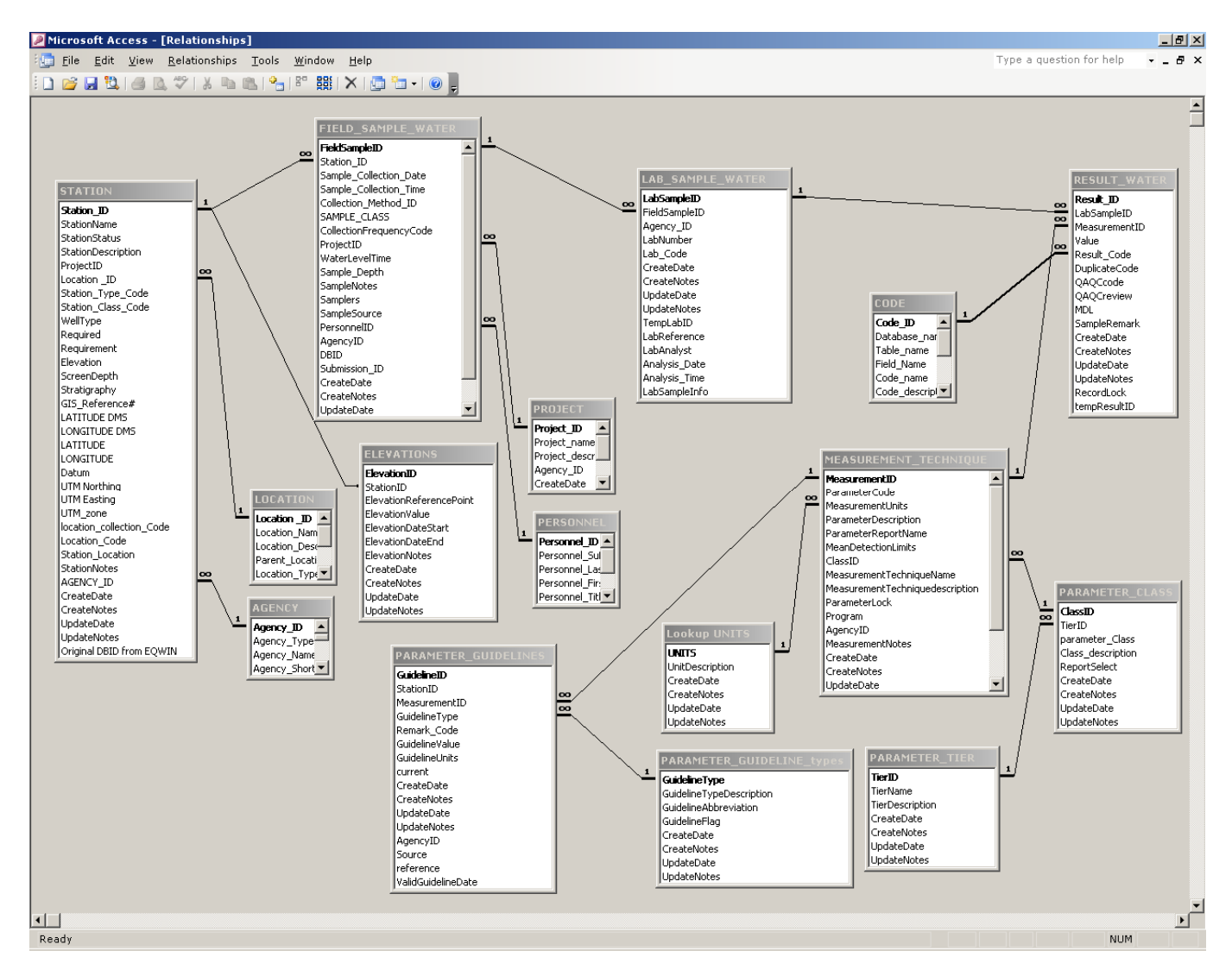

#### Figure 1 Database Table Relationships

# Database Design

This database is a relational database as is WATER, with tables constructed to third normal design. All tables except for 4 temporary summary tables are linked from WATER and inherit all design features. Linked tables are fully read-write, so any changes made from this application will also appear in the WATER database. For that reason, only groundwater data is principally displayed for review via forms. Any changes made in table data view are permanent as they are in WATER. A review of each of the tables (and content of each of the fields) is contained in the WATER user manual and is not repeated here. Documentation of the specialized summary procedures is described here and will augment the information contained in the associated WATER manual.

# **Using the Database**

This database opens to a MAIN switchboard-type form that directs the user to all features of the application and is shown in Figure 2. Many of the features are similar to that found in WATER, though there are no import or automated data flagging procedures. Nonetheless, all data has already been subject to the same scrutiny and is merely being viewed in a different way to allow for the specific reporting and summary procedures for the groundwater program.

#### Figure 2. Main Switchboard Form

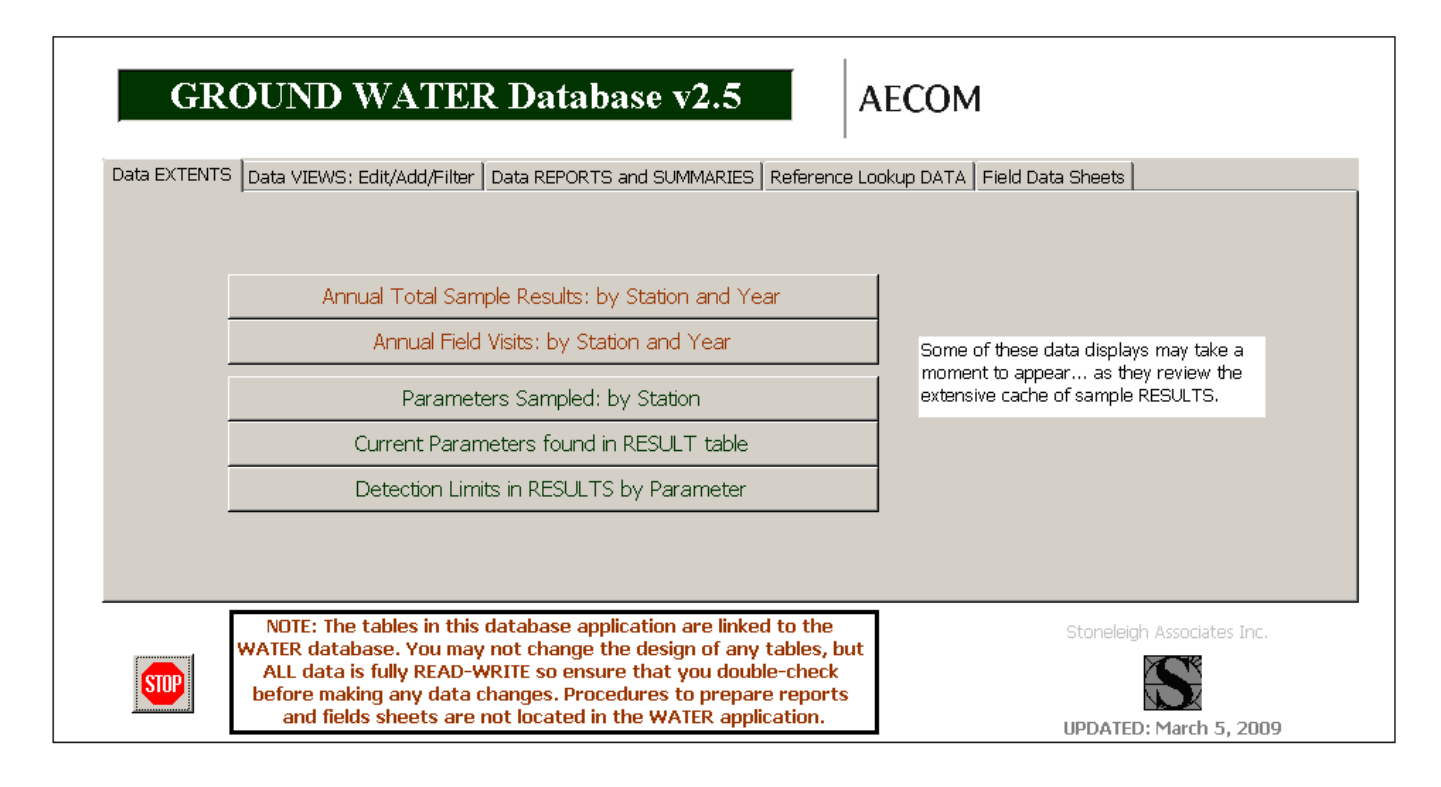

#### Data Reports and Summaries

There are several pre-defined summaries accessed from the data reports and summaries tab on the main screen. Users may select from 9 different reports using a drop-down box. The year is required for all reports, and month is required only for monthly summaries (Figure 3).

#### **Figure 3 Routine Monitoring Reports**

| 1                                                                         | Routine Mor                                                                                                    | nitoring Summary Repo                                                                                                    | ts                                                         | _                                                             |          | return to previous screen |
|---------------------------------------------------------------------------|----------------------------------------------------------------------------------------------------|----------------------------------------------------------------------------------------------------|------------------------------------------------------------|---------------------------------------------------------------|----------|---------------------------|
| Select the Report Ty                                                      |                                                                                                    |                                                                                                    |                                                            |                                                               |          |                           |
| Report Type:                                                              | Con                                                                                                    | ventional Well Monthly Summ                                                                                                    | iary                                                       | <u> </u>                                                      |          |                           |
| Use the shift or Ctrl keys<br>to make multiple selections<br>in the list. | STATION           96-1           A25           A26-7           A30           A31           A8           BH05-9B-R           BH1 | Grum underground<br>A25<br>Upper Pit Wall Area<br>Upper Pit Wall Zone<br>Upper Pit Wall near<br>MP Sump Zone MPC1<br>BH05-98-R<br>BH1 (5.18m) | Van<br>Faro<br>Faro<br>Faro<br>Faro<br>Faro<br>Van<br>Faro | Jorda<br>Mine<br>Mine<br>Mine<br>Mine<br>Jorda - GW<br>- GW ▼ |          |                           |
|                                                                           | YEAR:                                                                                                    |                                                                                                    |                                                            | 2006                                                          |          |                           |
|                                                                           | Month (requ                                                                                                    | uired for monthly reports)                                                                                                    | :                                                          | September -                                                   | [        |                           |
|                                                                           | View data Re                                                                                                    | eport(s) in Print Preview Mode                                                                                                    | :                                                          | May<br>June<br>July<br>August<br>September<br>October         |          |                           |
|                                                                           |                                                                                                    |                                                                                                    |                                                            | November<br>December                                          | <b>•</b> |                           |

Users may optionally select stations, though for many reports, it is designed that all available station data should display. Access<sup>™</sup> does have limits on the number of restrictive criteria that can be processed, and it is possible that selecting multiple stations may reach that limit. Some of the data reports may take a moment to display as they review the extensive cache of values.

#### **Review of Elevation Reference Data**

There are separate forms to both review and edit and access reference data unique for this application. Currently this includes a restricted view of station information and various elevation parameters for selected stations. Use the tab on the main screen to access these forms. Data views are read-write. All other reference data should be adjusted (as required) from the WATER application.

Field crews measure various elevation data during sampling visits. This includes water level and stick-up measures. The stick-up measure in particular will be later compared to the original

surveyed ground and top-of-pipe elevations. The subtraction between these two surveyed values must equal the field measured stick-up value. If it does not then new elevation measures must be entered to the database for that site. These elevations are marked by both a start and end date so that all other relevant field measures (like water level) can be date related and adjusted automatically. The current elevation data for any site is marked by a future arbitrary end date of 31-Dec-2050. The start and end dates for two elevation values should be one day apart (e.g. end date of 13-Feb-2007 corresponds to a start date of 14-Feb-2007).

Users can review (and edit/append) elevation measures using a form accessed from the main screen. You can either select a site to filter your view of the elevation form, or leave the station selection box blank to view all data. Derived stick-up measures (as TOP-GS elevation difference) can also be reviewed to ensure that field data continues to support surveyed values. New values can be added as described by the Figure 4.

#### Figure 4 Elevation Data Screen

|   | Well Elev | ati | on Records | 6 | NOTE: To add<br>station and re<br>reference eleva<br>are derived for | NOTE: To add a new record use the button provided. You may first filter the form for the station and reference type as you will ALSO need to update the end date for the existing reference elevation. Required fields are shown in yellow. Stick-up and water level elevation are derived for reports, though the field measure of stick-up and water level are used on an on-going basis to verify the well site elevation values. |           |             |  |                                 | n<br>Ada | eturn to MAIN screen |
|---|-----------|-----|------------|---|----------------------------------------------------------------------|----------------------------------------------------------------------------------------------------|-----------|-------------|--|---------------------------------|----------|----------------------|
|   | Station   |     | Reference  | , | Elevation                                                            |                                                                                                    | Start     | End         |  | ElevationNotes                  |          |                      |
| ۲ | P03-01-01 | •   | TOP        | - | 1061.107                                                             |                                                                                                    | 01-Jan-03 | 31-Dec-2050 |  | Top of Pipe reference elevation |          |                      |
|   | P03-01-01 | •   | GS         | - | 1060.581                                                             |                                                                                                    | 01-Jan-03 | 31-Dec-2050 |  | ground elevation by Well        |          |                      |
| * |           | -   |            | - |                                                                      |                                                                                                    |           |             |  |                                 |          |                      |

## **Creating Field Sheets**

There is a specialized review form that staff can use to create field sheets unique for both multilevel and conventional well stations. Use the Field Data tab on the main screen to access the user selection screen (Figure 5).

#### **Figure 5 Field Data Sheets Creation Screen**

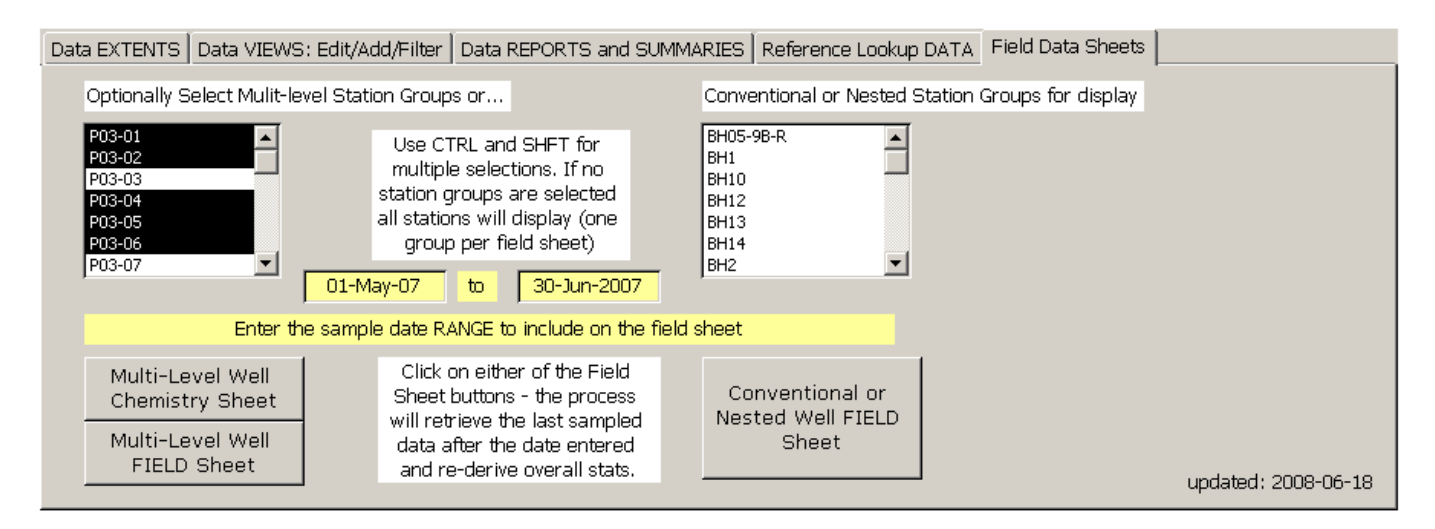

Both the multi-level and conventional well stations have their own customized field data sheet. Each of these processes allows users to select station groups to create field data sheets. The group selection for multi-level sites is defined as the first 6 characters of the site name, while the grouping of conventional well sites cannot be easily derived from the site name. Groups are defined in a separate field in the STATION table (called 'Requirement' as this field is currently not used for any other purpose). Stations that have no groups have the Station ID in this field, while others have the group name (X17 for example for both X17 A and B).

Users must enter both a start and end date so that only the relevant sample date(s) can be included on the field sheet display. Ensure that the dates entered will capture all sample data collected for the group, as several dates over the course of a month may make up the monitoring visit. These dates will be used to create a temporary data store of data values, formatted for field sheet data display. The range of values for specific field parameters (such as pH, conductivity and temperature) over all historic sampling is also continually re-derived for each site so that it continues to include all current data. These temporary data stores are overwritten each time the field sheets are produced and may take some time as the considerable data stores are reviewed. Conventional wells also include some descriptive elevation information. This data is stored in the ELEVATIONS table.

# **Database Administration**

There are several administrative tasks that should be regularly run for this application. These tasks are described below. These tasks require exclusive use of the database, so you should ensure that there are no other users with the database open during any of these operations.

The based linked file WATER was 'streamlined' March 2008, removing historical stations and parameters. This affects the data accessible to the GROUNDWATER application, as these stations and parameters are no longer accessible to view. This data is contained in an archive file for future reference.

## Compacting a Database

Access database files grow as data and objects are added to the file. Unfortunately, when data or objects are deleted, the file often does not adjust properly, and the file can grow to a very large size. This impacts on performance and also increases the time and resources to copy and move the file. The database should be compacted regularly (say weekly) and after every major data import.

To compact the file – click on Tools – Database Utilities – Compact and Repair. As the file is large (~25 MB) this operation may take a while, but should complete in less than a minute. You can track the progress of the operation by the status bar in the lower left corner of the screen.

## Adding (Importing) New Database Objects

There may be occasions when updates to various database objects (reports, forms, procedural code, etc.) may be required. Rather than make a wholesale change to the database file, (which contains, not only data objects but data values), the updated object can be directly imported to the application file. The procedure to accomplish this is described below:

- 1. Make a backup copy of the database, making sure that no user has the database open at the time. This is a critical warning a copied open database will be irreparably corrupted.
- 2. The database update will be a separate Access file. If it is attached to an email, save it to a folder. It is not necessary to open it.
- 3. Open the GROUND WATER database file. Click on Window and then select 1. GROUND WATER: Database. This will allow you to view the data objects.
- 4. Click on File Get External Data Import... and a dialogue box will open. Find and select the update database file that contains the new objects. Click on Import.
- 5. The Import dialogue box will open. Select the objects to import, moving through the tabs and selecting any/all as required. This will vary between updates and you should use the documentation provided by the database administrator responsible for the update. Click OK when all objects to import have been selected. The dialogue box will close when the import is complete.
- 6. New objects will not require any further work, but replacement database objects will be added and the suffix '1' added to their name. Again, using the documentation provided by

the update you will need to delete the old object and then remove the 1 from the new object name (using the rename function). When all updated objects have been renamed, you should compact the file.

- Click on Tools Database Utilities and select compact and repair database. This process
  may take a moment to complete. The main switchboard form will open automatically
  when the compact is finished.
- 8. You may now use the database normally. You may wish to update the date on the main switchboard (if it has not been included in the update). Switch to design mode to do this and click in to the text field and make the change. Save and return to datasheet view.

## Linking Data Tables

There may be occasions when updates to the links of the tables is required,

- 1. Ensure that both WATER and GROUNDWATER are not being used and are closed.
- 2. Open GROUNDWATER.
- 3. Click on Tools Database Utilities Linked Table Manager. If you get an message telling you that this feature is not installed, then you must close the file and find another computer with a complete (and not typical) installation of Access.
- 4. Select all using the command button, and also place a check at the bottom to prompt for a new location. Click OK (see Figure below)

| 🗌 🚚 AGENCY - (C:\Stoneleigh Associates\Database quotation\Gartner Lee\YUKON\FARO\WATE 🔺 | UK.        |
|-----------------------------------------------------------------------------------------|------------|
| 🗖 🚚 CODE (C:\Stoneleigh Associates\Database quotation\Gartner Lee\YUKON\FARO\WATER.r    |            |
| 🔲 🚚 ELEVATIONS (C:\Stoneleigh Associates\Database quotation\Gartner Lee\YUKON\FARO\W    | Cancel     |
| 🗌 🚚 🔤 FIELD_SAMPLE_WATER (C:\Stoneleigh Associates\Database quotation\Gartner Lee\YUKC  |            |
| 🗌 🚚 LAB_SAMPLE_WATER (C:\Stoneleigh Associates\Database quotation\Gartner Lee\YUKO\     | Select All |
| 🔲 🚛 LOCATION (C:\Stoneleigh Associates\Database quotation\Gartner Lee\YUKON\FARO\WA1—   |            |
| 🗌 🚛 Lookup CODE (C:\Stoneleigh Associates\Database quotation\Gartner Lee\YUKON\FARO\\A  |            |
| 🗌 🚛 Lookup MONTHS (C:\Stoneleigh Associates\Database quotation\Gartner Lee\YUKON\FAR(   |            |
| Lookup REPORTS (C:\Stoneleigh Associates\Database quotation\Gartner Lee\YUKON\FAR       |            |
| Lookup UNITS (C:\Stoneleigh Associates\Database quotation\Gartner Lee\YUKON\FAROW       |            |
| MEASUREMENT_TECHNIQUE (C:\Stoneleigh Associates\Database quotation\Gartner Lee\Y        |            |
| PARAMETER_CLASS (C:\Stoneleigh Associates\Database quotation\Gartner Lee\YUKON\         |            |
| •                                                                                       |            |

- 5. A dialogue box will now display asking you to find the location of the first table on the list (AGENCY). This table and all of the others are in the WATER database file that is located on the LAN shared drive (S:). Find the Water.mdb file and select it (ensure that it is not the shortcut) and then click open. All of the tables will now link, and a message telling you the process has completed will display.
- 6. This process need only be done once, there is nothing to save. All users may now use the file in shared mode.

AECOM

# **Appendix E**

2008/2009 Faro Database Agency Access

#### Memorandum

| March 31, 2009                             |
|--------------------------------------------|
| Memo to File                               |
| Jay Cherian                                |
| 80656 - 6 Faro Database Project Management |
| 2008/2009 Agency Access                    |
|                                            |

#### 2008 Access to Database

Access to the monthly database postings was arranged for the following people and agencies in 2008 and the first quarter of 2009, on a read only basis, through an AECOM ftp site, that remains under the name of Gartner Lee Ltd.:

#### Nicole Autio – Denison Environmental

Access as of March 30, 2009, with the following access codes: Username: aution Password: w5kuradu Folder: "<u>ftp://ftps.gartnerlee.com/faro</u> dbase" Expires: 30/04/09

#### Cam Scott – SRK Engineering Consultants

Access as of January 27, 2009, with the following access codes: Username: scottc Password: <u>6e9rutre</u> Folder: "<u>ftp://ftps.gartnerlee.com/faro</u> dbase"

#### Christoph Wels – Robertson GeoConsultants

Access as of December 5, 2008, with the following access codes: Account: welsc Password: gam7wrax Folder: <u>ftp://ftps.gartnerlee.com/faro%20dbase</u> Expires: 31/03/09

#### **David Petkovich – Access Consulting**

Access as of December 5, 2008, with the following access codes: Username: PetkovichD Password: 9uhu7esw Folder: "ftp://ftps.gartnerlee.com/faro dbase" Page 2 Memorandum 2008/2009 Agency Access to AECOM Faro (Anvil Range Complex) Database

#### Harriet Phillips – SENES

Access as of December 5, 2008, with the following access codes: Username: PhillipsH Password: t4us6ufr Folder: "<u>ftp://ftps.gartnerlee.com/faro</u> dbase"

#### Patti Orr – Minnow Environmental

Access as of December 5, 2008, with the following access codes: Username: OrrP Password: wremes5a Folder: "<u>ftp://ftps.gartnerlee.com/faro</u> dbase"

Deidre Davidson – Yukon Government – Bureau of Statistics - Research Officer Access as of November 13, 2008, with the following access codes: Username: davidsond Password: pr5zusuk Folder: "<u>ftp://ftps.gartnerlee.com/faro</u> dbase" Expires: 28/02/09 Access for D. Davidson was extended until the end of April 2009 on March 30, 2009.

In addition to the above, access to the database posting were maintained through 2008 for:

- Leslie Gomm of Gomm Environmental Engineering Consulting, and member of the Technical Advisory Team for the Faro site; and for
- Doug Sedgwick of Deloitte and Touche.

Secure access with read and write access was arranged for:

**Barb Hutchinson of Stoneleigh Associates**, who developed the database, and remained on contract with AECOM for on-going site maintenance and yearly statistical data summaries.

AECOM